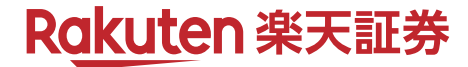

# すべてのMacユーザーに、最高の投資体験を。 MARKETSPEED for Mac

# Version2 操作ガイド

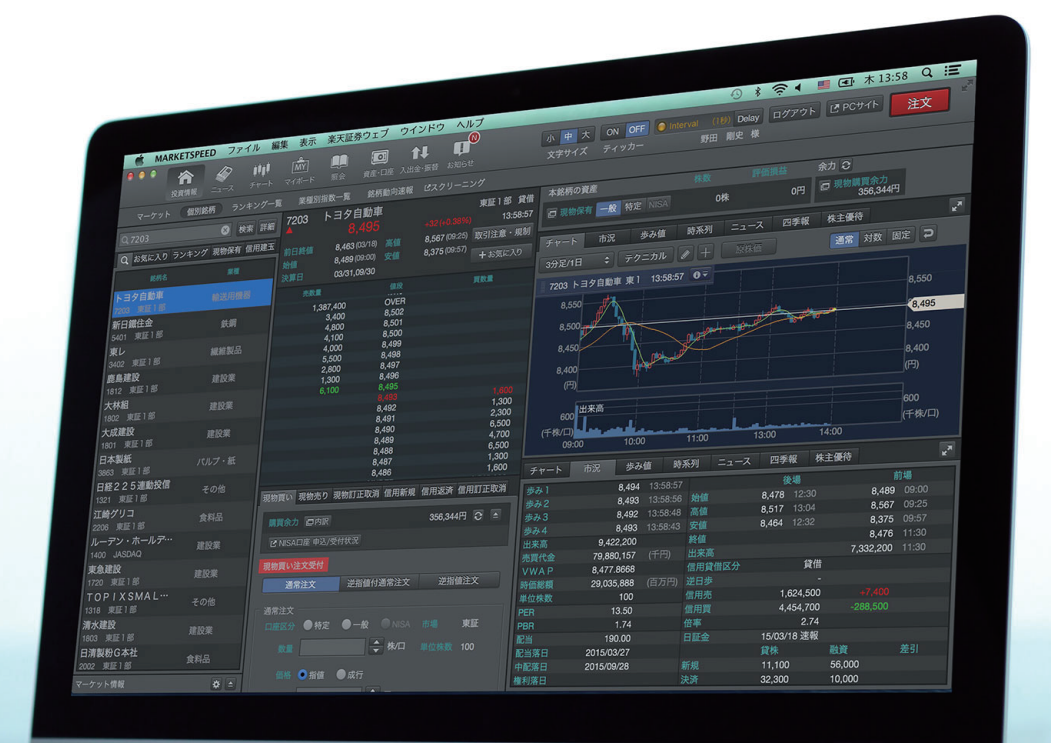

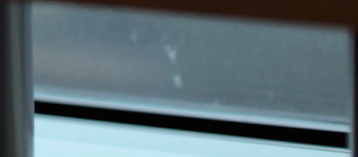

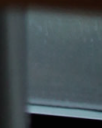

| ■ご利用準備                            | 3  | ■ 注文                            | 23 |
|-----------------------------------|----|---------------------------------|----|
| • 対象商品•利用料                        | 3  | ・ 注文ウィンドウ                       | 23 |
| • 推奨動作環境                          | 3  | ・ [現物]買い注文・売り注文                 | 24 |
| • ダウンロード・インストール方法                 | 3  | • [現物]訂正取消注文                    | 25 |
| • 起動・ログイン                         | 4  | • [信用]新規注文•返済注文                 | 26 |
|                                   |    | • [信用]訂正取消注文                    | 27 |
| ■ 基本操作方法                          | 5  | • [信用]現引注文•現渡注文                 | 28 |
| ・ ウィンドウ                           | 5  |                                 |    |
| <ul> <li>・ 共通メニュー</li> </ul>      | 5  | ■ 照会                            | 29 |
| ・ 共通ボタン・アイコン                      | 6  | • [現物]注文照会                      | 29 |
|                                   |    | • [現物]約定照会•保有銘柄一覧               | 30 |
| ■ 投資情報                            | 7  | • [信用]注文照会·約定照会                 | 31 |
| ・ マーケット                           | 7  | • [信用]建玉一覧                      | 32 |
| • 個別銘柄                            | 8  |                                 |    |
| • 注文エリア・資産および余力表示エリア              | 9  | ■ 資産・口座                         | 33 |
| ・ マルチファンクションエリア                   | 9  | ・ 総合サマリー                        | 33 |
| ・ ランキング一覧                         | 10 | • 実現損益                          | 34 |
| • 業種別指数一覧                         | 11 |                                 |    |
| • 銘柄動向速報                          | 11 | ■ マルチウィンドウ                      | 35 |
|                                   |    | ・ マルチウィンドウ                      | 35 |
| ■ ニュース                            | 12 | • 基本操作                          | 35 |
| ・ ニュース                            | 12 | ・ ウィンドウの種類と画面数                  | 35 |
|                                   |    | ・ タブウィンドウ                       | 36 |
| ■ チャート                            | 14 | • タブバー対応ウィンドウ                   | 36 |
| <ul> <li>チャート</li> </ul>          | 14 | • レイアウトの保持と保存                   | 40 |
| <ul> <li>チャートエリアと操作パネル</li> </ul> | 14 |                                 |    |
| ・ チャート情報・汎用エリア                    | 16 | ■ 設定                            | 41 |
| ・ チャートー括変換・画面分割                   | 16 | <ul> <li>環境設定とチャート設定</li> </ul> | 41 |
| • 特殊チャート                          | 17 | • 環境設定                          | 41 |
|                                   |    | ・ チャート設定                        | 43 |
| ■ マイボード                           | 18 |                                 |    |
| ・ マイボードと「お気に入り」銘柄                 | 18 | ■ 投資情報·機能一覧                     | 45 |
| • マイボード基本操作                       | 18 |                                 |    |
| <ul> <li>並び替え</li> </ul>          | 20 | ■リスクと費用                         | 46 |
| • その他の操作                          | 20 |                                 |    |
| <ul> <li>編集モード</li> </ul>         | 21 |                                 |    |
| • 編集基本操作                          | 21 |                                 |    |
| • 銘柄の並び替え・移動・コピー                  | 22 |                                 |    |
| 。 牧垣の迫加                           | 00 |                                 |    |

目次

# ご利用準備 ~ご利用にあたって~

MARKETSPEED for Macは国内株式取引用投資情報アプリケーションです。ご利用にあたっては以下をご確認の上、ご利用ください。

# 対象商品·利用料

# 対象商品

MARKETSPEED for Macは国内株(現物・信用<sup>※</sup>)取引用のアプリ ケーションです。国内株の注文・照会や資産情報などのトレーディ ング機能をご利用いただけるほか、各種市況情報や国内株式の 銘柄情報をリアルタイムでご利用いただくことができます。 ※一般信用取引(無期限(買建を除く)/短期/いちにち信用)の新規 注文を出すことはできません。

利用料

本アプリケーションは無料でご利用いただけます。

#### 推奨動作環境

推奨動作環境については楽天証券ウェブのMARKETSPEED for Mac 専用サイト( https://marketspeed.jp/mac/ )をご確認ください。 ※正しく動作しない場合は、お使いの端末・OSの対応状況をご確 認いただき、カスタマーサービスセンターまでお問い合わせください

ハードウェアスペック・OSバージョン確認方法

 ご利用のMacのハードウェアモデル・スペックおよびOSのバー ジョンを確認するには、画面左上にあるAppleメニューをクリッ クし、「このMacについて」を選択してください。

| Finder               | ファイル | 編集 | 表示 | 移動   |
|----------------------|------|----|----|------|
| この Mac に             | ついて  |    |    |      |
| システム環<br>App Store   | 竟設定  |    |    |      |
| 最近使った                | 夏日   |    |    | •    |
| Finder を強            | 制終了  |    | 7  | C0#0 |
| スリープ<br>再起動<br>システム終 | 7    |    |    |      |

 上記の手順で表示されたウィンドウで、OSのバージョン、ハー ドウェアのモデル、プロセッサやメモリのスペック情報を確認 することができます。

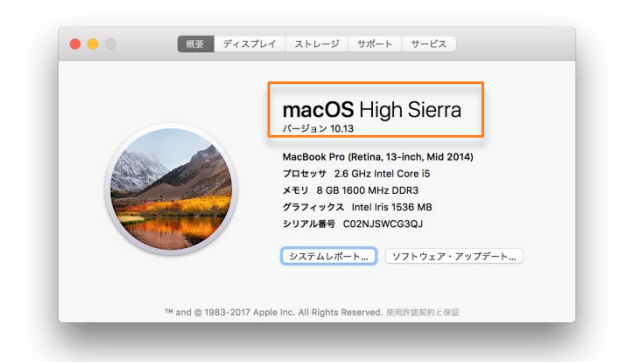

# ダウンロード・インストール方法

#### ダウンロード

MARKETSPEED for MacはApple社提供の「Mac App Store」からダ ウンロードすることができます。

# Mac App Storeの開き方

Mac App Storeは、画面左上のAppleメニューから「App Store」を選 択すると開くことができます。または、デスクトップ上のDockにある 以下のアイコンをクリックして開くこともできます。

| Ú           | Safari            | ファイル | 編集 | 表示 | 履歴      | 7 |
|-------------|-------------------|------|----|----|---------|---|
| г           | の Mac に           | ついて  |    |    |         |   |
| シ           | ステム環境             | 竟設定… |    |    |         |   |
| Ap          | op Store          |      |    |    |         |   |
| 最           | 近使ったコ             | 項目   |    |    | •       |   |
| Sa          | afariを強           | 制終了  |    | -  | ር ት ዝ የ | 9 |
| ス<br>再<br>シ | リープ<br>起動<br>ステム終 | 了    |    |    |         |   |
|             |                   |      |    |    |         |   |

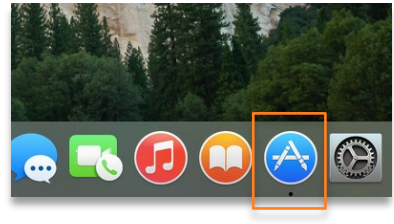

ダウンロードとインストール

表示されたMac App Store で「楽天証券」もしくは 「MARKETSPEED」と検索して、ダウンロードを開始します。 Mac App Storeにログインを行っていない場合は、Apple IDでログ インを行う画面が表示されますので、ご自身のApple IDとパスワー ドを入力してダウンロードしてください。ダウンロードが完了すると 自動でインストールが行われます。

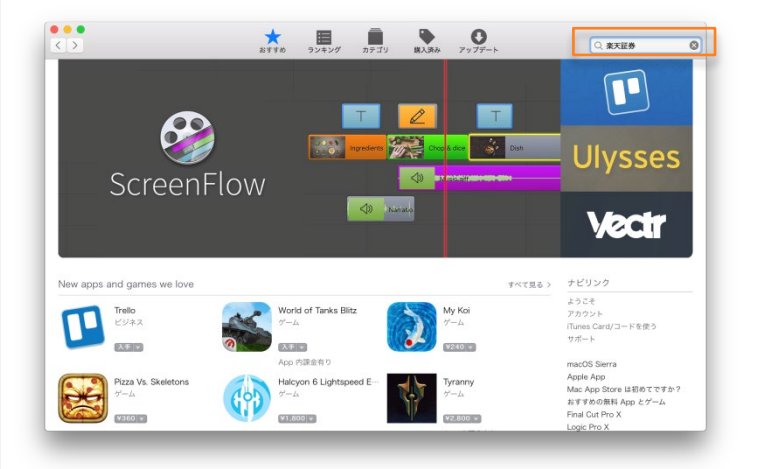

# アップデート

Mac App Store からダウンロードしたアプリケーションは、最新版 がリリースされた場合に、Mac App Storeからアップデートしてバー ジョンアップをすることができます。(P4:バージョンアップ参照) 起動・ログイン

起動

• フォルダから起動

インストールされたMARKETSPEED for Mac を表示するには、メ ニューの「移動」から「アプリケーション」をクリックします。

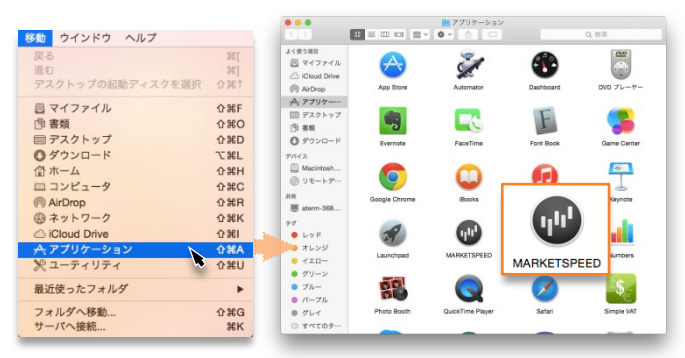

表示された「アプリケーション」ウィンドウから「MARKETSPEED」の アイコンをダブルクリックすると起動します。

#### Launchpadから起動

デスクトップの最下部にある「Dock」からロケットのアイコンである 「Launchpad」を起動すると以下の画面になります。こちらから 「MARKETSPEED」のアイコンをクリックして起動することもできます。

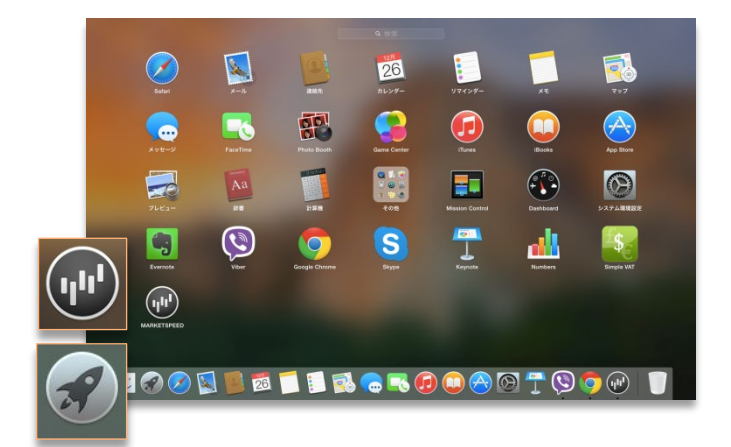

ログイン

起動するとログイン画面が表示されます。楽天証券のログインIDと パスワードを入力して「ログイン」をクリックしてください。 「ログインID保存」をチェックすると、入力したログインIDが保存され ます。

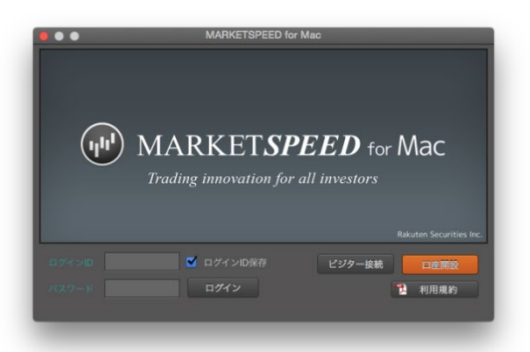

ログインせずにご利用される場合は「ビジター接続」をクリックしてご利用ください。この場合、表示される銘柄のレートは20分ディレイの表示となります。

# システム関連のお知らせ

システム関連のお知らせがある場合、ログイン画面表示前に以下の画面が表示されます。件名をクリックして内容をご確認ください。

|                    | システム関連のお知らせ |  |
|--------------------|-------------|--|
| tect (11 13 20:09) |             |  |
|                    |             |  |
|                    |             |  |
|                    |             |  |
|                    |             |  |
|                    |             |  |
|                    |             |  |
|                    |             |  |
|                    |             |  |
|                    |             |  |
|                    |             |  |
|                    |             |  |
|                    |             |  |
|                    |             |  |
|                    |             |  |
|                    |             |  |
|                    |             |  |
|                    |             |  |
|                    |             |  |
|                    |             |  |

#### バージョンアップ

アプリの最新バージョンをご利用でない場合は以下のメッセージが 表示されます。ダウンロードをする場合は「はい」をクリックし、Mac App Storeから最新版をダウンロードしてください。

|                 | MARKETSPEED fo<br>新しいパージョンが存在し             | r Mac                        |                                   |
|-----------------|--------------------------------------------|------------------------------|-----------------------------------|
|                 | 今年今日和政モダウンロードし                             | ,£977?                       |                                   |
| $\sim$          | U                                          | はい                           |                                   |
| ( <b>'''</b> )] | MARKET <b>sf</b>                           | PEED for Ma                  | С                                 |
|                 | Trading innovation for                     | all investors                |                                   |
|                 |                                            |                              |                                   |
|                 |                                            |                              |                                   |
|                 |                                            | Rakuten S                    | ecurities Inc.                    |
|                 | ☑ ログインID保存                                 | Rakuten S<br>ビジター接続          | ecurities Inc.<br>EIRER           |
| D9%>00<br>N29-F | <ul> <li>ログインID保存</li> <li>ログイン</li> </ul> | Rakuten S<br>ビジター接続<br>12 利用 | ecurities Inc.<br>EIRID<br>I.R.K) |

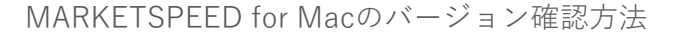

ご利用のMARKETSPEED for Macのバージョンを確認する場 合は、メニューバーの 「MARKETSPEED」メニューから、 「MARKETSPEEDについて」を選 択します。

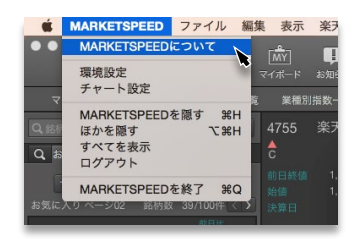

バージョン情報を表記したウィンドウが立ち上がるので、こちらで バージョンをご確認いただけます。

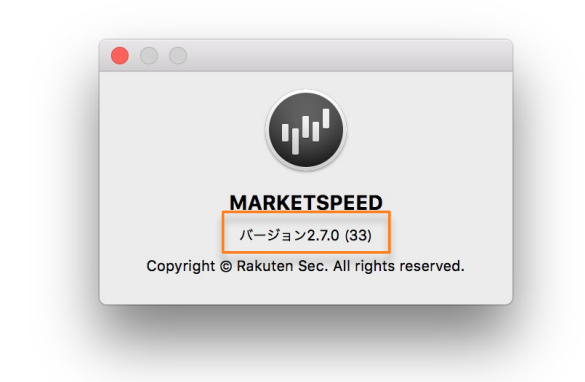

# 基本操作方法 ~共通メニューやボタン~

メニューや各画面で共通の操作についてご説明いたします。

# ウィンドウ

# メインウィンドウ

メインウィンドウは、MAKETSPEED for Macにおいて基本となる画 面です。メインウィンドウは1画面のみ表示されます。それぞれの 情報は利用シーンに合わせて最適に構成されています。

| - mountere                                                                                                    | need 7.    | 2 170 98.95            | - acor - 2402               | 1111111111      | 21212                  |                   |          |                       |              | -7 - Y              | 4.7                     | <b>. 11</b> .     | TENDE DI C                                                                                                    | doutr   | ~ 10    |                 |
|----------------------------------------------------------------------------------------------------|------------|------------------------|-----------------------------|-----------------|------------------------|-------------------|----------|-----------------------|--------------|---------------------|-------------------------|-------------------|----------------------------------------------------------------------------------------------------|---------|---------|-----------------|
| 2.001 C                                                                                                    | in 🦛       | <b>1919</b><br>7-10-10 |                             |                 | <b>11</b><br>12 入出金-新算 | 1000 C            |          | 小 <u>中</u> 大<br>文字サイズ | ON OFF 6     | linterval<br>ミSテストニ | (199) Dokay<br>Lーザの用語 相 | ログアウト<br>88024508 | PGサイト<br>2017年12月6日 53                                                                                                    |         | 文<br>文  |                 |
| マーケット                                                                                                    | 11.8148.81 |                        |                             |                 |                        |                   |          |                       |              |                     |                         |                   |                                                                                                    |         |         |                 |
| O THE R M LEWIS                                                                                                 | 1075 ±     | 10.00 11.00            | 4755 3                      | 矨               |                        | 東征                | 185 1218 | 本銘柄の資産                |              |                     |                         |                   |                                                                                                    |         |         |                 |
|                                                                                                    |            | at any                 |                             | 1,116.5         |                        |                   |          |                       | -# 192 NR    |                     |                         |                   | 2 000 000                                                                                                    | E80     |         |                 |
| Q askers 7.                                                                                                    | 7429 388   | WH MAGES               |                             | 1,128.0(12/05)  | <b>※信</b> 1,124        | 4.5 (09:17) BS313 | 主席・統制    |                       | -            |                     |                         |                   |                                                                                                    |         |         |                 |
| 1234                                                                                                    |            | 5 9 10                 | 2018 FI                     | 1,121.0 (09:00) |                        | 5.0(12:43) + 3    |          |                       | -AX 19.2     |                     |                         | 야면                | 6,666,433                                                                                                    | ,766(7) |         |                 |
| お気に入り ページ01                                                                                                    | 1 1847AB 2 | w/100件 < >             |                             | 1000            |                        |                   |          | チャート                  | 商民 参み        | (a 1)7              |                         | ス 西季報             | 株主要約                                                                                                    |         |         | ${\mathbb Z}^n$ |
| 104545                                                                                                    |            |                        |                             | 16,800          |                        |                   |          | (#み1                  | 1,116.0      |                     |                         |                   |                                                                                                    |         | 16      |                 |
| 出す                                                                                                    |            |                        |                             | 20,400          | 1,118.0                |                   |          |                       |              |                     |                         |                   |                                                                                                    |         |         |                 |
| 4755 REE1 H                                                                                                    |            |                        |                             | 14 500          | 1 117 0                |                   |          |                       |              |                     |                         |                   |                                                                                                    |         |         |                 |
| 12:52                                                                                                    |            |                        |                             |                 |                        |                   |          |                       | 1,116.5      |                     |                         |                   |                                                                                                    |         |         |                 |
| 板洋                                                                                                    |            |                        |                             |                 |                        |                   |          |                       | 2,926,900    |                     |                         |                   |                                                                                                    |         |         |                 |
| 1301 東証1部                                                                                                    |            |                        |                             |                 | 1,115.5                | 15,10             | 9        |                       | 3,274,461    |                     |                         |                   |                                                                                                    | 250,000 |         |                 |
| 12:51                                                                                                    | 0,00010    |                        |                             |                 | 1,115.0                | 12,00             |          |                       | 1,118.7483   |                     |                         |                   |                                                                                                    |         |         |                 |
| 日本水産                                                                                                    |            |                        |                             |                 | 11140                  | 26.30             |          |                       | 1,483,519    |                     |                         |                   |                                                                                                    |         |         |                 |
| 1332 9012110                                                                                                    |            |                        | Sector of the sector of the |                 |                        | Louise Inco       |          |                       |              |                     |                         |                   | 3,600 -                                                                                                    |         |         |                 |
|                                                                                                    |            |                        | See at the                  | SERVED SCHEDU   | Elical analysis        | 1070,2031 1070    | DERM     |                       |              |                     |                         |                   | 12,000 +                                                                                                    |         |         |                 |
| マルハニチロ                                                                                                    |            |                        |                             | -               |                        | mana ana ana      |          |                       |              |                     |                         |                   |                                                                                                    |         |         |                 |
| 12:51                                                                                                    |            |                        |                             | R DINK          |                        | 0000000009        | 0.0      |                       |              |                     |                         | 17/12/1           | 5进版                                                                                                    |         |         |                 |
| カマコ95次                                                                                                    |            |                        |                             |                 |                        | 1.000.000円        |          |                       | 2016/12/28   |                     |                         |                   |                                                                                                    |         |         |                 |
| 1376 東王1部                                                                                                    |            |                        |                             |                 |                        |                   |          |                       |              |                     |                         |                   | 38.4                                                                                                    |         |         |                 |
| 12:52                                                                                                    |            |                        | 現物買いは                       | 文受付             |                        |                   |          | fre-b                 | 89 84        | 66 80.2             |                         | 7 7.65            | 19-11-0913                                                                                                    |         |         | 10              |
| サカタのタネ                                                                                                    |            |                        | 38.5                        | 能文 3            |                        |                   |          | _                     |              | 11                  |                         |                   | Francisco                                                                                                    |         |         | and the second  |
| 1377 東証1部                                                                                                    | 3,795.0    |                        |                             |                 |                        |                   |          |                       |              |                     |                         | 195               | 通常 🎗                                                                                                    | 数 固定    | Ð       |                 |
| 10.00                                                                                                    |            |                        |                             |                 |                        |                   |          | 7                     |              |                     |                         |                   |                                                                                                    |         |         |                 |
| 1070 BYE 1 BE                                                                                                   |            |                        |                             | 045 6           |                        |                   |          | 4/65 9820             |              | 12:52:25            | 0=                      |                   |                                                                                                    |         |         |                 |
| 12:52                                                                                                    |            |                        |                             |                 |                        |                   |          |                       |              |                     |                         |                   |                                                                                                    |         | 1,300   |                 |
| 5911159188                                                                                                    |            |                        |                             | 泉冠 🗯            | SORT S                 |                   |          | N9-00                 | 1,118.5 南信   |                     | 24.5                    |                   |                                                                                                    |         | 1,280   |                 |
| 1380 JASD                                                                                                    |            | -500                   |                             |                 |                        |                   |          | 10-52                 | 1 101 0 9745 |                     |                         |                   | -                                                                                                    |         |         |                 |
| 09:00                                                                                                    | 640.0      |                        |                             |                 | 1 4 AV                 |                   |          | 100                   |              |                     | 100                     |                   | - Par -                                                                                                    | -       | 1.116.5 | 5               |
| アクシーズ                                                                                                    |            |                        |                             | 0.000           |                        |                   |          | 7191                  |              |                     |                         |                   |                                                                                                    |         |         |                 |
| 1381 JASD                                                                                                    |            |                        |                             |                 |                        |                   |          | 20,000                | 出来店          |                     |                         | -                 | -                                                                                                    |         | 20,000  |                 |
| マーケット推測                                                                                                    |            |                        |                             |                 | ÷ 8                    |                   |          |                       | 10/02        | -                   | and the second second   | 11/01             | Contractory of the local division of the local division of the loc | 12/01   |         |                 |
| the second second second second second second second second second second second second second second second se |            |                        |                             |                 |                        |                   |          |                       |              |                     |                         |                   |                                                                                                    |         |         |                 |

4755 楽天

東1 🗠 ¥

1.110

4:40:04 前日終値 1,113.0 高値 台値 1 112 史値

-3.0 -0.27%

1,114

#### マルチウィンドウ

MAKETSPEED for Macではマルチウィンドウ を採用しています。ポップアップで表示するこ とができます。(詳細:P35参照)

### 共通メニュー

#### メニューバー

メニューバーの各メニューでは、アプリケーションの機能としてログ インや終了、各画面の表示や設定、PCウェブへ遷移などを行うこと ができます。

#### 🗯 MARKETSPEED ファイル 編集 表示 楽天証券ウェブ ウインドウ ヘルプ

#### MARKETSPEED

環境設定やチャート設定(P40参照)、アプリケーション全体の非表示、ログ アウト、終了の操作を行うことができます。

#### ファイル

マルチウィンドウのレイアウトのインポート/エクスポートを行うことができま す。

#### • 編集

選択可能なテキストデータのカット/コピー/ペーストなどの編集を行うこと ができます。

#### 表示

タブバーの表示、文字サイズの変更、スキンテーマの変更、ティッカーの表 示、フルスクリーン表示の設定を行うことができます。

#### 楽天証券ウェブ

楽天証券のPCウェブの各画面へ、ログインした状態で直接遷移することが できます。

#### ウィンドウ

各マルチウィンドウの表示(P35参照)や各ウィンドウの非表示・縮小表示、 タブウィンドウの結合・解除を行うことができます。

#### ヘルプ

オンラインヘルプ、アプリツアーへのリンクメニューとなっています。

# グローバルメニューとサブニュー

グローバルメニューは、各投資情報や機能、お知らせのメニューで 構成されています。

サブメニューは、選択したグローバルメニューの下層のメニューで 構成されています。

グローバルメニュー

| ••• | 合<br>投資情報 | <i>€</i><br>=1-7 | <b>≬∮≬∮</b><br><i>チャー</i> ト マ | <mark>MY</mark><br>イボード 照 | 」       | ▲<br>入出金・振替 | 口<br>お知らせ |
|-----|-----------|------------------|-------------------------------|---------------------------|---------|-------------|-----------|
| マーケ | ット 個別     | 銘柄 ラ             | ンキング一覧                        | 業種別指数                     | 一覧 銘柄動( | 向速報 ピス      | クリーニング    |
|     |           |                  | サブン                           | メニュー                      |         |             |           |

#### 投資情報

市況情報として株価指数・外株指数・為替(※楽天FXレートを表示)や、 個別銘柄詳細情報、株価ランキング、業種別指数、銘柄動向速報を 表示できます。(P7参照)

#### ニュース

ジャンル別のニュースをはじめとし、日経テレコン・フィスコ市況・四季 報速報などを閲覧することができます。(P12参照)

#### • チャート

国内株式やマーケットの各銘柄のチャートを表示することができ、1画 ())) 面から4分割画面まで表示を切り替えることができます。(P14参照)

#### マイボード

サーバーに保存している「お気に入り銘柄」と同期して各ページ単位 で一斉に表示することができます。プライズボードタイプやなど4種類 の画面を切り替えて表示することができます。(P18参照)

# 照会

お客様の注文状況・約定状況・保有銘柄・建玉一覧の照会を行うこと ができます。(P29参照)

#### 資産・口座 お客様の資産情報として、商品ジャンル毎の時価評価額の情報や、 OI ■ 余力保証金率、実現損益を閲覧することができます。(P33参照)

- 入出金・振り替え 楽天証券のPCウェブの画面に直接ログインし、リアルタイム入金・出 11 金・入出金履歴・保証金振替指示をPCウェブ画面行えます。
- お知らせ Ţ

お客様個別のお知らせと、システム関連のお知らせを閲覧することが できます。ポップアップウィンドウが表示されます。(P39参照)

# その他のメニュー

#### 画面上部右側に下記メニューを共通で表示しています。

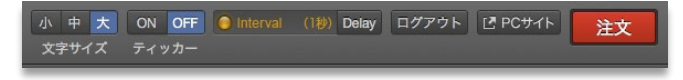

#### 

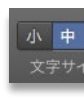

文字サイズを小・中・大で切り替えることができます。 対象の画面は画面中央のメインのエリアに表示され る現在値や板、チャート、市況、歩み値、ニュースなど です。

|         | 小         |      | 中         |       | 大              |           |  |
|---------|-----------|------|-----------|-------|----------------|-----------|--|
| チャート    | 市況 歩み     | チャート | 市況 歩み(    | チャー   | ・ト市況           | 歩み値       |  |
| 歩み1     | 1,592.5   | 歩みし  | 1,592.5   | 歩み1   |                | 1,592.5   |  |
| 歩み2     | 1,591.5   | 歩み2  | 1,591.5   | 歩み2   |                | 1.591.5   |  |
| 歩み3     | 1,592.0   | 歩み3  | 1,592.0   | 歩みる   | 3              | 1.592.0   |  |
| 25-64-4 | 1,593.0   | 歩み4  | 1,593.0   | 歩みる   |                | 1 593 0   |  |
| 西米南     | 5,342,800 | 出来高  | 5,342,800 | 307-  | -              | 1,000.0   |  |
| 売買代金    | 8,542,042 | 売買代金 | 8,542,042 | 出来高   | 6              | 5,342,800 |  |
|         |           |      |           | - 売買4 | r <del>2</del> | 8 542 042 |  |

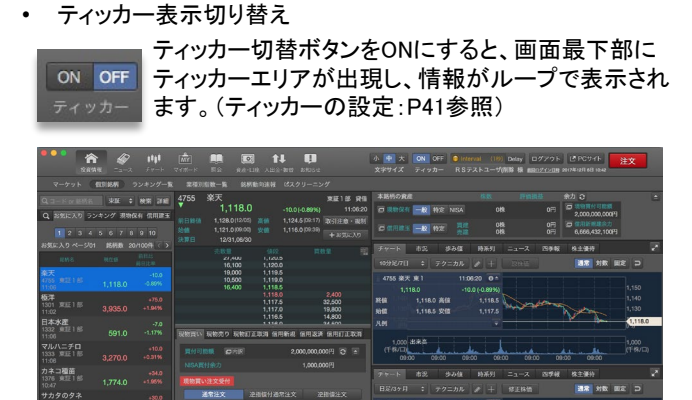

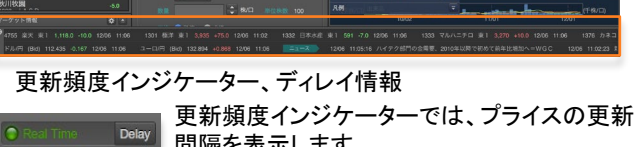

間隔を表示します。

リアルフィードの場合 更新間隔1秒の場合

Delavボタンをクリックすると、「ディレイ情報」がポップアップで表 示され、ディレイ対象の指数と時間が表示されます。

| Interval (1秒) | Delay ログアウト ビーF                  | 20サイト 注文                    |
|---------------|----------------------------------|-----------------------------|
|               | ● ● ● ディレ<br>以下の指標はディレイ情報        | レイ情報<br>を表示しています。           |
|               | 指標<br>海外先物指数<br>米国株価指数<br>中国株価指数 | ディレイ時間<br>10分<br>15分<br>15分 |

ログアウト/ログイン

ログアウト

ログイン状態からログアウトする場合はこちらのボタ ンをクリックします。起動時にログインしないでメイン ウィンドウを開いた場合は同ボタンからログインする ことができます。

共通ボタン・アイコン

MARKETSPEED for Macでは以下の共通したインターフェイスのボ タンで構成しています。

・設定ボタン(左) リストの表示・非表示や並べ替えを行うボタンです。 ・開閉ボタン(右) 画面の開閉を行うボタンです。

 ・拡大縮小ボタン 画面の最大表示・通常表示を切り替えるボタンです。

 詳細ボタン 検索などの機能の詳細設定を行うボタンです。

・メニューバー スクロールボタン メニューバーが一部表示されない場合に出現します。ク リックするとメニューバーが移動します。

・シェアボタン(左) ウィンドウ内データをメール送信や保存など外部 へ出力するボタンです。 ・コピーボタン(右) ウィンドウ内データのコピーを行うボタンです。

・PCウェブリンクアイコン クリックするとPCウェブに遷移します。

# その他のボタン

• OS準拠のウィンドウの操作方法 各ウィンドウの左上にあるOS準拠のウィンドウコントロールボタン は以下のように動作します。

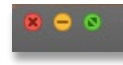

赤ボタン・・・ウィンドウを閉じる 黄ボタン・・・ウィンドウをDockへしまう 緑ボタン・・・ウィンドウのフルスクリーン切替

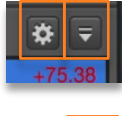

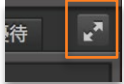

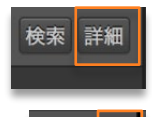

喝コピー

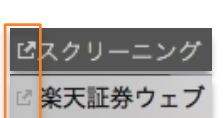

「シェア

# 投資情報

# ~国内株取引に必要かつ豊富な銘柄情報をリアルタイムで~

投資情報では、株式指数や為替レートの「マーケット」や国内株式の「銘柄情報」のメニューにて、各銘柄の 時価情報や投資情報をリアルタイムで提供いたします。

#### マーケット

#### 概要

「マーケット」画面では、国内外の株式指数や為替レート(※)を閲覧することができます。また、各銘柄の市況情報・時系列情報・チャートなどの詳細情報を同時に閲覧することができます。

※為替レートは楽天FXのレートを表示しています。

| <ul> <li></li></ul>                   |                                 | 风云 資産・口庄 ·               | ▲ 単<br>入出金・振音 お知ら        |                         |                   | 小 中 天 ON OFF © Interval (18) Dolay ログアウト ご PCサイト 注文<br>文字サイズ ディッカー                                                                                                    |
|---------------------------------------|---------------------------------|--------------------------|--------------------------|-------------------------|-------------------|----------------------------------------------------------------------------------------------------|
| マーケット 個別銘根                            | i ランキング一覧 業種別                   | 指数一覧 銘柄動向)               | 速報 ピスクリー:                | ニング                     |                   |                                                                                                    |
| すべて 指数のみ 為                            | 著レートのみ 参為替レ                     |                          |                          |                         | *                 | レッドチップ指数<br>14:49                                                                                                    |
| マーケット                                 | 現在値                             | 始值 7                     | 高值 5                     | 安储 (                    | 前日終               | 4,653.70 +33.50(+0.73%)<br>柳日終煙 4,620.20(02/24) 高輝 4,655.00(:)                                                                                                    |
| 日程225<br>15/02/25 15:00               | 18,585.20<br>-18.28 -0.10%      | 18,636.34 1<br>09:00     | 10:22                    | 8,552.81<br>14:56       | 18,6              |                                                                                                    |
| TOPIX<br>15/02/25 15:00               | <b>1,507.62</b><br>-0.66 -0.04% | 1,512.66<br>09:00        | 1,513.40<br>09:00        | 1,504.72<br>14:56       | <b>1,5</b><br>15  | チャート 市況 時系列 ニュース                                                                                                    |
| JPX日経400<br>15/02/25 15:00            | 13,665.59<br>-15.34 -0.11%      | 13,718.64 1<br>09:00     | 3,725.53 1<br>09:00      | 3,638.61<br>14:56       | <b>13,6</b>       |                                                                                                    |
| JASDAQ                                | 107.49<br>±0.58 ±0.54%          | 107.07<br>09:00          | <b>107.52</b><br>13:44   | 107.03<br>09:08         | 1                 | - レットナッジカ級 14:49 0 =<br>4,653.70 +33.50 (+0.73%)                                                                                                    |
| 日経JASDAQ平均<br>15/02/25 15:00          | 2,409.66<br>+3.01 +0.13%        | <b>2,407.17</b><br>09:00 | <b>2,410.70</b><br>14:21 | 2,404.05<br>09:18       | <b>2,4</b>        | 終値 4,653.70 高値 4,655.00<br>始値 4,641.19 安値 4,611.54                                                                                                    |
| マザーズ<br>15/02/25 15:00                | 877.11<br>+1.83 +0.21%          | 875.82<br>09:00          | 879.39<br>12:58          | 874.16<br>09:07         | <b>8</b><br>15    |                                                                                                    |
| NYダウ30種<br>15/02/25 06:31             | 18,209.19<br>+92.35 +0.51%      | 18,112.57 1<br>:         | 18,231.09 1<br>:         | 8,098.73<br>:           | <b>18,1</b><br>15 | 4,200 4,200                                                                                                    |
| NASDAQ<br>15/02/25 07:16              | 4,968.12<br>+7.15 +0.14%        | 4,956.21<br>:            | 4,971.18<br>:            | 4,945.14<br>:           | <b>4,9</b><br>15  | (š <sup>*</sup> 17h)                                                                                                    |
| <b>S&amp;P500指数</b><br>15/02/25 06:31 | 2,115.48<br>+5.82 +0.28%        | 2,109.10<br>:            | 2,117.94<br>:            | 2,105.87<br>:           | <b>2,1</b>        | 10/03 11/03 12/01 01/02 02/02                                                                                                    |
| <b>ハンセン指数</b><br>15/02/25 14:49       | 24,836.43<br>+86.36 +0.35%      | 24,822.28 2<br>:         | 24,869.37 2<br>:         | 4,691.78                | 24,7<br>15        | ナヤート 巾辺 時米列 ニュース                                                                                                    |
| H株指数<br>15/02/25 14:49                | 12,113.84<br>+67.64 +0.56%      | 12,103.80 1<br>:         | 2,125.52 1<br>:          | 2,008.78<br>:           | 12,0<br>15        | 日付/時刻         ヘッドライン                                                                                                    |
| レッドチップ指数<br>15/02/25 14:49            |                                 |                          |                          | 4,611.54                | <b>4,6</b>        | 2015/02/25 15:02 シドニー株式市場・大引け=3日続伸、7年ぶり終値高値<br>2015/02/25 15:00 遠州トラック<9057.T>:15年3月期配当予想                                                                                                    |
| 上海総合指数<br>15/02/25 14:33              | 3,254.43<br>+7.52 +0.23%        | 3,256.48                 | 3,257.22<br>:            | 3,225.77<br>:           | <b>3,2</b>        | 2015/02/25 15:00 日本マイクロ<6871.T>:15年9月期中間連結決算予想、当期利益1<br>2015/02/25 15:00 トライSTG<2178.T>:15年2月期連結決算予想、当期利益5.26…                                                                               |
| <b>225先物大阪(期近)</b><br>15/02/25 15:04  | 18,590<br>-30 -0.16%            | <b>18,620</b><br>16:30   | 18,700<br>00:27          | <b>18,550</b><br>14:56  | <b>1</b><br>15    | 2015/02/25 15:00 トライ S T G <2/176.1>:15年2月期9カ月連結、当期20.2 % 941.59億…<br>2015/02/25 15:00 ラクーン<3031.T>: 15年4月期9カ月連結、当期50.2 % 941.59億…<br>2015/02/25 15:00 日第四時、12/25 * 21は 1:18 20日時、19 552 00日 |
| ドル/円 (Bid)<br>15/02/25 15:04          | -0.404 -0.33%                   | 118.751                  | 118.829<br>09:51         | <b>118.622</b><br>11:07 | 11                | 2015/02/22 15:00 口能 17-35-17-2527 大517 - 15-261 文 (15,566,2017)<br>2015/02/25 14:57 イスラエル首相、米民主党上院議員らとの会談を辞退<br>2015/02/25 14:46 専ガス インドネシアのブルタミナと腕級的協力関係に関い協                                |
| ユーロ/円 (Bid)<br>15/02/25 15:04         | 134.707<br>-0.314 -0.23%        | 134.739                  | 134.819<br>09:40         | <b>134.578</b><br>11:07 | 13                | 2015/02/25 14:45 「物言う」ヘッジファンド、運用資産額は過去10年で6倍増<br>2015/02/25 14:45 「物言う」ヘッジファンド、運用資産額は過去10年で6倍増<br>2015/02/25 14:44 クッシュマン&ウェイクフィールド、株主一族が示却導索=WS J                                           |

# マーケット情報一覧

マーケット情報一覧では、日経225やNYダウ、ハンセン指数などの 株式指数を一覧で閲覧することができます。また「指数のみ」「為替 レートのみ」で表示を絞り込むことが可能です。

任意の指数をクリックすると該当銘柄の詳細情報が右のウィンドウ「基本情報エリア」「マルチファンクションエリア」に表示されます。

| すべて 指数のみ 為替                   | レートのみ *為替レ                         |           |                         |                         | ٠                 |
|-------------------------------|------------------------------------|-----------|-------------------------|-------------------------|-------------------|
|                               |                                    |           |                         |                         | 前日終               |
| 日 <b>経225</b>                 | <b>16,973.80</b>                   | 17,381.38 | 17,409.32               | 16,907.43               | 17,4              |
| 14/11/17 15:28                | -517.03 -2.96%                     | 09:00     | 09:01                   | 14:48                   | 14                |
| TOPIX                         | <b>1,366.13</b>                    | 1,394.46  | 1,395.37                | 1,362.34                | <b>1,4</b>        |
| 14/11/17 15:00                | -34.28 -2.45%                      | 09:00     | 09:01                   | 14:48                   | 14                |
| JPX日経400                      | <b>12,466.69</b>                   | 12,726.07 | 12,734.21               | 12,428.54               | <b>12,7</b>       |
| 14/11/17 15:00                | -323.47 -2.53%                     | 09:00     | 09:01                   | 14:48                   | 14                |
| JASDAQ                        | 101.75                             | 102.70    | <b>102.74</b>           | <b>101.71</b>           | 1                 |
| 14/11/17 15:00                | -0.87 -0.85%                       | 09:00     | 09:04                   | 14:48                   | 14                |
| 日経JASDAQ平均                    | <b>2,312.72</b>                    | 2,324.96  | 2,326.67                | <b>2,311.79</b>         | <b>2,3</b>        |
| 14/11/17 15:00                | -9.89 -0.43%                       | 09:00     | 09:05                   | 14:55                   | 14                |
| マザーズ                          | <b>892.23</b>                      | 908.71    | 909.96                  | <b>890.87</b>           | <b>9</b>          |
| 14/11/17 15:00                | -13.84 -1.53%                      | 09:00     | 09:14                   | 14:56                   | 14                |
| NYダウ30種                       | <b>17,634.74</b>                   | 17,653.11 | 17,664.15               | 17,613.20               | <b>17,6</b>       |
| 14/11/15 06:31                | -18.05 -0.10%                      |           | :                       | :                       | 14                |
| NASDAQ<br>14/11/15 07:16      | 4,688.54<br>+8.40 +0.18%           | 4,679.85  | 4,688.74                | 4,664.31<br>:           | <b>4,6</b><br>14  |
| S&P500指数                      | 2,039.82                           | 2,039.74  | 2,042.22                | 2,035.20                | <b>2,0</b>        |
| 14/11/15 06:31                | +0.49 +0.02%                       |           | :                       | :                       | 14                |
| ハンセン指数<br>14/11/17 17:01      | <b>23,797.08</b><br>-290.30 -1.21% | 24,313.06 | 24,313.06<br>:          | 23,787.28               | <b>24,0</b><br>14 |
| H株指数                          | <b>10,554.30</b>                   | 10,875.00 | 10,875.00               | 10,534.88               | <b>10,7</b>       |
| 14/11/17 17:01                | -207.21 -1.93%                     | :         | :                       | :                       |                   |
| レッドチップ指数                      | <b>4,380.68</b>                    | 4,478.42  | 4,478.42                | 4,377.85                | <b>4,4</b>        |
| 14/11/17 17:01                | -57.73 -1.30%                      | :         |                         | :                       | 14                |
| 上海総合指数<br>14/11/17 16:22      | <b>2,475.12</b><br>-3.70 -0.15%    | 2,506.86  | 2,508.77                | 2,472.45                | <b>2,4</b><br>14  |
| <b>225ミニ大阪(期近)</b>            | 17,080                             | 17,035    | <b>17,190</b>           | <b>17,025</b>           | 1                 |
| 14/11/17 18:48                | +45 +0.26%                         | 16:30     | 17:22                   | 16:31                   | 14                |
| ドル/円 (Bid)<br>14/11/17 18:48  | 108.157<br>0.000 0.00%             | 108.065   | 108.606<br>13:27        | 107.835<br>09:16        | 10                |
| ユーロ/円 (Bid)<br>14/11/17 18:48 | 137.389<br>-0.365 -0.26%           | 137.539   | <b>137.950</b><br>16:04 | <b>137.171</b><br>09:22 | 13                |

各項目はエリア右上の設定ボタンをクリックし、設定画面内で各指標をド ラッグ&ドロップすることで表示の順番を変更できます。(設定:P36参照)

# 基本情報エリア

基本情報エリアでは現在値・前日比率・前日終値・始値・高値・安 値と各タイムスタンプが表示されます。

| TOPIX |                    | 10:49            |
|-------|--------------------|------------------|
|       | 1,250.13           |                  |
| 前日終値  | 1,242.32 (14/10/24 | 1,252.06 (09:01) |
| 始値    | 1,251.44 (09:00)   | 1,247.04 (09:54) |

#### 2つのマルチファンクションエリア

マルチファンクションエリアは2つの画面が用意されています。それ ぞれの画面の機能は同じで、チャート・市況・時系列・ニュースの各 タブをクリックすることで、情報を切り替えて表示することができま す。(各画面の操作説明:P9参照)

| チャート 市況   | 時系列 ニュース               |
|-----------|------------------------|
| 日足/6ヶ月 🛟  | : テクニカル 🥒 🕂 通常 対数 固定 ᄀ |
| ΤΟΡΙΧ     | 10:49 •                |
| 1,250.12  |                        |
| 終値        | 高值                     |
| 始値        | 安值                     |
| 凡例        |                        |
| 🔯 ロウソク足   | 1                      |
| 🔅 単純移動平均線 |                        |

2つのマルチウィンドウの境界をドラッグドロップすることでサイズを切り替え ることができます。

# 個別銘柄

#### 全体概要

「個別銘柄」画面では、各国内株式の銘柄詳細情報を同時に閲覧して、さらに注文を行うことができます。銘柄は個別に検索して表示するか、登録した「お気に入り」銘柄や各ランキングから表示することができます。注文はメインウィンドウ固定の注文エリアか、右上にある「注 文」ボタンをクリックして注文専用のポップアップウィンドウのいずれからも行うことができます。

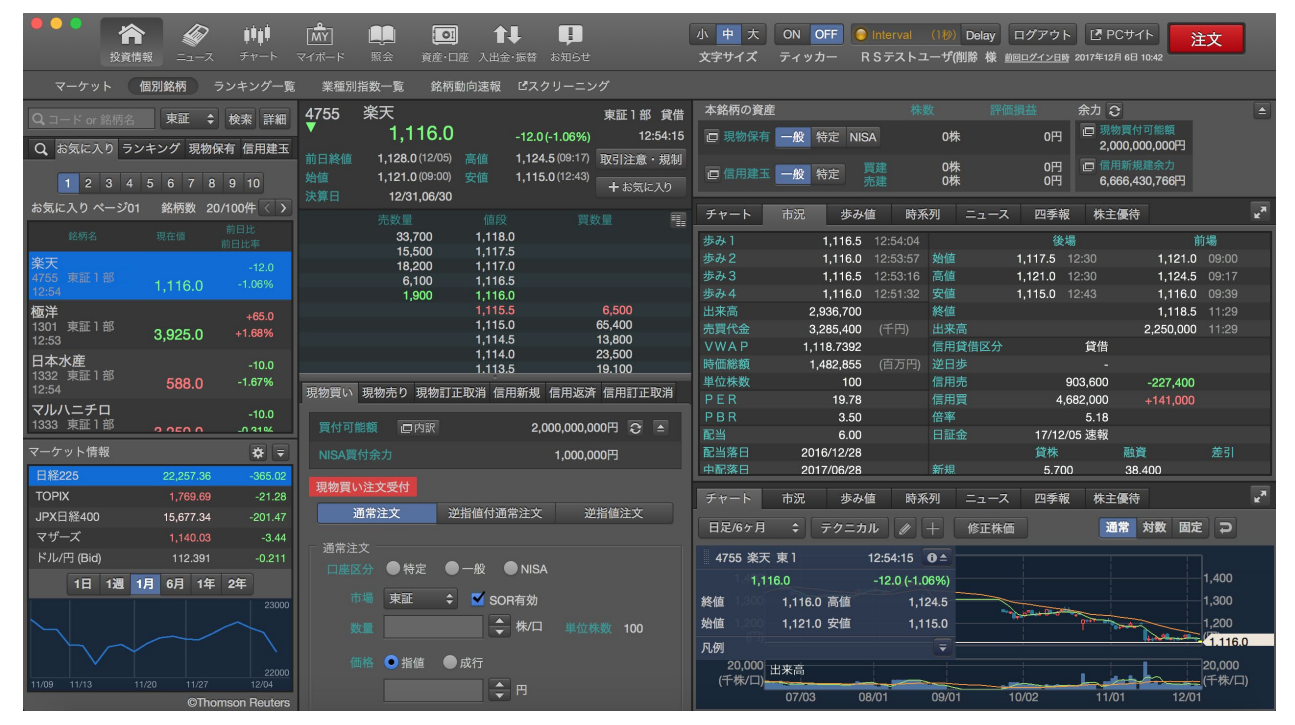

#### 銘柄検索・銘柄セレクター

画面左側には「銘柄セレクター」が表示されます。検索結果、お気 に入り、ランキング、現物・信用の保有状況を一覧で閲覧できます。

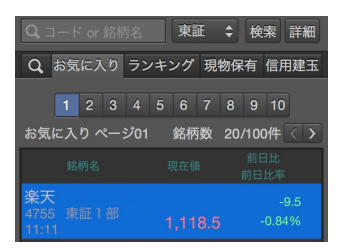

「お気に入り」タブでは、登録された銘 柄がページ単位で閲覧することができ ます。各ページ名・登録銘柄数が表示 されます。

「<」「>」ボタンで表示情報を切り替える ことができます。

各ページのリストの編集は、グローバ ルメニューの「マイボード」画面から行 います。(P18参照)

ミニマーケット

「ミニマーケット」を活用することで、国内株式の個別銘柄情報と合わせてマーケットのトレンドを参照することができます。

| マーケット   | 情報   |       |       |       | * =     |
|---------|------|-------|-------|-------|---------|
| 日経225   |      | 15,36 | 67.02 |       | +75.38  |
| TOPIX   |      |       |       |       |         |
| JPX日経4  | 400  |       |       |       |         |
| マザーズ    |      | 89    | 90.01 |       |         |
| ドル/円 (8 | Bid) |       |       | 0.000 |         |
| 16      | 日 1週 |       | 1年    | 2年    |         |
|         |      |       |       |       | 16311   |
|         |      | 10/13 |       |       |         |
|         |      |       | ©Tho  | mson  | Reuters |

同画面は、各マーケットのプライス(最 大5銘柄)とラインチャートを閲覧する ことができます。

チャート上部のボタンは表示期間を示しており、切り替えできます。

右手上部の「設定」ボタンから表示状 態を設定でき、「開閉」ボタンで表示・ 非表示を切り替えることができます。

# 基本情報エリアとお気に入り銘柄登録

基本情報エリアでは、銘柄セレクタで選択した銘柄の、現在値・前 日比率・前日終値・始値・高値・安値決算日が表示されます。

| 4755 | 楽天            |               | 東証1部 貸借  | Γ+; |
|------|---------------|---------------|----------|-----|
| č    | 1,561         | -44 (-2.74%)  | 15:00:00 | 気に  |
|      | 1,605 (11/14) | 1,618 (09:01) | 取引注意・規制  | るこ  |
|      | 1,606 (09:00) | 1,558 (14:48) | + お気に入り  |     |
|      | 12/31,06/30   |               |          |     |

「+お気に入り」ボタンでお 気に入り銘柄として登録す ることができます。

#### 板画面

#### 基本情報エリアの下部に当「板画面」が表示されます。上下10本の プライスが表示されます。

| 売数量       |       | 買数量       |
|-----------|-------|-----------|
|           | 成行    |           |
| 1,959,100 | OVER  |           |
| 11,800    | 1,567 |           |
| 26,900    | 1,566 |           |
| 9,800     | 1,565 |           |
| 15,000    | 1,564 |           |
| 44,400    | 1,564 |           |
| 71,700    | 1,564 |           |
| 1,500     | 1,563 |           |
| 1,700     | 1,562 |           |
|           | 1,560 | 4,100     |
|           | 1,560 | 7,900     |
|           | 1,560 | 8,600     |
|           | 1,559 | 11,000    |
|           | 1,558 | 30,700    |
|           | 1,558 | 14,600    |
|           | 1,558 | 2,000     |
|           | 1,557 | 49,600    |
|           | UNDER | 1,151,000 |
|           |       |           |

# 注文エリア・資産および余力表示エリア

メインウィンドウには開閉可能な注文エリアと、該当の銘柄の保有 状況などを表示するエリアを設けています。

#### 注文エリア

注文エリアは板情報の下部に表示されます。 上下に表示領域を可変でき、注文を行わずに情報のみを閲覧した い場合は最下部へ閉まって、必要な場合に引き出すことで画面が 広くないMacでも都度最適化してご利用いただけます。

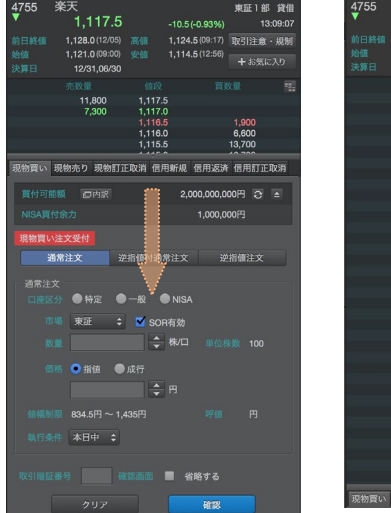

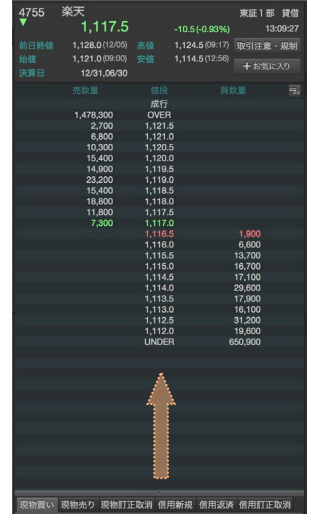

注文

・ 注文ボタン

上記の固定注文エリアの他、ポッ プアップで表示される注文ウィンド ウも利用できます。

メインウィンドウ右上 の「注文」ボタンをク リックすると、単独の 注文ウィンドウを表示 することができます。 画面サイズや用途に 応じてご利用いただけ ます。

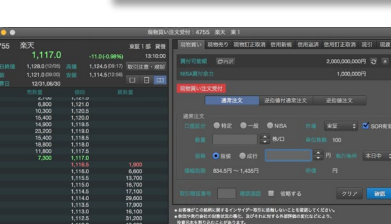

#### 本銘柄の資産・余力

メインウィンドウ右上部に、表示している銘柄の保有状況と全体の 余力情報のエリアを設けています。発注時に利便性を高めるため、 保有株式数・建玉数と評価損益、そして余力を同時に閲覧すること ができるようになっています。

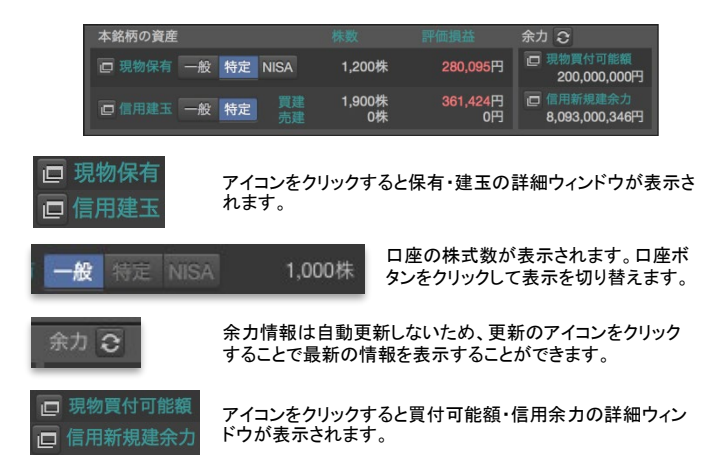

#### マルチファンクションエリア

該当銘柄のチャート・市況・歩み値・時系列・ニュース・四季報・株 主優待を閲覧することができます。また、各ウィンドウの上部右に ある拡大縮小ボタンで全画面表示に切り替えることができます。

チャート

チャート上部の設定領 域で指定されたチャート が描画されます。またト レンドラインの描画も可 能です。

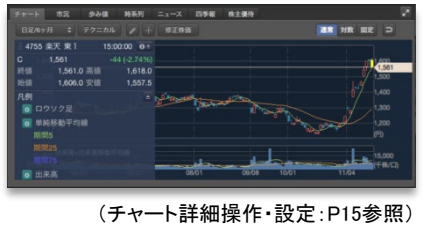

市況

表示している銘柄の各 種詳細株価情報が閲覧 できます。

#### 歩み値

上下にスクロールが可 能で、最大500件まで表 示されます。

| チャート     | 82 | 500   | 种系列   | ≍ | 81 <b>9</b> 48 | 林主義特 |  | 12 |
|----------|----|-------|-------|---|----------------|------|--|----|
|          |    |       |       |   |                |      |  |    |
| 15:00:00 |    | 8,700 |       |   |                |      |  |    |
| 14:59:59 |    |       |       |   |                |      |  |    |
| 14:59:59 |    | 1,400 |       |   |                |      |  |    |
| 14:59:57 |    | 500   |       |   |                |      |  |    |
| 4:59:57  |    |       |       |   |                |      |  |    |
| 14:59:54 |    | 500   | 1,562 |   |                |      |  |    |
| 4:59:51  |    | 7,900 | 1,562 |   |                |      |  |    |
| 4:59:51  |    | 7,900 | 1.562 |   |                |      |  |    |
| 14:59:51 |    | 7,900 | 1,562 |   |                |      |  |    |
| 4:59:51  |    | 3,700 | 1,562 |   |                |      |  |    |
| 14:59:51 |    |       | 1,562 |   |                |      |  |    |
| 14:59:51 |    | 500   | 1.562 |   |                |      |  |    |
| 4:59:51  |    |       |       |   |                |      |  |    |
| 4-50-46  |    |       | 1 560 |   |                |      |  |    |

#### 時系列

同ウィンドウ上部の設 定領域で指定した時系 列の情報が表示されま す。

|            | ·修正称册 0 201 |         | /11/17 <b>KR</b> |         |        |            |         | 1 12 |
|------------|-------------|---------|------------------|---------|--------|------------|---------|------|
|            |             |         |                  |         |        |            |         |      |
| 2014/11/17 | 1,606.0     | 1,618.0 |                  | 1,561.0 |        | 7,152,500  | 856,900 |      |
| 2014/11/14 |             | 1,613.0 | 1,570.5          | 1,605.0 |        | 7,854,700  | 955,200 |      |
| 2014/11/13 | 1,565.0     | 1,600.0 | 1,538.0          | 1,599.5 |        | 12,782,700 | 904,000 |      |
| 2014/11/12 |             | 1,571.0 |                  | 1,545.0 |        | 14,086,400 | 741,600 |      |
| 2014/11/11 |             |         |                  | 1,462.5 |        | 6,974,100  | 284,600 |      |
| 2014/11/10 |             | 1,450.0 | 1,419.5          | 1,425.5 |        | 5,703,200  | 217,000 |      |
| 2014/11/07 | 1,430.0     | 1,439.0 |                  |         |        | 7,898,100  | 190,500 |      |
| 2014/11/06 | 1,371.0     | 1,470.0 | 1,370.5          |         | +133.0 | 22,859,600 | 142,300 |      |
| 2014/11/05 | 1,266.0     | 1,286.0 | 1,259.5          |         |        | 5,477,500  | 70,500  | 9    |
| 2014/11/04 | 1,300.0     |         | 1,285.0          | 1,296.0 |        | 9,630,200  | 50,200  | 9    |
| 2014/11/03 |             |         |                  |         |        |            |         |      |
| 2014/10/31 | 1,206.0     | 1,245.5 |                  |         |        | 6,879,400  |         |      |
| 2014/10/30 |             | 1,208.0 |                  |         |        | 3,790,000  | 92,500  |      |

#### ニュース

表示している銘柄の関 連ニュースのみを絞り 込んで表示します。

|            |          | 参み値      | 時系列 🚍      |         | 四季報     | 14.2.001   |           |             |
|------------|----------|----------|------------|---------|---------|------------|-----------|-------------|
|            |          |          |            |         |         |            |           |             |
| 2014/11/0  | 12:23    | 株式新聞     | マーケット早     | 耳情報=    | 主な後場    | 寄り前成り行     | き注文状況     |             |
| 2014/11/06 |          | 株式新聞     | 楽天が反発、     | ゴールド    | マン証は    | 「中立」・目     | 標株価1300P  |             |
| 2014/11/08 |          | 株式新聞     | <個別株動向     | >秦天、    | 東邦シス    | テム、リアロ     | コーズなど=6日前 | 148         |
| 2014/11/06 |          | 株式新聞     | 日経平均は5     | 9円高、    | 米株高受    | け6日続件、     | 1万7000円書  | ŧ           |
| 2014/11/0  |          | 株式新聞     | 日経平均は5     | 0円程度    | 寒、一時    | 108円満8     | とは仲び悩み    |             |
| 2014/11/0  | 3 09:36  | 株式新聞     | 日経平均は6     | 日胰仲、    | 米株高受    | け買い先行、     | 2日ぶり1万70  |             |
| 2014/11/06 | 5 09:30  | 株式新聞     | 日特堂が値上     | がり半上    | 位、15    | 年3月期業績     | 予想を上方修正   |             |
| 2014/11/0  | 5 09:02  | HAY2019- | ホットストッ     | ク:東天    | が買い気    | 配、好間な7     | ―9月期決算を評( | 6           |
| 2014/11/0  | 5 19:38  | HAY7049- | 秦天の7-9月    | 期営業品    | 1320%   | 、三木谷社      | 長は消費増税を歴: | 8           |
| 2014/11/0  | 5 15:00  | HAY2019- | 秦天<4755.TD | : 1441  | 2月期9万   | 月建略(IFHS   | 、         | <b>1</b> 11 |
| 2014/10/28 | 9 13:44  | HA97019- | 東大が格安ス     | マホにき    | 人、戰元    | 目標3-4年8    | をに1000万台  |             |
| 2014/10/28 | \$ 15:26 | RECEIPE  | 丸組と栄夫、     | C771/00 | ID NO D | 「「「「「」」の「」 | :人間州で単動提出 | <b>4</b>    |

#### 四季報

表示している銘柄の四 季報情報が閲覧できま す。

| デャート | 市況 | 参み値 | 转系列                                  | =3-X                   |                          | 林主義的                           |                               |                               |   |   |  |
|------|----|-----|--------------------------------------|------------------------|--------------------------|--------------------------------|-------------------------------|-------------------------------|---|---|--|
| 企業情報 |    |     |                                      |                        |                          |                                |                               | 2238                          |   |   |  |
|      |    |     |                                      |                        |                          |                                |                               |                               |   |   |  |
|      |    |     |                                      |                        |                          |                                |                               |                               |   |   |  |
|      |    |     |                                      |                        |                          |                                |                               |                               |   |   |  |
|      |    |     |                                      |                        |                          |                                |                               |                               |   |   |  |
|      |    |     |                                      |                        |                          |                                |                               |                               |   |   |  |
|      |    |     |                                      |                        |                          |                                |                               |                               |   |   |  |
|      |    |     |                                      |                        |                          |                                |                               |                               |   |   |  |
|      |    |     | 【単高品】:<br>第の赤字部1<br>風に過載が1<br>【統 合】1 | シト通照は<br>5。証券不易<br>時引。 | スマホ融に<br>響き場合場<br>'リ『Vib | 増勢。カードst<br>は約号より編引<br>er』と漢天の | (具急増で会務<br>ト6、営業品格<br>り)D統合に向 | 序数彩经钟。<br>例,15年12月<br>17期発推進。 |   |   |  |
|      | _  | _   |                                      |                        |                          |                                |                               |                               | _ | _ |  |

#### 株主優待

表示している銘柄の株 主優待情報が閲覧でき ます。

| デャート     | 82          | かみ値    | 转系列   | =3-X   | 四季報   | 6.0.00   | <u> </u> |
|----------|-------------|--------|-------|--------|-------|----------|----------|
|          |             |        |       |        |       |          |          |
| (JREALE) | ミスゴール       | デンイーク  | ルス」主  | 能公式戰關  | 戦チケット | トの優待価格販売 |          |
|          |             |        |       |        |       |          |          |
| 抽選でき     | <b>朱主限定</b> | 「東北楽天二 |       |        |       |          |          |
|          |             |        |       |        |       |          |          |
| 合計8,     | 300P        | 羽相当の自初 | Lサービス | クーボン 3 | 植和    |          | 1.       |

# ランキング一覧

#### 概要

東証プライム市場、東証スタンダード市場、東証グロース市場、JNX、Chi-Xにおける国内株式の各種ランキングの上位30銘柄をリアルタイムにて一覧表示いたします。 ※株式分割及び株式併合が予定されている銘柄については、実際の数値と異なる場合がございます。

| •••     | 谷 シース チャート     |       |         | ●●●● 入出会 | ↓ <b>□</b> | 5#         | 小中大     | ON OFF 6 | )Interval (1秒<br>RSテストユーサ | )<br>Delay<br>们能様 | ログアウト L <sup>T</sup> PCt | ナイト 注<br>田 10:42 | 文<br>文        |
|---------|----------------|-------|---------|----------|------------|------------|---------|----------|---------------------------|-------------------|--------------------------|------------------|---------------|
|         | ト 個別銘柄 ランキング-  | -覧 業利 | 重別指数一覧  | 銘柄動向速報   | ピスクリー      |            |         |          |                           |                   |                          |                  |               |
| 情報種類    | 値上り率 💠 市       | 場東証全  | 市場      | \$ 検索    |            | 楽天証券内ランキンク |         |          |                           |                   |                          | <b>1</b> シェア     | <b> 電 コピー</b> |
| No. ⊐−1 |                | 市場    | 現在値     |          |            |            | 始値      | 高値       | 安値                        |                   |                          |                  |               |
| 1 3782  | ディー・ディー・エス     | 東マ    |         |          | +19.27%    | 1,318,900  | 559.0   | 619.0    | 555.0                     | 09:25             |                          |                  |               |
| 2 3906  | ALBERT         | 東マ    | 1,646.0 | +246.0   | +17.57%    | 1,751,000  | 1,550.0 | 1,700.0  | 1,530.0                   | 13:16             |                          |                  |               |
| 3 3920  | アイピーシー         | 東1    |         |          |            | 77,700     | 1,005.0 | 1,005.0  | 1,005.0                   | 09:35             |                          |                  |               |
| 4 9835  | ジュンテンドー        | 東2    | 1,009.0 |          | +17.46%    | 70,100     | 859.0   | 1,009.0  | 859.0                     |                   |                          |                  |               |
| 5 6400  | 不二精機           | JQ    | 568.0   |          |            | 16,700,700 | 527.0   | 579.0    | 513.0                     | 13:16             |                          |                  |               |
| 6 1730  | 麻生フオームクリート     | JQ    | 1,130.0 |          | +11.77%    | 1,191,700  | 1,101.0 | 1,278.0  | 1,072.0                   | 13:16             |                          |                  |               |
| 7 2499  | 日本和装HLDGS      | 東2    | 497.0   |          |            | 793,100    | 445.0   | 521.0    | 443.0                     | 13:16             |                          |                  |               |
| 8 2185  | シイエム・シイ        | JQ    | 5,950.0 | +480.0   | +8.78%     | 18,700     | 5,440.0 | 6,350.0  | 5,440.0                   | 13:16             |                          |                  |               |
| 9 3550  | スタジオアタオ        | 東マ    | 2,582.0 | +192.0   | +8.03%     | 38,700     | 2,440.0 | 2,582.0  | 2,358.0                   | 13:16             |                          |                  |               |
| 10 1929 | 日特建設           | 東1    | 737.0   | +53.0    | +7.75%     | 1,710,700  | 712.0   | 758.0    | 712.0                     | 13:15             |                          |                  |               |
| 11 3652 | ディジタルメディアプロ    | 東マ    | 8,350.0 | +590.0   | +7.60%     | 228,200    | 7,800.0 | 8,470.0  | 7,640.0                   | 13:16             |                          |                  |               |
| 12 3556 | リネットジャパングループ   | 東マ    | 625.0   | +42.0    | +7.20%     | 471,500    | 603.0   | 647.0    | 601.0                     | 13:16             |                          |                  |               |
| 13 6187 | LITALICO       | 東1    | 1,919.0 |          | +7.09%     | 413,400    | 1,815.0 | 1,985.0  | 1,807.0                   | 13:16             |                          |                  |               |
| 14 2475 | WDBホールディングス    | 東1    | 3,385.0 | +215.0   | +6.78%     | 195,500    | 3,300.0 | 3,500.0  | 3,280.0                   | 13:16             |                          |                  |               |
| 15 8918 | ランド            | 東1    | 16.0    |          | +6.67%     | 43,599,900 | 16.0    | 16.0     | 15.0                      | 13:12             |                          |                  |               |
| 16 3686 | ディー・エル・イー      | 東1    | 501.0   | +30.0    | +6.37%     | 1,442,600  | 485.0   | 510.0    | 482.0                     | 13:16             |                          |                  |               |
| 17 8201 | さが美            | 東1    | 134.0   | +8.0     | +6.35%     | 5,207,000  | 139.0   | 147.0    | 132.0                     | 13:16             |                          |                  |               |
| 18 8841 | テーオーシー         | 東1    | 976.0   | +56.0    | +6.09%     | 314,700    | 945.0   | 992.0    | 938.0                     | 13:16             |                          |                  |               |
| 19 6203 | 豊和工業           | 東1    | 1,853.0 | +105.0   | +6.01%     | 2,479,700  | 1,708.0 | 1,918.0  | 1,707.0                   | 13:16             |                          |                  |               |
| 20 9880 | イノテック          | 東1    | 1,030.0 | +58.0    | +5.97%     | 240,800    | 967.0   | 1,030.0  | 962.0                     | 13:16             |                          |                  |               |
| 21 5212 | 不二硝子           | JQ    | 603.0   | +32.0    | +5.60%     | 7,900      | 570.0   | 603.0    | 570.0                     | 13:16             |                          |                  |               |
| 22 6081 | アライドアーキテクツ     | 東マ    | 1,056.0 | +56.0    | +5.60%     | 229,600    | 990.0   | 1,074.0  | 990.0                     | 13:16             |                          |                  |               |
| 23 4615 | 神東塗料           | 東1    | 268.0   | +14.0    | +5.51%     | 444,000    | 256.0   | 275.0    | 256.0                     | 13:16             |                          |                  |               |
| 24 3194 | キリン堂ホールディングス   | 東1    | 1,982.0 | +98.0    | +5.20%     | 101,700    | 1,888.0 | 2,020.0  | 1,847.0                   | 13:16             |                          |                  |               |
| 25 7609 | ダイトロン          | 東1    | 2,395.0 | +109.0   | +4.77%     | 86,000     | 2,330.0 | 2,431.0  | 2,310.0                   | 13:16             |                          |                  |               |
| 26 3697 | SHIFT          | 東マ    | 2,709.0 | +123.0   | +4.76%     | 109,000    | 2,581.0 | 2,740.0  | 2,581.0                   | 13:16             |                          |                  |               |
| 27 3962 | チェンジ           | 東マ    | 7,530.0 | +340.0   | +4.73%     | 179,500    | 7,210.0 | 7,910.0  | 7,150.0                   | 13:16             |                          |                  |               |
| 28 4350 | メディカルシステムネットワ… | 東1    | 628.0   | +28.0    | +4.67%     | 336,100    | 611.0   | 640.0    | 603.0                     | 13:16             |                          |                  |               |
| 29 5851 | リョービ           | 東     | 3,025.0 | +134.0   | +4.64%     | 228,800    | 2,920.0 | 3,040.0  | 2,885.0                   | 13:16             |                          |                  |               |
| 30 2150 | ケアネット          | 東マ    | 986.0   | +41.0    | +4.34%     | 307,100    | 960.0   | 1,029.0  | 957.0                     | 13:16             |                          |                  |               |

### ランキング情報エリア

ランキング表示設定領域で、ランキングの種類・市場をそれぞれ選択し、「検索」で表示することができます。

| 情報種類              | 値上り率                       | \$市場           | 東証全市場                     | \$                      | t          | 検索         |
|-------------------|----------------------------|----------------|---------------------------|-------------------------|------------|------------|
| • 情幸              | <b>报種類</b>                 |                |                           |                         |            |            |
| プルダ<br>ランキン<br>い。 | ウンメニューでラン<br>ノグは27種類で各     | レキング           | の種類を選び<br>アグの詳細に          | 択します。<br>は右の図を          | ご参照        | 照くださ       |
| • 市均<br>このプル      | 昜<br>ルダウンメニュー <sup>-</sup> | で市場を           | 選択します                     | þ                       |            |            |
| 東証全<br>ロースī       | 市場/東証プライ<br>市場/JNX/Chi-X   | ム市場/           | 東証スタング                    | ダード市場                   | /東証        | グ          |
| 楽天訂               | E券内ランキ:                    | ング(            | PCウェフ                     | ")                      |            |            |
| ☑ 楽카              | 〒証券内ランキング                  | 楽天<br>柄を<br>デー | 証券のお客<br>ランキング形<br>タが閲覧でき | 様が取引さ<br>ジ式で表示。<br>きます。 | されて<br>。前月 | いる銘<br> 分の |
| シェフ               | ア・コピー                      |                |                           |                         |            |            |

むシェア ■コピー 最右部にある「シェア」「コピー」ボタンで表示され
ているデータを外部へ出力することができます。

### 種類と算出式

#### ランキングの一覧とそれぞれの算出式は下記のとおりです。

| ランキング情報     | 算出式                                                      |
|-------------|----------------------------------------------------------|
| 1 値上り率      | (現在値-前日終値)/前日終値                                          |
| 2 値下り率      | (現在値一前日終値)/前日終値                                          |
| 3 値上り幅      | 現在値一前日終値                                                 |
| 4 値下り幅      | 現在値一前日終値                                                 |
| 5 寄付から値上り率  | (現在値一始値)/始値                                              |
| 6 寄付から値下り率  | (現在値一始値)/始値                                              |
| 7 前場寄前値上り率  | 8:00~9:00の東証前場寄り前に①の計算上位                                 |
| 8 前場寄前値下り率  | 8:00~9:00の東証前場寄り前に①の計算下位                                 |
| 9 後場寄前値上り率  | 12:05~12:30の東証後場寄り前に①の計算上位                               |
| 10 後場寄前値下り率 | 12:05~12:30の東証後場寄り前に①の計算下位                               |
| 11 出来高      | 累計出来高上位                                                  |
| 12 日中出来高急增  | <ul><li>(1分前~3分前出来高平均)</li><li>/ 4分前~15分前出来高平均</li></ul> |
| 13 売買代金     | 売買代金上位                                                   |
| 14 売買代金急増   | (時点売買代金-売買代金5日移動平均)<br>/売買代金5日移動平均                       |
| 15 高PER     | 現在値/EPSMS四季報値と異なる場合有り                                    |
| 16 低PER     | 現在値/EPS                                                  |
| 17 高PBR     | 現在値/BPSMS四季報値と異なる場合有り                                    |
| 18 低PBR     | 現在値/BPS                                                  |
| 19 配当利回り    | 配当/現在値                                                   |
| 20 信用高倍率    | 信用買残/信用売残                                                |
| 21 信用低倍率    | 信用買残/信用売残                                                |
| 22 信用買残増    | 信用買残当週-信用買残前週                                            |
| 23 信用買残減    | 信用買残当週一信用買残前週                                            |
| 24 信用売残増    | 信用売残当週-信用売残前週                                            |
| 25 信用売残減    | 信用売残当週-信用売残前週                                            |
| 26 出来高乖離率   | (当日出来高一前営業日出来高5日移動平均)                                    |
|             | /前営業日出来高5日移動平均                                           |
| 27 ティック     | 約定回数(歩み値)の回数上位                                           |

※計算式①「寄前基準値」=売り買い最良気配/2 「寄前気配比」=寄前基準値-前日終値 「寄前気配比率(%)」=(寄前基準値-前日終値)/前日終値×100

# 業種別指数一覧

「東証業種別株価指数」のリアルタイム値と業種の構成銘柄の一覧を表示いたします。画面の上段に指数の一覧が表示されます。指数を クリックすると、指数の構成銘柄が下段に1ページ30銘柄ごとに表示されます。

上段の業種別指数一覧は、表示項目をクリックすると、表示順序がソートします(下段はソートしません)。

| •••   | <b>冷</b><br>投資情報 二 |          |          | 〔     〕     〕     ①     〕     ①     〕     ①     〕     ①     〕     ①     〕     ①     ①     ①     ①     ①     ①     ①     ①     ①     ①     ①     ①     ①     ①     ①     ①     ①     ①     ①     ①     ①     ①     ①     ①     ①     ①     ①     ①     ①     ①     ①     ①     ①     ①     ①     ①     ①     ①     ①     ①     ①     ①     ①     ①     ①     ①     ①     ①     ①     ①     ①     ①     ①     ①     ①     ①     ①     ①     ①     ①     ①     ①     ①     ①     ①     ①     ①     ①     ①     ①     ①     ①     ①     ①     ①     ①     ①     ①     ①     ①     ①     ①     ①     ①     ①     ①     ①     ①     ①     ①     ①     ①     ①     ①     ①     ①     ①     ①     ①     ①     ①     ①     ①     ①     ①     ①     ①     ①     ①     ①     ①     ①     ①     ①     ①     ①     ①     ①     ①     ①     ①     ①     ①     ①     ①     ①     ①     ①     ①     ①     ①     ①     ①     ①     ①     ①     ①     ①     ①     ①     ①     ①     ①     ①     ①     ①     ①     ①     ①     ①     ①     ①     ①      ①     ①     ①     ①     ①     ①     ①     ①     ①     ①     ①     ①     ①     ①     ①     ①     ①     ①     ①     ①     ①     ①     ①     ①     ①     ①     ①     ①     ①      ①      ①      ①      ①      ①      ①      ①      ①      ①      ①      ①      ①      ①      ①      ①      ①      ①      ①      ①      ①      ①      ①      ①      ①      ①      ①      ①      ①      ①      ①      ①      ①      ①      ①      ①      ①      ①      ①      ①      ①      ①      ①      ①      ①      ①      ①      ①      ①      ①      ①      ①      ①      ①      ①      ①      ①      ①      ①      ①      ①      ①      ①      ①      ①      ①      ①      ①      ①      ①      ①      ①      ①      ①      ①      ①      ①      ①      ①      ①      ①      ①      ①      ①      ①      ①      ①      ①      ①      ①      ①      ①      ①      ①      ①      ①      ①      ①      ①      ①      ①      ①      ①      ①      ①      ①      ①      ①      ①      ①      ①      ①      ①      ①      ①      ①      ①      ①      ①      ①      ①      ①      ①      ①      ① | <b>↓ म्</b> |          |          | 小<br>文   | 中 大 ON<br>字サイズ ティ | I OFF      | al (199) Dela | y ログアウト | [큰 PCサイト | 注文      |    |
|-------|--------------------|----------|----------|----------------------------------------------------------------------------------------------------|-------------|----------|----------|----------|-------------------|------------|---------------|---------|----------|---------|----|
| マーク   | アット 個別銘柄           |          | 業種別指数一覧  | 銘柄動向速報                                                                                                    |             |          |          |          |                   |            |               |         |          |         |    |
| 情報種類  | 東証1部業種別を           | k価指数 ≑ 検 | 索        |                                                                                                    |             |          |          |          |                   |            |               |         | đ        | シェア 唱 コ | 2  |
|       | 亲種名                |          | 現在値      |                                                                                                    | 前日比率        | 前日終値     | 始值       | 高値       | 安値                | 時刻         |               |         |          |         |    |
| 電気機   | ¥                  |          | 2,021.75 | -0.77                                                                                                    | -0.04%      | 2,022.52 | 2,028.26 | 2,028.26 | 2,017.70          | 15:00      |               |         |          |         |    |
| 輸送用   | 幾器                 |          | 3,349.19 | -5.01                                                                                                    | -0.15%      | 3,354.20 | 3,369.67 | 3,370.37 | 3,339.44          | 15:00      |               |         |          |         |    |
| 精密機構  | 戒                  |          | 4,521.82 | +4.79                                                                                                    |             | 4,517.03 | 4,516.93 | 4,551.65 | 4,499.98          | 15:00      |               |         |          |         |    |
| その他   | 製品                 |          |          |                                                                                                    |             | 1,518.12 | 1,519.90 | 1,520.84 | 1,511.96          | 15:00      |               |         |          |         |    |
| 電気・   | ガス業                |          |          |                                                                                                    |             | 475.37   | 476.12   | 476.69   |                   | 15:00      |               |         |          |         |    |
| 陸運業   |                    |          | 2,103.15 | -31.46                                                                                                    | -1.47%      | 2,134.61 | 2,130.92 | 2,132.35 | 2,100.25          | 15:00      |               |         |          |         |    |
| 海運業   |                    |          | 477.29   |                                                                                                    | +0.08%      | 476.90   | 477.14   | 481.42   | 474.46            | 15:00      |               |         |          |         |    |
| 空運業   |                    |          | 281.60   | -4.80                                                                                                    | -1.68%      | 286.40   | 284.76   | 285.31   | 281.35            | 15:00      |               |         |          |         |    |
| 倉庫・う  | 運輸関連業              |          | 1,755.99 | +8.75                                                                                                    |             | 1,747.24 | 1,752.29 | 1,757.95 | 1,748.48          | 15:00      |               |         |          |         |    |
| 情報・   | 通信業                |          | 2,732.83 | +4.84                                                                                                    |             | 2,727.99 | 2,740.67 | 2,746.16 | 2,720.81          | 15:00      |               |         |          |         |    |
| 卸売業   |                    |          | 1,184.43 | +4.46                                                                                                    | +0.38%      | 1,179.97 | 1,182.91 | 1,184.43 | 1,179.34          | 15:00      |               |         |          |         |    |
| 小売業   |                    |          | 1,007.77 | -2.61                                                                                                    | -0.26%      | 1,010.38 | 1,008.22 | 1,008.22 | 1,003.19          | 15:00      |               |         |          |         |    |
| 銀行業   |                    |          | 208.23   |                                                                                                    | +0.54%      | 207.12   | 209.67   | 209.67   | 207.06            | 15:00      |               |         |          |         |    |
| 証券、i  | 商品先物取引業            |          |          | -2.21                                                                                                    | -0.47%      | 469.33   | 471.51   | 472.23   | 466.06            | 15:00      |               |         |          |         |    |
| 保険業   |                    |          | 860.57   |                                                                                                    | +0.03%      | 860.30   | 863.99   | 867.25   | 858.13            | 15:00      |               |         |          |         |    |
| その他   | 金融業                |          | 578.44   |                                                                                                    | +0.39%      | 576.17   | 581.66   | 581.66   | 574.67            | 15:00      |               |         |          |         |    |
|       |                    |          |          |                                                                                                    |             |          |          |          |                   |            |               |         | Ċ        | シェア 喝리  | 2  |
| コード   |                    |          |          |                                                                                                    |             |          |          |          |                   |            |               | 売気配数量   |          |         | 民  |
| 9501  | 東京電力               | 東1       | 477.0    | -3.0                                                                                                    | -0.63%      | 480.0    | 477.0    | 479.0    | 476.0             | 7,837,600  | 478.0         | 311,200 | 477.0    | 56,000  | 15 |
| 9502  | 中部電力               | 東1       | 1,448.5  | -31.5                                                                                                    | -2.13%      | 1,480.0  | 1,473.5  | 1,479.0  | 1,444.0           | 2,854,400  | 1,448.5       | 16,200  | 1,447.5  | 3,900   | 15 |
| 9503  | 関西電力               | 東1       | 1,070.0  | +0.5                                                                                                    | +0.05%      | 1,069.5  | 1,067.5  | 1,075.5  | 1,062.0           | 2,886,300  | 1,070.5       | 6,200   | 1,069.5  | 2,600   | 15 |
| 9504  | 中国電力               | 東1       | 1,593.0  | -6.0                                                                                                    | -0.38%      | 1,599.0  | 1,595.0  | 1,600.0  | 1,588.0           | 765,400    | 1,594.0       | 4,900   | 1,591.0  | 1,200   | 15 |
| 9505  | 北陸電力               | 東1       | 1,606.0  | -6.0                                                                                                    | -0.37%      | 1,612.0  | 1,612.0  | 1,628.0  | 1,594.0           | 720,000    | 1,607.0       | 23,600  | 1,604.0  | 1,500   | 15 |
| 9506  | 東北電力               | 東1       | 1,419.0  | -3.0                                                                                                    | -0.21%      | 1,422.0  | 1,424.0  | 1,441.0  | 1,414.0           | 1,498,300  | 1,419.0       | 27,100  | 1,417.0  | 3,800   | 15 |
| 9507  | 四国電力               | 東1       | 1,591.0  | +12.0                                                                                                    | +0.76%      | 1,579.0  | 1,579.0  | 1,591.0  | 1,572.0           | 880,400    | 1,591.0       | 20,100  | 1,589.0  | 2,900   | 15 |
| 9508  | 九州電力               | 東1       | 1,039.0  | +6.0                                                                                                    | +0.58%      | 1,033.0  | 1,028.0  | 1,040.0  | 1,025.0           | 3,273,800  | 1,039.0       | 6,900   | 1,038.0  | 8,800   | 15 |
| 9509  | 北海道電力              | 東1       | 950.0    | +18.0                                                                                                    | +1.93%      | 932.0    | 933.0    | 954.0    | 931.0             | 1,015,400  | 950.0         | 5,800   | 948.0    | 13,700  | 15 |
| 9511  | 沖縄電力               | 東        | 4,070.0  | +65.0                                                                                                    | +1.62%      | 4,005.0  | 4,065.0  | 4,085.0  | 4,025.0           | 34,200     | 4,070.0       | 500     | 4,065.0  | 100     | 15 |
| 9513  | 電源開発               | 東1       | 4,115.0  | -15.0                                                                                                    | -0.36%      | 4,130.0  | 4,140.0  | 4,200.0  | 4,105.0           | 1,097,600  | 4,115.0       | 200     | 4,110.0  | 10,000  | 15 |
| 9531  | 東京瓦斯               | 東1       | 731.9    | +0.4                                                                                                    | +0.05%      | 731.5    | 731.9    | 737.5    | 729.1             | 10,827,000 | 732.0         | 5,000   | 731.3    | 2,000   | 15 |
| 9532  | 大阪瓦斯               | 東1       | 494.3    | -0.3                                                                                                    | -0.06%      | 494.6    | 495.5    | 496.9    | 491.7             | 7,700,000  | 494.4         | 9,000   | 494.0    | 2,000   | 15 |
| 9533  | 東邦瓦斯               | 東1       | 678.0    | -1.0                                                                                                    | -0.15%      | 679.0    | 682.0    | 683.0    | 675.0             | 672,000    | 679.0         | 51,000  | 677.0    | 8,000   | 15 |
| OEO A | まで3月2時7月11日        | 7887     | 000 0    | 0.0                                                                                                    | 0 000/      | 000 0    | 000 0    | 000 0    | 000 n             | 001 000    | 007 0         | 10 000  | 000 0    | 04 000  | 46 |

# 銘柄動向速報

東証プライム市場、東証スタンダード市場、東証グロース市場、東証その他市場における国内株式の銘柄動向速報情報を表示いたします。

|                      | <b>冷</b><br>投資情報 ニュース チャート | <mark>▲</mark> | 【□3】 ▲↓ 『 <sup>10</sup><br>資産・口座 入出金・振替 お知らせ | 小 中 大 ON OFF ● Interval (19) Delay ログアウト ピ PCサイト<br>文字サイズ ティッカー |
|----------------------|----------------------------|----------------|----------------------------------------------|-----------------------------------------------------------------|
|                      | ット 個別銘柄 ランキングー             | 覽 業種別指数一覧      | 銘柄動向速報 ピスクリーニング                              |                                                                 |
|                      | 新高值 🗘 市場                   | 東証1部           | ◆ 検索                                         | 古シェア 暗コピ                                                        |
|                      | 25T 3 27 00 F (00 0C       |                |                                              |                                                                 |
| मात्वाध प्र<br>ा — K | (証1部) 2015/02/26<br>公孫之    | 新高值 時刻         | 前日キでの高皓                                      |                                                                 |
| 1301                 | 瘤性                         | 300.0.09:07    | 207 O                                        |                                                                 |
| 1305                 | ダイワ投信-トピックス                | 1 580 0 15:00  | 1 572 0                                      |                                                                 |
| 1306                 | TOPIX連動型投信                 | 1,558.0 15:00  | 1,550.0                                      |                                                                 |
| 1308                 | インデックスFTOPIX               | 1,541.0 15:00  | 1,531.0                                      |                                                                 |
| 1310                 | ダイワートピックスコア30              | 763.0 14:59    | 762.0                                        |                                                                 |
| 1311                 | TOPIXCORE30連動              | 789.0 15:00    | 787.0                                        |                                                                 |
| 1312                 | ラッセル野村小型コアイン               | 16,800.0 12:38 | 16,780.0                                     |                                                                 |
| 1320                 | ダイワ投信ー日経225                | 19,220.0 14:58 | 19,070.0                                     |                                                                 |
| 1321                 | 日経225連動投信                  | 19,210.0 14:55 | 19,060.0                                     |                                                                 |
| 1329                 | i シェアーズ日経225 ETF           | 19,160.0 14:57 | 19,020.0                                     |                                                                 |
| 1330                 | インデックスファンド225              | 19,280.0 14:55 | 19,140.0                                     |                                                                 |
| 1344                 | MXSJ730                    | 750.0 14:59    | 749.0                                        |                                                                 |
| 1346                 | MXS225                     | 19,190.0 14:56 | 19,040.0                                     |                                                                 |
|                      | 〔【1305 ダイワ投信-トビックス】        |                |                                              | 査シェア 唱コピ                                                        |
|                      | 銘柄名                        |                | 前日までの高価                                      |                                                                 |
| 1305                 | ダイワ投信-トピックス                | 1,580.0 15:00  | 1,572.0                                      |                                                                 |
| 1305                 | ダイワ投信ートピックス                | 1,579.0 14:59  | 1,572.0                                      |                                                                 |
| 1305                 | ダイワ投信-トピックス                | 1,578.0 14:53  | 1,572.0                                      |                                                                 |
| 1305                 | ダイワ投信-トピックス                | 1,577.0 13:50  | 1,572.0                                      |                                                                 |
| 1305                 | ダイワ投信-トピックス                | 1,576.0 12:44  | 1,572.0                                      |                                                                 |
| 1305                 | ダイワ投信-トピックス                | 1,575.0 12:43  | 1,572.0                                      |                                                                 |
| 1305                 | ダイワ投信-トピックス                | 1,574.0 12:38  | 1,572.0                                      |                                                                 |
| 1305                 | ダイワ投信-トピックス                | 1,573.0 12:30  | 1,572.0                                      |                                                                 |
|                      |                            |                |                                              |                                                                 |
|                      |                            |                |                                              |                                                                 |
|                      |                            |                |                                              |                                                                 |
|                      |                            |                |                                              |                                                                 |
|                      |                            |                |                                              |                                                                 |
|                      |                            |                |                                              |                                                                 |
|                      |                            |                |                                              |                                                                 |
|                      |                            |                |                                              |                                                                 |

### シェア・コピー

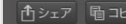

最右部にある「シェア」「コピー」ボタンで表示されているデータを外部へ出力することができます。

ニュース

~充実のニュースをリアルタイムで~

ロイタージャパン、日本経済新聞社や東洋経済新報社など、複数の情報ベンダーが提供するマーケットニュースの最新情報をチェックすることができます。

#### ニュース

#### ニュース概要

株式関連から日経テレコン21や四季報速報など多岐にわたるカテゴリのニュースをご覧いただけます。「ジャンル別」と「銘柄別検索」のメ ニューを用意しています。「ジャンル別」では、各ジャンルや配信元で分けたニュースを選択することができます。「銘柄別検索」では、お気 に入りの銘柄や銘柄検索で銘柄別でニュースを絞り込むことができます。

配信元は、ロイター・ジャパン、フィスコ、東洋経済新報(四季報速報)、日本経済新聞社、フィスコ、QUICKです。当日を含め30日間(四季報 速報については3ヶ月間)のニュースを蓄積しています。

| ************************************* | ▲ ● ● ● Interval (10) Delay ログアウト ピ PCサイト<br>文字サイズ ティッカー                                                                                                    |
|---------------------------------------|----------------------------------------------------------------------------------------------------|
| ジャンル別 銘柄別検索                           |                                                                                                    |
| 株式関連                                  | 日付勝刻 ヘッドライン                                                                                                    |
| 先物OP関連                                | 2015/02/25 15:11 UPDATE 1-1財政収支票10-07言。 鍵全化計画に入る=甘利再生相<br>のの15:00/27 5:14 UPDATE 1-1財政収支票10-07言。 鍵全化計画に入る=甘利再生相                                                      |
| アジア市場関連                               | 2015/02/22 15:10 フーク・フーン とくび 13:15:15年3月初11:317/26<br>2015/02/25 15:10 プークネットと2391.15:15年7月期中間単体、当期2.6 分増2.41億円、15年7月期予想6.8 分減3.75億円                                 |
| 為替マネー                                 | 2015/02/25 15:08 (株式マーケットアイ)新興株しっかり、日経ジャスダック平均は6日続伸                                                                                                    |
| 会利即連                                  | 2015/02/25 15:02 再送-適州トラック<9057.73-15年3月期配当予想                                                                                                    |
| 7-072-                                | 2015/02/25 15:02 ントニー休式巾碡・大5117=3日続門、(ギホジ)教師尚値<br>2015/02/25 15:02 シトニー休式巾碡・大5117=3日続門、(ギホジ)教師尚値<br>2015/02/25 15:01 25 日大511か日が駆撃的体価=1 8月27名総合の1万8585日20録と6日次りに小師反変 |
|                                       | 2015/02/25 15:00 トライSTG<2178.75:15年2月期単体決算予想、当期利益5.81億円、上方修正                                                                                                    |
|                                       | 2015/02/25 15:00 適州トラック<9057.T>:15年3月期配当予想                                                                                                    |
|                                       | 2015/02/25 15:00 ラクーン-3031.75:15年4月期9カ月連結、当期50.2 %増1.59億円、15年4月期予想62.6 %増2億円<br>の456/07年5400 トライタテレスは12年15年5月間期決禁54単分割1556月間日、15年4月期予想62.6 %増2億円                     |
|                                       | 2015/02/25 15:00 ドクイマイクロ-68717:5:15年7月初連時の第178、当時11回2-25第17、エノラモニ<br>2015/02/25 15:00 日本マイクロ-68717:5:15年月期中間連続は第7巻、当時11回2-25第17、エノラモニ                                |
| ms wat                                | 2015/02/25 15:00 日経平均 <n225>・大引け=18.28円安、18,585.20円</n225>                                                                                                    |
| 四子報送報                                 | 2015/02/25 14:57 イスラエル首相、米民主党上院議員らどの会談を務遇                                                                                                    |
|                                       | 2015/02/25 14:46 東ガム、インドネジアのフルタミナと戦略的協力関係に関し協定総結 <9531.1><br>2015/02/25 14:45 東南舎1、ハッジファンド、運用審査額は当本10年7時を増                                                           |
|                                       | 2015/02/25 14:44 クッシュマン&ウェイクフィールド、株主一族が売却要素=WSJ                                                                                                    |
|                                       |                                                                                                    |
|                                       | 2015/02/25 15:08 (株式マーケットアイ)新興株しっかり、日経ジャスダック平均は6日続伸                                                                                                    |
|                                       |                                                                                                    |
| 7ケット情報 お =                            | [東京 25日 ロイター] -                                                                                                    |
| <b>口經225</b> 18 585 20 -18 28         | (株式マーケットアイ)                                                                                                    |
| TOPIX 1,507.62 -0.66                  | くしち・0ち~ 新冊柱しっかり 口袋ジャナダック型均は6日該価                                                                                                    |
| JPX日経400 13,665.59 -15.34             |                                                                                                    |
| マザーズ 877.11 +1.83                     | 新興株式市場はしっかり。日経ジャスダック平均は6日続伸し、連日で昨年来高値を更新。東証マザーズ指数は反発した。「主力株の上昇に一服感が広がるなか、新興株式市場                                                                                      |
| ドル/円 (Bid) 118.764 -0.307             | に資金が戻り殆めている」(国内証券)という。<br>                                                                                                    |
| 1日 1週 1月 6月 1年 2年                     | (1) (1) (1) (1) (1) (1) (1) (1) (1) (1)                                                                                                    |
| 18500                                 |                                                                                                    |
|                                       | 間連絡药                                                                                                    |
|                                       |                                                                                                    |
|                                       | 8267 3382 9983                                                                                                    |
| ©Thomson Reuters                      |                                                                                                    |

セレクター

ニューズのジャンルや検索した銘柄を選択することができます。

ジャンル別メニュー

「ジャンル別」メニューでは、セレクター エリアに「ジャンルセレクター」が表示さ れます。

「株式関連」「先物OP関連」「アジア市 場関連」「為替マネー」「金利関連」 「ユーロマネー」「米株関連」などのジャ ンルや、情報ベンダーである「日経テレ コン21」「フィスコ市況」「QUICKリサーチ ネット」「四季報速報」から選択すること ができます。

銘柄別検索

「銘柄別検索」メニューでは、セレクター エリアに「銘柄セレクター」が表示されま す。

銘柄名・コードでの検索や、「お気に入 り」「ランキング」で表示された銘柄をク リックすることで右中央部のエリアに該 当の銘柄に絞り込まれた関連ニュース が表示されます。

| ジャンル別 銘柄別検索  |
|--------------|
| 株式関連         |
| 先物OP関連       |
| アジア市場関連      |
| 為替マネー        |
| 金利関連         |
|              |
| 米株関連         |
| 日経テレコン21     |
| フィスコ市況       |
| QUICKリサーチネット |
| 四季報速報        |
|              |

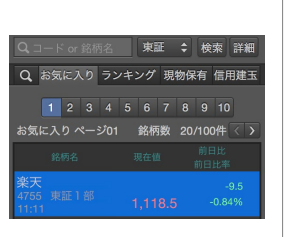

ヘッドライン・本文・関連銘柄エリア

ジャンル別で選択したジャンルのニュースや、銘柄のニュースは右 中央部の「ベッドライン」「本文」「関連銘柄」の各エリアに表示され ます。

|                       | 配信元       |                                                  |
|-----------------------|-----------|--------------------------------------------------|
| 2014/11/28 09:18      | 7123      | 楽天1581(+2.5)                                     |
| 2014/11/27 13:19      | 14770-    | 楽天など、シンガポ                                        |
| 2014/11/20 16:34      | 株式新聞      | 個別銘柄のひと口情                                        |
| 2014/11/19 07:44      | 株式新聞      | <信用関連情報チェ                                        |
| 2014/11/06 12:23      | 株式新聞      | マーケット早耳情報                                        |
| 2014/11/06 11:59      | 株式新聞      | 楽天が反発、ゴール                                        |
| 2014/11/06 11:55      | 株式新聞      | <個別株動向>楽天                                        |
| 2014/11/06 11:50      | 株式新聞      | 日経平均は59円高                                        |
| 2014/11/06 10:07      | 株式新聞      | 日経平均は50円程                                        |
|                       |           |                                                  |
| 2014/11/19            | 07:44     | < 信用関連情報                                         |
|                       |           |                                                  |
| 18日は 日約               | 変わ株価が     | 1万7344円(前日                                       |
| しての円安を支え              | に広範囲に     | 買いが先行した。後は                                       |
|                       |           |                                                  |
| 当日の信用関連               | 重データによ    | れば、松井証券が毎                                        |
| 82%)と改善し              | 、売り方は     | マイナス12.433                                       |
| 点で買い方優位に              | :傾いている    | 。好地合い継続となれ                                       |
|                       |           |                                                  |
| 一方、元貝代語               | 世に占のるた    | フ売り(信用取5 を<br> + 一一一一一一一一一一一一一一一一一一一一一一一一一一一一一一一 |
| 住) 述報の予想の<br>だ ただ 同日達 | の志にを文     | り、土安伯奴は人さ、<br>口に30%招ラとた。                         |
| るかは不透明だ。              | -16-57520 |                                                  |
| 1 12/3/20             |           |                                                  |
| なお、14日                | 申し込み現在    | の信用取引残高を基                                        |
| <4755.T>、シチ.          | ズンHD<77   | 762.T>、スクリーン<                                    |
| <6773.T>、新生           | 銀行<8303.  | T>などが挙げられる。                                      |
| 関連銘柄                  |           |                                                  |
|                       |           |                                                  |

ヘッドラインエリア

ヘッドラインエリアでは、該当の ニュースのヘッドラインが一覧で 表示されます。日付や配信元で ソートすることができます。

・ 本文エリア

ヘッドラインエリアの一覧でアク ティブにしたニュースが本文エリ アで表示されます。

関連銘柄エリア

本文エリアで表示されたニュー スの関連銘柄が銘柄コードで表 示されます。

それぞれ銘柄コードをクリックす ると、その銘柄の個別銘柄画面 に遷移します。

# 日経テレコン21

#### 日本経済新聞社が提供する日本最大級のビジネスデータベース サービス「日経テレコン21」を無料でご利用いただけます。

| ジャンル別 銘柄別検索                                                  | -                               |                                      |
|--------------------------------------------------------------|---------------------------------|--------------------------------------|
| 株式四連<br>先初CP関連<br>アジア市場回連<br>為替マネー<br>会利回連                   | <ul> <li>E目経テレコ     </li> </ul> | ン<br>【ニュース】 点⊥うの新聞 記录技術<br>ス > マーケット |
| ユーロマネー<br>米休恵恵<br>日暮ウレン21<br>フィスコ市沢<br>QUICKリサーチネット<br>日今被追解 | 型体<br>日経遺物ニュース                  | <ul> <li></li></ul>                  |
|                                                              |                                 | ニュース 2014/11/29 07:33 日経速報ニュース 618文字 |

ジャンルセレクタで「日経テレコン21」をクリックしてください。右側中 央のニュースエリアに「日経テレコン21(楽天証券版)」のウェブが 表示され、「ご利用許諾条項」の同意事項を充分ご確認のうえ、 「同意する」のアイコンをクリックするとご利用いただけます。

下層のページからトップなどに戻る場合はページ内上部にあるテ キストリンクをご利用ください。

(<u>--- ^) ---</u>

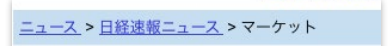

# Quickリサーチネット

QUICK企業研究所の提供する中立的なアナリストレポートとQUICK の豊富な企業関連データベースを融合させたオンラインレポート サービスをご利用いただけます。

| ジャンル別 銘柄別検索  |                                   |
|--------------|-----------------------------------|
| 株式関連         | → TOP ■ 熱筆者一覧 ■ 用語辞典  ヘ サイト       |
| 先物OP関連       | QUICK UT-Fast                     |
| アジア市場関連      | 銘柄 フリーワード                         |
| 為替マネー        |                                   |
| 金利関連         | $\sim$                            |
|              | レポート 株主 とれんど                      |
| 米株関連         | 総合 優待 選隊                          |
| 日経テレコン21     |                                   |
| フィスコ市況       |                                   |
| QUICKリサーチネット | 銘柄レポート                            |
| 四手報速報        |                                   |
|              | 4680 ラウンドワン                       |
|              | 略称:ラウンドワン 読み:ラウンドワン               |
|              | 4/2.504m .5 .0.706 (11/20.##1188) |

ジャンルセレクタで「QUICKリサーチネット」をクリックしてください。 右側中央のニュースエリアに「QUICKリサーチネット」のウェブが 表示されます。

下層のページからトップなどに戻る場合はページ内上部にある「Q QUICKリサーチネット」の画像ボタンや「TOP」などのテキストボタン をご利用ください。

| <b>☆</b> <u>TOP</u> |
|---------------------|
|                     |
| 銘枦                  |
|                     |

# フィスコ市況

フィスコ社(Financial Intelligence Support Company)の提供するフィ スコ市況速報(楽天証券版)をご利用いただけます。

| ジャンル別 銘柄別検索                                |                                                                    |                            |  |  |
|--------------------------------------------|--------------------------------------------------------------------|----------------------------|--|--|
| 株式開選<br>先物OP構選<br>アジア市場開進<br>為著マネー<br>金利問選 | フィスコが提供するマーケット遮根です。           11月28日         11月27日         11月26日 |                            |  |  |
| ユーロマネー                                     | 28件中1~20件表示                                                        |                            |  |  |
| 米株関連                                       | 銘柄コード                                                              |                            |  |  |
| 日経テレコン21                                   | 2602                                                               | E E D                      |  |  |
| フィスコ市況                                     | 3092                                                               | <u>FFRI = 16320(+2430)</u> |  |  |
| QUICKリサーチネット                               | 1808                                                               | <u>長台上985(+58)</u>         |  |  |
| 网络胡油胡                                      | 7777                                                               | <u>3Dマトリックー(-)</u>         |  |  |
| LI-Y-TUADTA                                | 6786                                                               | <u>リアルビジョン603(+100)</u>    |  |  |
|                                            | 7276                                                               | 小糸製3735(+140)              |  |  |
|                                            | 4552                                                               | <u>JCRファーマー-2477(+39)</u>  |  |  |
|                                            | 3161                                                               | <u>アゼアス847(+41)</u>        |  |  |

ジャンルセレクタで「フィスコ市況」をクリックしてください。右側中央のニュースエリアに「フィスコ市況速報」のウェブが表示されます。

下層のページからトップなどに戻る場合はページ最下部にあるテ キストの「戻る」ボタンをご利用ください。

| <br>  <u>戻る</u> |         |
|-----------------|---------|
| この「フィスコ市況情報」    | に掲載されてい |

# 四季報速報

東洋経済新報社が独自に選定した主要300社を中心に年間2,000 本以上の記事を配信するサービスです。個人投資家に人気の高 い『会社四季報』のベースとなる情報を、発売前により詳細に情報 提供するものであり、主な内容は、東洋経済新報社の担当記者の コメントと独自の業績予想です。

| ジャンル別 銘柄別検索                                       |                                                                                                    |                                 |  |  |  |  |  |
|---------------------------------------------------|----------------------------------------------------------------------------------------------------|---------------------------------|--|--|--|--|--|
| #式回避 四季報速報                                        |                                                                                                    |                                 |  |  |  |  |  |
| 先物OP関連<br>市学校法研部社会協力に満定した主要200社を由心に 在間2000本以上の「担当 |                                                                                                    |                                 |  |  |  |  |  |
| アジア市場関連                                           | A THE MORE A CONTRACT OF A DESCRIPTION OF A DESCRIPTION OF A DESCRIPA DESCRIPTION OF A DESCRIPTION OF A DESCRIPTION OF A DESC |                                 |  |  |  |  |  |
| 為替マネー                                             | 1000 to 00                                                                                                    |                                 |  |  |  |  |  |
| 金利間達                                              | N9(0) · 2                                                                                                    |                                 |  |  |  |  |  |
|                                                   |                                                                                                    |                                 |  |  |  |  |  |
| 米栋関連                                              | 171件中1~20件表示                                                                                                    |                                 |  |  |  |  |  |
| 日軽テレコン21                                          | 日付                                                                                                    | ヘッドライ                           |  |  |  |  |  |
|                                                   | 11月28日                                                                                                    | イオン - イオン、格安タブレット投入の思惑 見た目は「Sur |  |  |  |  |  |
| QUICKリサーチネット                                      | 11月28日                                                                                                    | 日本郵船 - 【四季報先取り】日本郵船             |  |  |  |  |  |
| 四季報連載                                             | 11月28日                                                                                                    | 日本通運 - 【四季報先取り】日本通運             |  |  |  |  |  |
|                                                   | 11月28日                                                                                                    | 阪急阪神HLD-【四季報先取り】阪急阪神HLD         |  |  |  |  |  |
|                                                   | 11月28日                                                                                                    | 近畿日本鉄道 - 【四季報先取り】近畿日本鉄道         |  |  |  |  |  |
|                                                   | 11月28日                                                                                                    | 住友不動産 - 【四季報先取り】住友不動産           |  |  |  |  |  |

ジャンルセレクタで「四季報速報」をクリックしてください。右側中央のニュースエリアに「四季報速報」のウェブが表示されます。

下層のページからトップなどに戻る場合はページ内上部にある「Q QUICKリサーチネット」の画像ボタンや「TOP」などのテキストボタン をご利用ください。

# チャート ~多彩なテクニカルチャートでトレンドを分析~

従来のマーケットスピードのチャート機能を継承し、全63種類の多彩なチャートへ拡大しました。

# チャート

#### 概要

MARKETSPEED for Macではグローバルメニューにチャートを設けました。チャートエリアは最大4画面を表示させることができます。チャートの種類は、チャート種、テクニカル系やオシレーター系などで58種類。特殊チャートを合わせると63種類と非常に多くの種類をご利用いただだけます。また1つのウィンドウで最大11種類のチャートを同時に表示できるため、非常にリッチで高度な分析行うお客様にもご利用いただけます。更新は、リアルタイムフィードの場合1秒間に2回行われます。(設定:P40システムの設定参照)

| <ul> <li>         ・         ・         ・</li></ul>                        |                                                                                                   | 小中大ONOFF<br>文字サイズ ティッカー               | ● Interval (1秒)Dela<br>・ RSテストユーザ(削除: | ay ログアウト ビ PCサイト<br>様 <u>前回ログイン日時</u> 2017年12月 6日 10:42 | 注文                |
|--------------------------------------------------------------------------|---------------------------------------------------------------------------------------------------|---------------------------------------|---------------------------------------|---------------------------------------------------------|-------------------|
| チャート 特殊チャート                                                              |                                                                                                   |                                       |                                       |                                                         |                   |
| 国内株式マーケット                                                                |                                                                                                   | 詳細 日足/3ヶ月 🛟                           | テクニカル                                 |                                                         | * 🗄               |
| Q. コード or 銘柄名 東証 ◆ 検索                                                    | 詳細 国内株式 ♀ Q 4755 ⊗ 東証 ♀ 検索 詳細 1                                                                   | 分足/2日 》 国内树                           | 試 ♀ Q. 4755                           | ◎ 東証 ◆ 検索 詳細                                            | 日足/3ヶ月 》          |
| Q お気に入り ランキング 現物保有 信F                                                    | 1,118.0 -10.0 (-0.89%)                                                                            | 1,130                                 | 9 余天 東 1 13:2<br>1,118.0 -10          | 2:36 <b>0</b> ≏<br>0.0 (-0.89%)                         | 1,300             |
| 1 2 3 4 5 6 7 8 9 10<br>お気に入り ページ01 銘柄数 20/100件                          | 評価         1,118.0 高価         1,118.5           公 )         始値         1,118.5 安値         1,118.0 | <u>終</u> 値<br>1,125 <u>始値</u>         | 1,118.0 高值<br>250 1,121.0 安值          | 1,124.5<br>1,114.5                                      | 1,250             |
| 路柄名 現在値 前日比<br>前日比率                                                      |                                                                                                   | 1,120    凡例<br>— <mark>1,118.0</mark> |                                       | The start                                               | 1,200             |
| <b>楽天</b> -1<br>4755 東証1部<br>13:22 <b>1,118.0</b> -0.8                   | 0.0 1,115 · · · · · · · · · · · · · · · · · ·                                                     | 1,115 1<br>(円)                        | ,150<br>(円)                           |                                                         | 1,150<br>1,118.0  |
| <b>極洋</b> +6<br>1301 東証1部 <b>3,920.0</b> +1.58<br>13:22                  | 0.0 400.000 出來高<br>5% 200.000                                                                     | 400,000 20<br>200,000 10              | ,000 出来高                              |                                                         | 20,000            |
| <b>日本水産</b> -1<br>1332 東証 <sup>1部</sup> 587.0 -1.84<br>13:22 587.0 -1.84 | 1.0 09:00 11:00 14:00 10:00 12:30 14:00                                                           |                                       | 10/02                                 | 11/01 12                                                | /01               |
| マーケット情報                                                                  | ■ 国内株式 ◆ Q 4755 ※ 東証 ◆ 検索 詳細 迎                                                                    | 足/3年 》 国内树                            | 式 🗘 🔍 4755                            |                                                         | 月足/10年 》          |
| 日経225 22,260.00 -3                                                       | 62.38 4755 楽天 東 1 13:22:36                                                                        | 4755                                  | · 楽天 東 1 13:2                         | 2:36 0 =                                                |                   |
| TOPIX 1,769.77 -<br>JPX日経400 15.680.51 -1                                | -21.20 1,116.0 -10.0 (-0.89%)<br>                                                                 | 2,000                                 | 1,118.0 高值                            | 1,150.0                                                 | 2,000             |
| マザーズ 1,138.58                                                            | -4.89 始值 1,135.0 安值 1,114.5                                                                       | 1.500 始値                              | 500 1,150.0 安値                        | 1,114.5                                                 | 1,500             |
| ドル/円 (Bid) 112.243 -                                                     | 0.359 凡例                                                                                          | 凡例                                    |                                       |                                                         | 1,118.0           |
| 1日 1週 1月 6月 1年 2年                                                        | 23000 (F)                                                                                         | ),000<br>(円)                          | 500<br>(円)                            |                                                         | 500<br>(円)        |
| 11/09 11/13 11/20 11/27 12<br>@Domeon D                                  | 20000<br>(千秋/□)<br>01/09 07/03 04/01 10/07 04/07 10/                                              | 40,000 100<br>(千株/口) (千株              | u来高<br>↓/□)<br>2015                   | 2016 2017                                               | 100,000<br>(千株/口) |

#### チャートエリアと操作パネル

チャートエリアの各画面で設定したチャートを表示します。表示する 銘柄や足種、テクニカルチャートの種類などはチャートエリア上部 にある操作パネルで指定します。

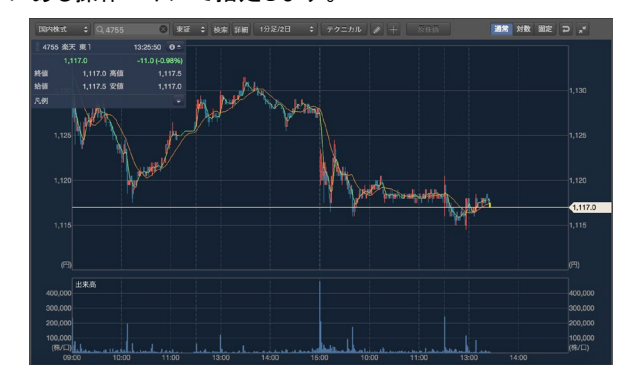

#### 表示銘柄の指定

#### 国内株式銘柄の場合

銘柄指定のエリアでは、「国内株式」や各指数の選択ができる 「マーケット」をプルダウンメニューから選択します。国内株式の場 合は銘柄検索テキストボックスで銘柄名かコードを入力して検索を 押します。「詳細」ボタンは検索の絞込みなどに活用します。

|  | 国内株式 🛟 | Q 4755 | 8 | 東証 | \$ | 検索 | 詳細 |
|--|--------|--------|---|----|----|----|----|
|--|--------|--------|---|----|----|----|----|

• マーケット(各株式指数、為替など)の場合

「マーケット」を選択した場合は、銘柄を選択するプルダウンメ ニューから各株式指数や為替を選択します。

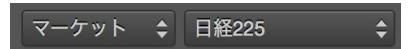

・ ドラッグ&ドロップによる反映

画面左部にある銘柄セレクタから各チャートの表示したい画面に 銘柄を「ドラッグ&ドロップ」すると、チャートに即時反映されます。

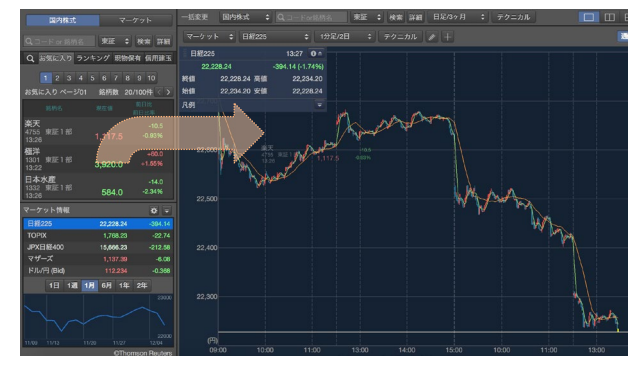

チャートエリアが1画面のみの場合

チャートエリアの分割が1画面の場合か、拡大により1画面のみ表 示されている場合は、左部の銘柄セレクタでクリックした銘柄が チャートエリアに反映されます。

#### 足種の指定

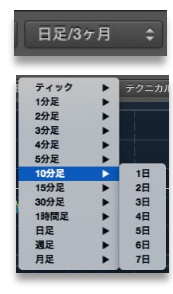

足種はティック、1~5分足、10分足、15分足、30 分足、1時間足、日足、週足、月足からプルダウン で選ぶことができます。

それぞれの足種のメニューをマウスを重ねると表 示期間を選択することができます。月足で最大20 年のチャートを表示することができます。

#### テクニカルチャートの指定

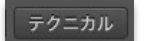

テクニカルチャートの選択は操作パネルの「テク ニカル」をクリックします。

テクニカルチャートは、ロウソク足や折れ線などの基本線を選択す る「チャート種」で9種類、移動平均線やボリンジャーバンドなどの 「トレンド」系で22種類、RSIやMACDなどの「オシレーター」系で出 来高を含めて27種類、の合計58種類から選択することができます。

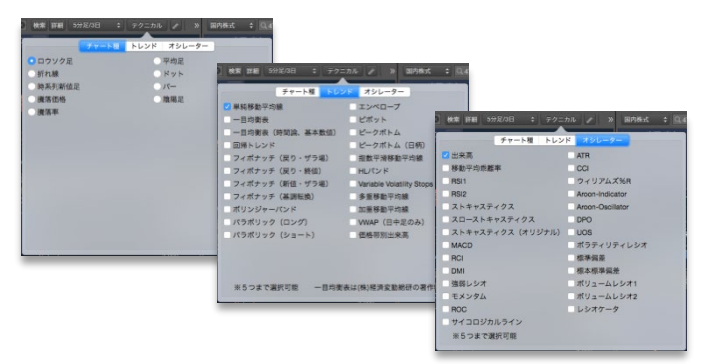

#### • 最大同時表示数

1つのチャートエリアで選択できる種類は、「チャート種」からは1種 類のみ、「トレンド」「オシレーター」からはそれぞれ最大5種類を同 時に表示することができます。

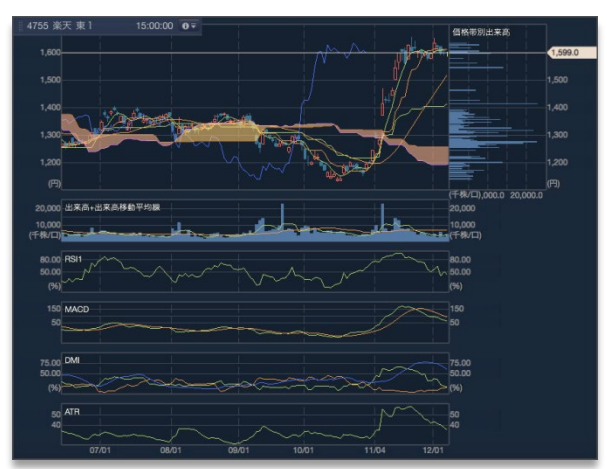

上記同時表示例 チャート種(1) ・トレンド(3)

:ロウソク足 :単純移動平均線、一目均衡表、価格帯別出来高 ・オシレーター(5) :出来高、RSI1、MACD、DMI、ATR

 テクニカルチャートの概要 テクニカルチャートの概要につい ては「チャート設定」画面でそれ ぞれのチャートをクリックすると解 説が表示されています。 (設定:P43参照)

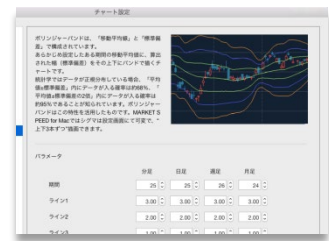

#### トレンドラインの描画

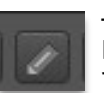

テクニカルチャートの分析用として、各チャートエリアに トレンドラインやアイコン、コメントなどを描画することが できます。

#### 描画ボタン

トレンドラインの描画ボタンをクリックすると 直下に4つの操作ボタンが表示されます。

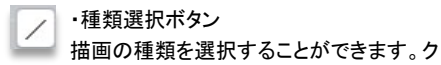

す。

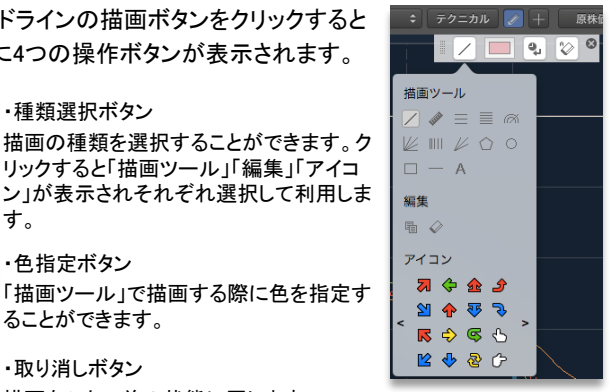

・色指定ボタン 「描画ツール」で描画する際に色を指定す

ることができます。

・取り消しボタン ٩, 描画をひとつ前の状態に戻します。

P

 ・全削除ボタン 表示している銘柄・足種のチャートに描画したオブジェクトを全て削 除します。

#### 描画の保存

描画の状態は、各銘柄の足種毎 に最後の状態が残ります。 足種を切り替えた場合や銘柄を変 更した場合でも、元の描画した銘 柄および足種を表示すると前回の 状態が表示されます。

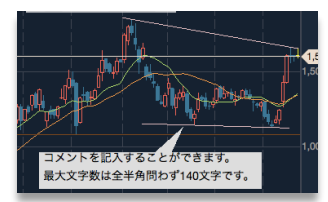

#### 十字カーソルの表示

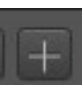

十字カーソルの「+」ボタンをクリックするとチャート上に 十字のカーソルが表示されます。横軸には日付、縦軸 にはプライスが表示されます。

#### 四本値の表示

十字カーソルで、十字カーソルの縦軸が交差した日付の四本値 を閲覧することができます。

チャート上にレイヤーで乗っている「凡例エリア」で四本値(始値、 終値、高値、安値)が表示されます。

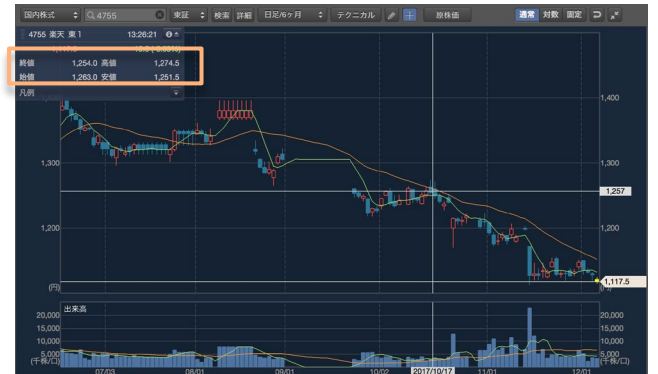

#### 原株価・修正株価の切り替え

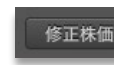

「修正株価」とは、株式の分割や配当に伴う権利落ちを反 映させた株価のことです。

チャートのプライスを修正した株価にする場合はボタンの 状態を「修正株価」にします。また、修正しない元々の株価 にする場合はボタンの状態を「原株価」にします。

# チャートの縦軸指定(通常・対数・固定)

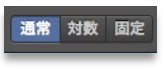

チャートエリアに表示されているチャートに対して、
 縦軸の表示方法を切り替えるのがこの「通常」
 「対数」「固定」です。

·通常

チャート上の最高値を上限、最安値を下限して、チャート縦軸のメ モリを可変にします。チャートが最大限拡大されるメリットがありま す。

・対数

プライスの上下変動率を等間隔なるように計算したチャートです。 例えば、一定率(+5%など)で上昇した場合は正比例の直線にな ります。変化率で傾向を分析する場合に適しています。

·固定

表示したチャートの縦軸のメモリ幅を固定にします。横にスクロー ルしてもチャートそのものが拡大縮小されずに表示できることがメ リットです。上下スクロールすることで隠れているチャートも閲覧で きます。

#### その他の操作ボタン

「リセット」ボタン

チャートの拡大縮小やスクロールを初期に表示した状態 に戻します。ただし、テクニカル、トレンドラインなどの描 画、原・修正株価、通常・対数・固定はリセットされません。

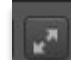

>>

「拡大・縮小」ボタン
 1つのチャートエリアのウィンドウをメインエリア全体に表示する場合や、全体表示したウィンドウを元に戻す場合にクリックして切り替えます。(共通ボタン:P6参照)

メニューバー スクロールボタン
 メニューバーが一部表示されない場合に出現します。クリックするとメニューバーが移動します。(共通ボタン:P6参照)

# チャート情報・凡例エリア

チャートエリアに表示している銘柄のプ ライスとチャートの情報を表示します。畳 んだり、チャート内で移動ができます。

#### ·銘柄情報

銘柄コード・銘柄名、情報を取得したタイムス タンプを表示します。

・プライス

現在値と前日比・比率の基本情報と、四本値

を表示します。 四本値の表示領域は、十字カーソル表示時

にはカーソルの縦軸が重なった足の四本値 が表示されます。

・凡例

表示している各テクニカルの凡例を表示しています。

テクニカルチャート設定ボタン(パラメーター、描画)

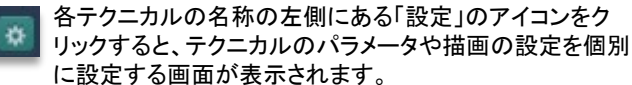

設定は凡例エリアが表示されている チャートのみ単独で反映されます。 最終設定情報は残るため、チャートを切

り替えても再現されますが、全体の

| 9     |   | 前純移動平 |     |     |     |  |
|-------|---|-------|-----|-----|-----|--|
|       | K | ラメータ  | 描面  |     |     |  |
| 🕗 期間1 |   | 実務    | 2 7 | tă. | 1 0 |  |
| 🗹 期間2 | L | 実務    | ,   | tă  | 1 3 |  |
| ] 期間3 |   | 実統    | 1   | tă  | 1 0 |  |

1.600.0 安値

治値

👩 ロウソク足

◎ 出来高

MACD

👩 単純移動平均線

「チャート設定」を行った場合は、単独で設定した内容は変更されます。

チャートー括変更・画面分割

一括変更

分割表示されたチャートの表示指定を一括で変更できるエリアで す。

変更対象は、銘柄、足種、テクニカルの3つになります。銘柄のみ 一括変更など、部分的に反映させることができます。

# チャート画面の分割

チャート画面は1画面のみ、縦2画 面、横2画面、4画面の4つから選択 することができます。

・ 画面の引継ぎ

| 1 | 1 | 2 | 1 | 1 | 2 |
|---|---|---|---|---|---|
| Ţ | 1 | 2 | 2 | 3 | 4 |

チャート設定ボタン

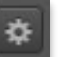

クリックするとポップアップで「チャート設定」ウィンドウを直 接表示します。(設定:P42参照)

# シェアボタン

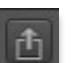

シェアボタンでは、表示されているチャートを印刷したり、 メールで転送することができます。

メールやメッセージにPDFファイルとして添付し たり、そのままPDFへの書き出しや印刷を行っ たり、プレビューなどで直接表示したり、様々 な形でシェアを行うことができます。

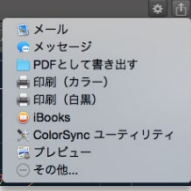

Ħ

 $\square$ 

• PDFファイルへ書き出し

アプリケーションで表示されたチャートがそのままの色設定で出力 されます。トレンドラインやコメントの描画も反映されます。

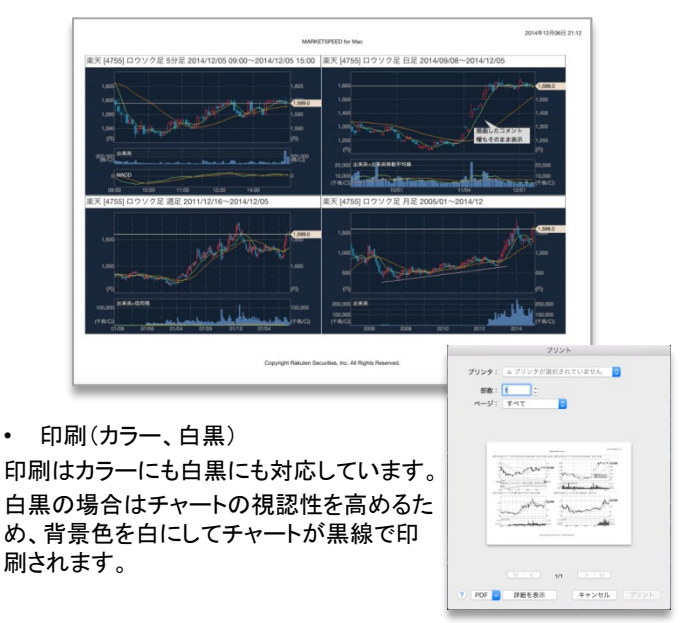

# <u>特殊チャート</u>

小 中 大 ON OFF Interval (1秒) Delay ログアウト CPCサイト 文字サイズ ティッカー RSテストユーザ(削除 様 <u>約回日クイン日</u>約 2017年12月 6日 1043 01 **↑**I atet. 注文 国内株式 💠 🔍 国内株式 \$
比較チャート ・ 比較設定 🥢 🕂 修正株価 ⊃ 🖉 « 東証 💲 検索 詳細 4755 楽天 東1 13:26:21 4755 楽天 東1 13:26:21 Q お気に入り ランキング 現物保有 信用建玉 -10.5 (-0.93%) -10.5 (-0.93%) 1 2 3 4 5 6 7 8 9 10 凡例 99.5 WQ. -10.5 -0.93% 98.5 90 極洋 1301 13:22 +60.0 98.0 98.0 3,920.0 (%) 09:00 日本水産 1332 東証1部 13:26 10:00 12:30 14:00 10/02 584.0 -2.34% ・ 比較設定 / + 修正株価 つ 🔭 « ▼ 比較設定 🥒 十 修正株価 ⊃ 🖉 ≪ \$ ₹ 13:26:21 13:26:21 4755 楽天 東1 4755 楽天 東1 日経22 22,176.40 -10.5 (-0.93%) -10.5 (-0.93%) 1,764.75 JPX日経400 凡例 200 -10.68 ドル/円 (Bid) -0.256 1日 1週 1月 6月 1年 2年 01/09 07/03

「特殊チャート」では、比較チャートやポイントアンドフィギュアなど5種類あります。

# 操作方法

グローバルメニューの「チャート」から、サブメニューの「特殊チャート」を選択します。

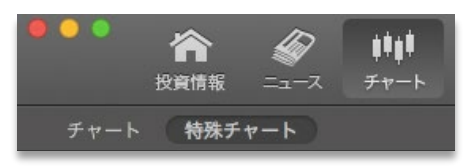

各チャートエリアの操作パネルやー括変更、画面分割はチャート の操作方法と同様です。(操作方法:P14参照)

特殊チャートの選択

特殊チャートの選択は足種の右側にある プルダウンメニューをクリックすると種類が 表示されます。 ボタンの名称は現在選択中の特殊チャートの名称が表示されます。

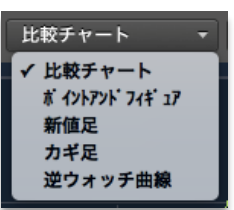

# 比較チャート

「比較チャート」は国内株式の銘柄だけでなく、マーケットの株式指数や主要為替と比較することができます。 表示しているチャートの左端点を共通の100%として比較します。

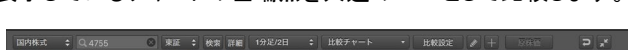

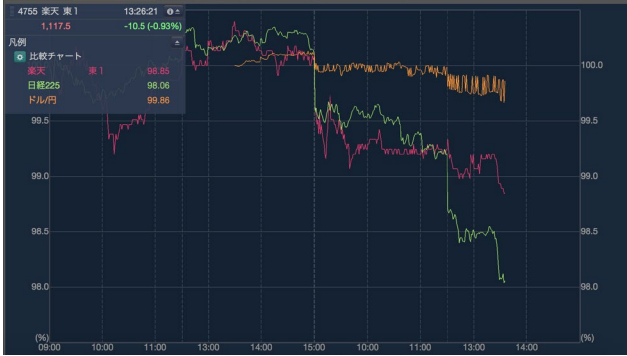

#### 比較設定

「比較チャート」を選択すると、選択したプルダウンメニューの右側 に「比較設定」ボタンがアクティブになります。

この「比較設定ボタン」をクリックすると、操作パネルで選択した銘柄に対して比較する銘柄を最大3つまで選択することができます。

| 比較 | 銘柄      |       |    |            |    |   |    |    |
|----|---------|-------|----|------------|----|---|----|----|
|    | ✓ 比較銘柄1 | マーケット | \$ | 日経225 \$   |    |   |    |    |
|    | 比較銘柄2   | 国内株式  | ÷  | Q,コードor銘柄名 | 東証 | ¢ | 検索 | 詳細 |
|    | 比較銘柄3   | 国内株式  | ¢  | Q,コードor銘柄名 | 東証 | ¢ | 検索 | 詳細 |
| 追加 | チャート    |       |    |            |    |   |    |    |
|    | 比較チャー   | ト差分   |    |            |    |   |    |    |

# マイボード ~最高の株価ボードが実現しました~

マイボードでは、お気に入り銘柄として登録した銘柄を株価ボードのように一斉表示することができます。登 録銘柄はスマートフォンアプリ「iSPEED」ともクラウド連携することが可能です。

マイボード

「マイボード」ではお気に入り銘柄として登録した銘柄を一覧で表示します。5つのビューを切り替えて表示することができます。

| <b>合</b> <i>ジ</i> 単<br>投資情報 ニュース チャ                             | は<br>↓ 「「「」」 「」 「」 「」 「」 「」 「」 「」 「」 「」 「」 「」        | ▲<br>★<br>★<br>本<br>新<br>前<br>本<br>本<br>第<br>一<br>小<br>中<br>・<br>本<br>本<br>・<br>、<br>本<br>・<br>、<br>本<br>・<br>、<br>、<br>、<br>、<br>、<br>、<br>、<br>、<br>、<br>、<br>、<br>、<br>、 | P 大 ON OFF ● Interval (1秒)<br>ナイズ ティッカー RSテストユーザ俏    | Delay ログアウト CP PCサイト 注文<br>際様 <u>制約ログイン目時</u> 2017年12月6日 13:40 |
|-----------------------------------------------------------------|------------------------------------------------------|----------------------------------------------------------------------------------------------------|------------------------------------------------------|----------------------------------------------------------------|
| 📃 リスト 🗰 プライスボード小                                                | 🗴 🕂 プライスボード大 🚦 パネル小                                  | ■ パネル大 お気に入りページ                                                                                                    | ✓ 1 2 3 4 5 6 7 8 9                                  | 10 > 編集                                                        |
| ページ01 : お気に入り ページ01                                             | 登録数 : 20 (残り80)                                      |                                                                                                    | 並び替え 銘柄コード 現在                                        | E値 前日比 前日比率 保存状態に戻す                                            |
| 4755 楽天 東1 🖂 ¥                                                  | 1301 極洋 東1 🖂 ¥                                       | 1332日本水産 👳 1 🖂 🖞                                                                                                    | 1333 マルハニチロ 👳 1 🖂 🏹                                  | 1376 カネコ種苗 🛛 東1 🖂 ¥                                            |
| <b>1,117.5</b> -10.5 -0.93%                                     | ▼ <b>3,920</b> <sup>+60.0</sup> <sub>+1.55%</sub>    | ▼ 584 <sup>-14.0</sup><br>-2.34%                                                                                                    | <b>3,250</b> -10.0 -0.31%                            | 1,754 <sup>+14.0</sup><br>+0.80%                               |
| 13:26:21<br>前日終値 1,128.0 高値  1,124.5<br>始値  1,121.0 安値  1,114.5 | 13:22:02<br>前日終値 3,860 高値 3,945<br>始値 3,865 安値 3,860 | 13:26:23<br>前日終値 598 高値 597<br>始値 590 安値 584                                                                                                    | 13:26:12<br>前日終値 3,260 高値 3,320<br>始値 3,270 安値 3,235 | 13:23:09<br>前日終値 1,740 高値 1,820<br>始値 1,750 安値 1,746           |
| 1377 サカタのタネ 👳 1 🖂 🏹                                             | 1379 ホクト 👳 1 🗹 ¥                                     | 1380秋川牧園  」♀座¥                                                                                                    | 1381 アクシーズ 🛛 յգ 🖂 🎬                                  | 1382 ホーブ 」 ュ 🗹 ¥                                               |
| <b>* 3,795</b> <sup>+10.0</sup> <sub>+0.26%</sub>               | ▲ <b>2,033</b> <sup>-1.0</sup><br>-0.05%             | • 640 -5.0<br>-0.78%                                                                                                    | ▼ <b>3,845</b> <sup>+60.0</sup> <sub>+1.59%</sub>    | c 987 -1.0<br>-0.10%                                           |
| 13:26:03<br>前日終値 3,785 高値 3,825<br>始値 3,780 安値 3,775            | 13:25:08<br>前日終値 2,034 高値 2,043<br>始値 2,031 安値 2,025 | 09:00:00<br>前日終値  645 高値  640<br>始値   640 安値  640                                                                                                    | 12:48:46<br>前日終値 3,785 高値 3,855<br>始値 3,800 安値 3,800 | 11:30:00<br>前日終値 988 高値 988<br>始値 988 安値 987                   |
| 1383 ベルグアース 🛛 រ្គ្ 🖂 🎬                                          | 1384 ホクリヨウ 🛛 東1 🖂 崔                                  | 1514 住石ホールディ… 東1 🗹 ¥                                                                                                    | 1515日鉄鉱業 🛛 👳 🗹 ど                                     | 1518 三井松島 東1 🖂 🎽                                               |
| <b>1,456</b> <sup>+6.0</sup> <sub>+0.41%</sub>                  | <b>1,115</b> <sup>+9.0</sup> <sub>+0.81%</sub>       | ▼ <b>144</b> <sup>-2.0</sup><br>-1.37%                                                                                                    | <b>*</b> 7,270 <sup>-180.0</sup> <sub>-2.42%</sub>   | <b>* 1,397</b> <sup>-13.0</sup> <sub>-0.92%</sub>              |
| 12:38:42<br>前日終値 1,450 高値 1,456<br>始値 1,450 安値 1,450            | 13:26:21<br>前日終値 1,106 高値 1,132<br>始値 1,100 安値 1,098 | 13:26:11<br>前日終値 146 高値 147<br>始値 146 安値 144                                                                                                    | 13:24:31<br>前日終値 7,450 高値 7,490<br>始値 7,490 安値 7,270 | 13:22:55<br>前日終値 1,410 高値 1,419<br>始値 1,400 安値 1,389           |
| 1605 国際石油開発帝石 東1 🗹 ¥                                            | 1606日本海洋掘削 東1 🖂 ¥                                    | 1662 石油資源開発 東1 🖂 ¥                                                                                                    | 1663 K&Oエナジー… 東1 🖂 ¥                                 | 5406 神戸製鋼所 東1 🖂 🎽                                              |
| <b>1,283.0</b> <sup>-40.5</sup> <sub>-3.06%</sub>               | <b>* 2,226</b> <sup>-45.0</sup> <sub>-1.98%</sub>    | * 2,709 <sup>-7.0</sup><br>-0.26%                                                                                                    | <b>1,855</b> -18.0 -0.96%                            | <b>1,034</b> <sup>-24.0</sup> -2.27%                           |
| 13:26:21<br>前日終値 1,323.5 高値 1,308.5<br>始値 1,308.5 安値 1,283.0    | 13:26:11<br>前日終値 2,271 高値 2,264<br>始値 2,251 安値 2,220 | 13:26:03<br>前日終値 2,716 高値 2,782<br>始値 2,727 安値 2,701                                                                                                    | 13:23:29<br>前日終値 1,873 高値 1,873<br>始値 1,873 安値 1,853 | 13:26:23<br>前日終値 1,058 高値 1,051<br>始値 1,051 安値 1,026           |

# マイボードと「お気に入り」銘柄

# お気に入りを一斉表示する「マイボード」

MARKETSPEEDやPCウェブ、iSPEED では個別銘柄をお気に入り 銘柄として楽天証券のサーバーに登録できます。

サーバーに登録しておくと、いつでもどこでも最新の状態を閲覧で きる他、パソコンやスマホなどのデバイスを問わずに利用できます。

お気に入り銘柄は、各ページ100銘柄まで、最大10ページまで登録 可能です。マイボードは、このお気に入り銘柄をページ単位で一斉 に閲覧する画面です。

# マイボード基本操作

ビューの切り替え

マイボードの5つのビューは下記のボタンをクリックしての切り替え ます。(各ビュー:P19参照)

📃 リスト 🗰 プライスボード小 🔡 プライスボード大 👪 パネル小 | パネル大

#### ページ切り替え

マイボードのページを切り替える場合は数字のボタンをクリックす るか矢印のボタン「<」「>」をクリックして切り替えてください。

お気に入りページ く 1 2 3 4 5 6 7 8 9 10 >

#### ページ名・登録銘柄数

マイボードの表示エリアの左上部にページの名称と、登録している 銘柄数および残りの登録可能銘柄数が表示されます。

> ページ01:お気に入りページ01 登録数 : 60 (残り40)

# 並び替え

マイボードは登録順に左上から右に向かって表示されますが、並 び替えることができます。銘柄コード、現在値、前日比・比率、を降 順・昇順に切り替えることができます。登録順に戻す場合には「保 存状態に戻す」をクリックします。

#### 並び替え 銘柄コード 現在値 前日比 前日比率

#### 編集ボタン

「編集」ボタンをクリックすると、ページに表示されて 編集

# いる銘柄の登録・削除や移動など行うことができま す。(編集モード:P21参照)

# 7段階のカラー

マイボードでは、個別銘柄毎で構成されるそれぞれのボード・パネ ルで前日比率を7段階に分けて色表示します。デフォルトでは前日 比プラスは赤、前日比マイナスは緑で表示されます。最も彩度の 高い赤が前日比+10%以上、最も彩度の高い緑の前日比-10%以下 となっています。色設定と比率数設定は環境設定で変更できます。 (設定:P41参照)

| ホロン  | +54.0 | 日本精密 | +19.0 | マルコ            | +1.0 | 734  | 0.0 | 東京ドーム | -4.0 | ネクスト | -58.0 | アマガサ           | -258.0 |
|------|-------|------|-------|----------------|------|------|-----|-------|------|------|-------|----------------|--------|
| 7748 | 592   | 7771 | 227   | 9980           | 199  | 6727 | 456 | 9681  | 478  | 2120 | 988   | 3070           | 1,188  |
| _    | +1    | 0%   | +     | <b>▲</b><br>5% | 4    | ÷    | 0%  | -     | -5   | \$%  | -10   | <b>▲</b><br>0% |        |

# MARKET SPEED for Mac

# 「リスト」

4755 楽天

「リスト」はカスタマイズ性を重視したビューです。各項目のタイトルを タップすることで任意の項目でリストの並び替えが可能です。また、各 項目のタイトルをドラッグ&ドロップすることで、表示項目の並び順を 変更することもできます。

1行に、銘柄名、銘柄コード、現在値、前日比、前日比率、始値、高値、 安値、売気配価格(+数量)、買気配価格(+数量)を表示します。

# 「プライスボード小|

「プライスボード小」は基本的なプライスをベースとし、1ページに登録 した銘柄を最も多く一度に表示することができます。

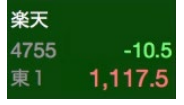

1つのボードには、銘柄名、銘柄コード、現在値、前 日比を表示します。

東1 1,136.5 6.5 +0.58%

|      | BRIAN              |      | ₩Y         | 201<br>201 | ▲<br>入出金・振算 |          | 中 大 ON<br>学サイズ ティ・ | OFF OINTERV<br>ッカー | l (19) Delay<br>211012 根 | 100701 B   | 9 PCサイト<br>612月11日 1425 | 注文       |
|------|--------------------|------|------------|------------|-------------|----------|--------------------|--------------------|--------------------------|------------|-------------------------|----------|
|      | リスト 🗰 ファイスボード      | dh 👪 | フライスボード大 語 |            | 1 J 14      | ル大 お気    |                    |                    |                          |            | - <b>N</b> R            |          |
|      |                    | 240  |            |            |             |          |                    |                    |                          |            |                         |          |
|      |                    |      |            |            |             |          |                    |                    |                          |            |                         |          |
| 9433 |                    |      |            |            |             |          | 3,245.0            |                    | 3,420,500                | 11,036,677 |                         |          |
| 9437 |                    |      |            |            |             | 2,890.0  | 2,894.5            |                    | 2,406,800                | 6,921,857  | 14:55:09                | 2,888.5  |
|      |                    |      |            |            |             |          |                    |                    |                          |            |                         |          |
|      |                    | 東2   |            |            |             |          |                    |                    | 86,923,000               | 13,026,973 | 14:48:40                |          |
|      |                    |      |            |            |             |          |                    |                    | 2,283,700                | 910,790    | 10:40:45                |          |
| 6400 | 不二精機               |      |            |            |             | 580.0    |                    |                    | 11,419,300               | 6,959,919  |                         |          |
| 2195 |                    |      | 2,020.0    |            |             | 1,729.0  | 2,060.0            |                    |                          |            |                         |          |
|      |                    |      |            |            |             |          |                    |                    | 305,200                  | 321,948    |                         | 1,058.0  |
| 4245 |                    |      |            |            |             |          | 1,690.0            |                    | 1,356,800                | 2,160,181  |                         | 1,678.0  |
|      |                    | 東1   |            |            |             | 1,231.0  |                    |                    | 5,431,000                | 7,326,333  |                         | 1,385.0  |
| 8256 |                    |      | 299.0      |            |             | 350.0    | 355.0              |                    | 11,699,300               | 3,850,140  | 14:54:59                |          |
| 2301 | 学情                 | 東1   |            |            |             | 1,643.0  |                    |                    | 880,800                  | 1,485,477  |                         |          |
| 8552 |                    | 東マ   | 3,570.0    |            |             | 3,295.0  | 3,620.0            |                    | 224,500                  | 778,478    | 14:54:42                |          |
| 2162 | NMSホールディングス        |      |            |            |             | 1,795.0  |                    |                    | 364,100                  | 693,701    |                         | 1,939.0  |
| 3558 |                    |      |            |            |             |          |                    |                    |                          |            |                         |          |
|      | 鳥貴族                |      |            |            |             |          |                    |                    | 828,100                  | 2,902,300  |                         |          |
| 3562 |                    | 来1   |            |            |             | 3,075.0  | 3,320.0            | 3,060.0            | 1,296,500                |            | 14:55:05                | 3,215.0  |
|      |                    |      | 883.0      |            |             | 890.0    |                    |                    | 13,444,100               | 12,158,960 | 14:55:09                |          |
| 4586 |                    |      |            |            |             |          | 1,283.0            |                    |                          |            |                         | 1,265.0  |
|      | KIホールディングス         | 東2   |            |            |             |          |                    |                    | 351,000                  |            |                         | 423.0    |
| 3552 |                    | 東マ   |            |            |             | 10,050.0 | 10,960.0           | 10,050.0           | 297,000                  | 3,128,896  |                         | 10,620.0 |
|      | ジェイホールディングス        |      |            |            |             |          |                    |                    | \$3,000                  | 92,698     |                         | 1,031.0  |
| 2884 | 3947 · 7-F · HLDGS |      |            |            |             |          | 6,430.0            |                    | 175,600                  | 1,082,834  |                         | 6,350.0  |
|      | ピリングシステム           | 東マ   | 13,910.0   |            |             |          | 15,000.0           |                    | 223,100                  | 3,174,435  |                         | 14,010.0 |
| 4960 |                    |      |            |            |             |          | 383.0              |                    | 499,700                  | 186,278    |                         |          |
| 6545 |                    |      |            |            |             | 2,955.0  |                    |                    |                          | 513,570    |                         |          |
| 2489 |                    |      |            |            |             | 665.0    |                    |                    | 1,639,200                |            |                         |          |

 
 Control
 RFAR
 TALLSTO
 RADIA
 YUNP673
 R9

 400
 1000
 140
 1330
 160
 1377
 1100
 1379

 3020
 R1
 564
 81
 3200
 R1
 1764
 13
 3785
 81

 100
 1379
 R
 1260
 R1
 1764
 81
 3785
 81

 100
 1379
 R
 1260
 R1
 1764
 81
 3785
 81

 100
 1370
 R
 1260
 R1
 1260
 R1
 1260
 7.01
 1001
 7.01
 1001
 7.01
 1001
 7.01
 1001
 7.01
 1001
 7.01
 1001
 7.01
 1001
 7.01
 1001
 7.01
 1001
 7.01
 1001
 7.01
 1001
 7.01
 1001
 7.01
 1001
 7.01
 1001
 7.01
 1001
 7.01
 1001
 7.01
 1001
 7.01
 1001
 1000
 10000
 10000
 10 2,033 J G シーグー・約戸町 -18.0 5408 1,855 東1

-5.0 130 640 J 0

# 「プライスボード大」

「プライスボード大」ではより多くのプライス情報を表示し、一度に多く の銘柄を表示することができます。このビューのみラインチャートを表 示することができるのが特徴です。

#### プライス/チャート切替ボタン •

各ボード内の「プライス」「チャート」アイコンをクリックすると表示が切り 替わります。ラインチャートは最大5つまで表示するこごができます。

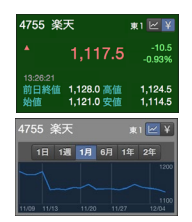

・プライス・・・銘柄名、銘柄コード、現在値、前日比、 前日比率、前日終値、始値、高値、安値を表示しま す。

・チャート・・・銘柄名、銘柄コード、ラインチャート(表 示期間:1日、1週間、1ヶ月、6ヶ月、1年、2年)を表 示します。

# 「パネル小」

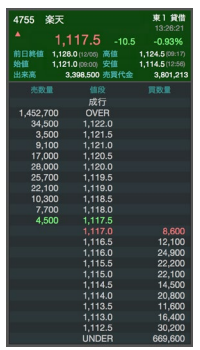

パネル小は、板情報の比較をベースとして活用す ることができるのが特徴です。(マーケットスピード Win版の「ザラバ情報2」をイメージした画面です)

1つのパネルには、プライズボード大の基本情報 (銘柄名、銘柄コード、現在値、前日比、前日比率、 前日終値、始値、高値、安値)に加え、出来高、売 買代金を表示します。

板情報は上下8本表示します。

# 「パネル大」

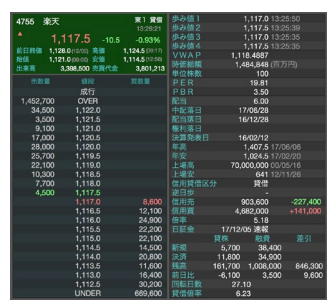

パネル大では、板情報と株価詳細 情報を閲覧することができるため、 より細かく銘柄を比較することがで きます。(マーケットスピードWin版 の「ザラバ情報3」をイメージした画 面です)

1つのパネルには、パネル大の基 本情報、板情報に加え、市況情報 や信用情報を表示します。

|                        |                            |                    | 1 MT                   | 8 8±                   | 0<br>8#-D# 31   | <b>11  </b>            | <b>!</b><br>05#      | 小<br>文字         | ⇒ <mark>大</mark> 01<br>サイズ テ- | N <mark>OFF ©</mark> mb<br>マッカー RS | erval (19)<br>アストユーザ# | Delay 197              | アウト (PPC<br>2248 2076138 | 1747 b<br>68 1340 | ΞŻ. |
|------------------------|----------------------------|--------------------|------------------------|------------------------|-----------------|------------------------|----------------------|-----------------|-------------------------------|------------------------------------|-----------------------|------------------------|--------------------------|-------------------|-----|
| =                      | Jak 🔛                      |                    |                        | (-EX 1                 |                 | TCRILA                 |                      |                 | < 1 2                         |                                    |                       |                        | 新来                       |                   |     |
| ページ01:A                | 6気に入り ページ                  |                    | <b>胜彩政:20 (秩</b> )     | 080)                   |                 |                        |                      |                 |                               | 10日末 18時二                          |                       |                        |                          | 112# 050          |     |
| 4755 楽                 | Ŧ                          | *1 E ¥             | 1301 極洋                | f.                     | *1 <b>Z</b> ¥   | 1332 日                 | 本水産                  | *1 🛛 🖹          | 1333 マ                        | ルハニチロ                              | *1 EY                 | 1376 力                 | ネコ種苗                     | *1 EY             |     |
| *                      | 1,117.5                    | -10.5<br>-0.93%    | 18 18                  | 1 <b>月</b> 6月          | 196 296<br>4000 |                        | 584                  | -14.0<br>-2.34% |                               | 3,250                              | -10.0<br>-0.31%       |                        | 1,754                    | +14.0<br>+0.80%   |     |
| 19:20:21<br>前日終値<br>始値 | 1,128.0 憲値<br>1,121.0 安値   | 1,124.5<br>1,114.5 | 11.09 11/13            | 11/20 11/2             | 3500            | 13:26:23<br>前日終値<br>始値 | 598 憲値<br>590 安値     | 597<br>584      | 13:26:12<br>前日終値<br>始値        | 3,260 憲法<br>3,270 安남               | 3,320<br>3,235        | 13:23:09<br>前日終値<br>始値 | 1,740 憲備<br>1,750 安備     | 1,820<br>1,746    |     |
| 1377 サ                 | カタのタネ                      | *1 EY              | 1379 木公                |                        | *1 2 1          | 1380 秋                 | 川牧園                  | 10 🗹 Y          | 1381 7                        | クシーズ                               | 10 E M                | 1382 ホー                |                          | JOKX              |     |
| *                      | 3,795                      | +10.0<br>+0.25%    |                        |                        | -1.0<br>-0.05%  | 18 1                   | <b>进 1月</b> 0月 1     | \$ 24<br>66     |                               | 3,845                              | +60.0<br>+1.59%       |                        | 987                      | -1.0<br>-0.10%    |     |
| 13:26:03<br>前日終値<br>始値 | 3,785 🕷 🛔<br>3,780 👷 🏦     | 3,825<br>3,775     | 1325:08<br>前日終値<br>始備  | 2,034 😹 🌆              | 2,043<br>2,025  | 1148 1113              | 11/20 15/27          | e15<br>12/04    | 12:48:45<br>前日終値<br>始備        | 3,785 📷 🚵<br>3,800 👷 🏦             | 3,855<br>3,800        | 11:30:00<br>前日終値<br>始備 | 988 🕱 🏠<br>988 😒 🏦       | 968<br>967        |     |
| 1383 ペ.                | ルグアース                      | 10 E X             | 1384 木公                | 7リヨウ                   | *1 2 1          | 1514 佳花                |                      | *1 21           | 1515 日                        | 鉄鉱業                                | *1 🗹 ¥                | 1518 三;                | 中松島                      | *1 🖻 🖹            |     |
| *                      | 1,456                      |                    |                        | 1,115                  |                 |                        | 144                  |                 | 18 1                          | <b>38 1/3</b> 6/3 1                | 14 24                 |                        | 1,397                    | -13.0<br>-0.92%   |     |
| 12:38:42<br>前日終値<br>始値 | 1,450 📷 🌆<br>1,450 👷 🏙     | 1,456<br>1,450     | 1326.21<br>前日終値<br>始備  | 1,106 🗮 🌆<br>1,100 👷 🌆 | 1,132<br>1,098  | 13:26:11<br>前日終値<br>始値 | 148 萬位<br>148 安네     | 147<br>144      | 11409 15/13                   | 1520 152                           | 7 12/04               | 1322.55<br>前日終値<br>始備  | 1,410 萬位<br>1,400 安佳     | 1,419<br>1,389    |     |
| 1605 188               | 和加加和                       | *1 2 3             | 1606 日2                | 海洋掘削                   | *1 2 3          | 1662 石                 | 油資源開発                | *121            | 1663 K                        | &のエナジー…                            | *121                  | 5406 神)                | 「製鋼所                     | *121              |     |
| *                      | 1,283.0                    | -40.5<br>-3.05%    |                        | 2,226                  | -45.0<br>-1.98% |                        | 2,709                | -7.0<br>-0.26%  |                               | 1,855                              | -18.0<br>-0.98%       | 18 1                   | <b>8 12</b> 673 1        | ¥ 24              |     |
| 13:26:21<br>前日終値<br>始値 | 1,323.5 減 🌆<br>1,308.5 👳 🏙 | 1,308.5<br>1,283.0 | 13:26:11<br>前日終値<br>始値 | 2,271 減 🏙<br>2,251 👷 🏙 | 2,264<br>2,220  | 13:26:03<br>前日終値<br>始値 | 2,716 萬佳<br>2,727 安佳 | 2,782<br>2,701  | 13:23:29<br>前日終値<br>始備        | 1,873 震信<br>1,873 安信               | 1,873<br>1,853        | 1140 1113              | 11/20 11/2               | 1000              |     |

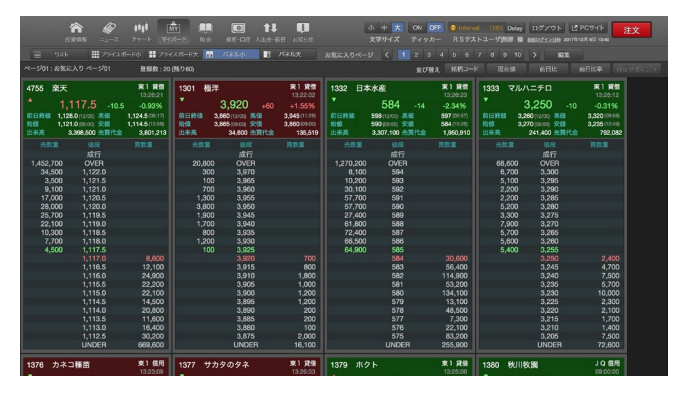

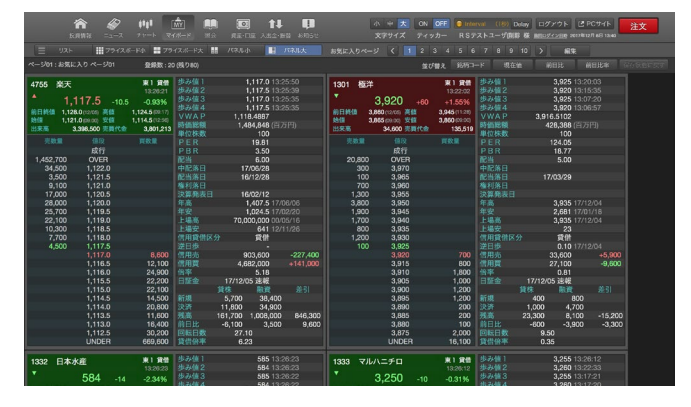

# 並び替え

マイボードでは、銘柄コード、現在値、前日比、前日比率、を降順・ 昇順に並び替えることができます。

登録順に戻す場合には「保存状態に戻す」をクリックします。

並び替え 銘柄コード 現在値 前日比 前日比率 保存状態に戻す

#### 登録順

登録順が基本表示状態です。登録順の並び順を変更する場合は 「編集」ボタンから行います。(編集:P21参照)

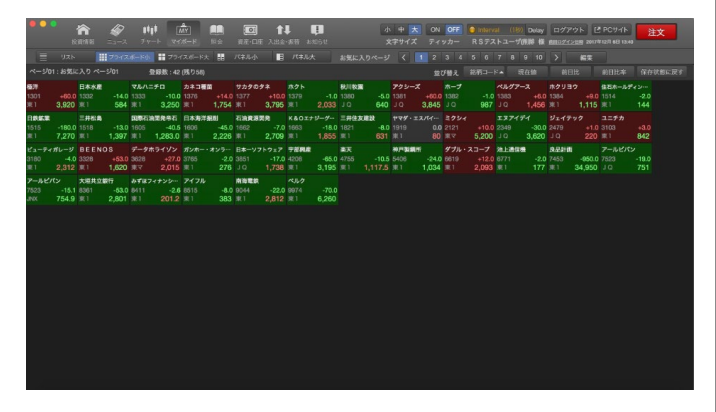

# 前日比順

「前日比」のボタンをクリックすると並び変わります。ボタンの表示 が「前日比▼」は降順、「前日比▲」は昇順です。

| • •                            |          |                      | nia iki             | <b>*</b>                 | iti<br>17          | -<br>           | <mark></mark>       |                                   | (1)-128                   | 1.<br>Alter      | L<br>-3011 - 1      | џ<br>atpse             |                             | 1                      | ・ 中 📩<br>CFサイズ           | 0N                | OFF<br>ッカー                  | )hlers<br>RSテク       |                     | 0 Delay<br>(NGB HE    | ログア・<br>8月9742             | 2 F E                | ; РС9-1<br>112Я 60 | 12-40          | <u>غ</u> |
|--------------------------------|----------|----------------------|---------------------|--------------------------|--------------------|-----------------|---------------------|-----------------------------------|---------------------------|------------------|---------------------|------------------------|-----------------------------|------------------------|--------------------------|-------------------|-----------------------------|----------------------|---------------------|-----------------------|----------------------------|----------------------|--------------------|----------------|----------|
|                                |          |                      |                     | 7742                     |                    | 77-             |                     | t                                 |                           |                  |                     |                        |                             |                        |                          | 1 2               |                             |                      |                     |                       |                            |                      |                    |                |          |
| ~-;                            |          | お気に                  |                     |                          | R                  | QRR : 42        | (残り68)              |                                   |                           |                  |                     |                        |                             |                        |                          |                   | 0#2.                        | 网络门—                 |                     |                       |                            |                      |                    |                | 秋島に戻す    |
| DEE<br>3328<br>東1              | NOS<br>1 | ;<br>+53.0<br>1,620  | アクシー<br>1381<br>J Q | ×<br>+60.0<br>3,845      | 登垟<br>1301<br>末1   | +60.0           | データホ<br>3828<br>東マ  | <del>ライゾン</del><br>+27.0<br>2,015 | ホクリコ・<br>1384<br>東1       | +9.0<br>1,115    | カネコ<br>1376<br>東1   | +14.0<br>1,754         | ダブル・<br>6619<br>東1          | 73-7<br>+12.0<br>2,093 | ジェイテ<br>2479<br>J Q      | **<br>+1.0<br>220 | 1383<br>J Q                 | -2<br>+6.0<br>1,456  | ユニチカ<br>3103<br>東1  | +3.0<br>842           | サカタの:<br>1377<br>東1        | **<br>+10.0<br>3,795 | ミクショ<br>2121<br>東マ | +10.0<br>5,200 |          |
| ヤマダ<br>1919<br>実1              |          |                      |                     | -1.0<br>2,033            | ホープ<br>1382<br>J Q |                 | ピューティ<br>3180<br>東1 | 116-9<br>-4.0<br>2,312            | 石油泉部<br>1862<br>第1        | -7.0<br>2,709    | マルルニ<br>1333<br>実1  | .≠¤<br>-10.0<br>3,250  | ガンホー<br>3765<br>実1          | · オンラー<br>-2.0<br>276  | 801180.00<br>1380<br>J Q | -5.0<br>640       | <b>REFER</b><br>9044<br>301 | -22.0<br>2,812       | 1774<br>2349<br>J Q | 7°√<br>-30.0<br>3,620 | 三月428<br>1518<br>3月1       |                      | 第2代<br>4755<br>実1  |                |          |
| <b>K&amp;O</b> 3<br>1663<br>東1 |          | -7<br>-18.0<br>1,855 | 8#-9<br>3851<br>J Q | 71-9±7<br>-17.0<br>1,738 | ペルク<br>5974<br>東1  | -70.0<br>6,260  | 28上初回<br>6771<br>現1 | -2.0<br>177                       | 三井住泉(<br>1821<br>東1       | -8.0<br>631      | 8411<br>8411<br>311 | イナンシー<br>-2.6<br>201.2 | <b>住石木一</b> 。<br>1514<br>東1 | -2.0<br>144            | 大規共立<br>6361<br>東1       | -53.0<br>2,801    | 7-11-27<br>7523<br>JNX      | (ک<br>-15.1<br>754.9 | 日本加井<br>1606<br>3年1 | -45.0<br>2,226        | <b>学証用点</b><br>4208<br>3月1 | -85.0<br>3,195       | アイフル<br>8515<br>東1 | -8.0<br>383    |          |
| <b>神戸製</b><br>5408<br>東1       | #U%<br>1 | -24.0<br>1,034       | 日本永續<br>1352<br>東1  | -14.0<br>584             | 日数編集<br>1515<br>東1 | -180.0<br>7,270 | 7523<br>J Q         | -19.0<br>751                      | <b>良品計画</b><br>7453<br>東1 | -950.0<br>34,950 | 1005<br>第1          | 40.5<br>1,283.0        |                             |                        |                          |                   |                             |                      |                     |                       |                            |                      |                    |                |          |
|                                |          |                      |                     |                          |                    |                 |                     |                                   |                           |                  |                     |                        |                             |                        |                          |                   |                             |                      |                     |                       |                            |                      |                    |                |          |
|                                |          |                      |                     |                          |                    |                 |                     |                                   |                           |                  |                     |                        |                             |                        |                          |                   |                             |                      |                     |                       |                            |                      |                    |                |          |
|                                |          |                      |                     |                          |                    |                 |                     |                                   |                           |                  |                     |                        |                             |                        |                          |                   |                             |                      |                     |                       |                            |                      |                    |                |          |
|                                |          |                      |                     |                          |                    |                 |                     |                                   |                           |                  |                     |                        |                             |                        |                          |                   |                             |                      |                     |                       |                            |                      |                    |                |          |
|                                |          |                      |                     |                          |                    |                 |                     |                                   |                           |                  |                     |                        |                             |                        |                          |                   |                             |                      |                     |                       |                            |                      |                    |                |          |
|                                |          |                      |                     |                          |                    |                 |                     |                                   |                           |                  |                     |                        |                             |                        |                          |                   |                             |                      |                     |                       |                            |                      |                    |                |          |

# 前日比率順

「前日比率」のボタンをクリックすると並び変わります。ボタンの表示が「前日比率▼」は降順、「前日比率▲」は昇順になります。 前日比率順の場合はボード・パネルの色表示と連動した状態になります。

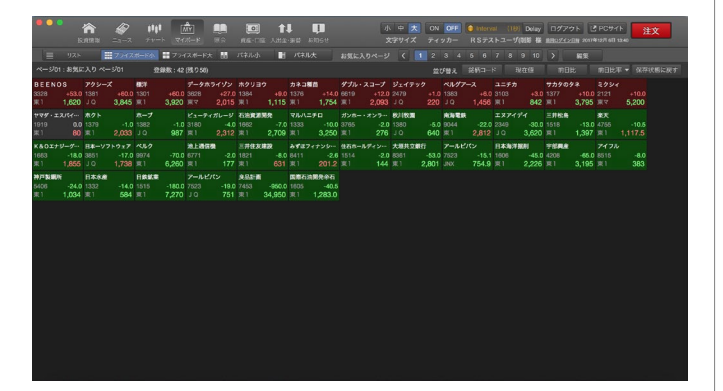

### その他の操作

ダブルクリックで個別銘柄画面へ

マイボードの各ボード・パネルをダブルクリックすると「個別銘柄」画 面で該当の銘柄が表示されます。

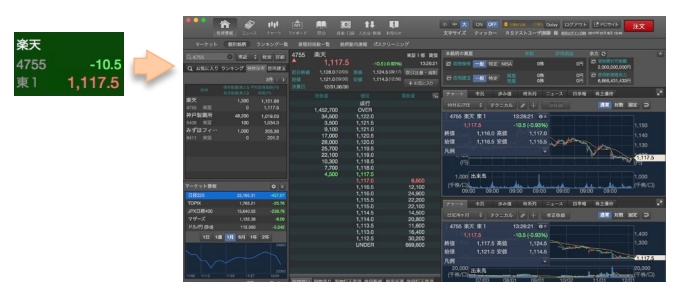

個別銘柄に遷移した後、マイボードに戻る場合はグローバルメ ニューの「マイボード」をクリックしてください。

# 「副ボタン」でポップアップウィンドウを表示

Macintosh の「副ボタン」(Windowsの右クリックに該当)を行うと、 ポップアップメニューが表示されます。

メニューにはポップアップウィンドウの一覧が表示され、個別銘柄 関連のメニューを選択すると、パネルの銘柄を引き継いでポップ アップウィンドウが表示されます。

| ページ01 : お気に入り ペーシ                            | <sup>7</sup> 01                 | 登録数 : 42 (; | 残り58)                  |                 |
|----------------------------------------------|---------------------------------|-------------|------------------------|-----------------|
| 4755 楽天                                      | 東1 ビ ¥                          | 1301 極      | 洋                      | 東1 ビ¥           |
| <b>1</b> ,117.5                              | <br>マーケッ                        |             | 3,920                  | +60.0<br>+1.55% |
| 13:26:21<br>前日終値 1,128.0 高寸<br>始値 1,121.0 安全 | <u>投資情報</u><br>チャート<br>注文<br>照会 | • •         | 市況<br>板<br>歩み値<br>プライン | 3,945<br>3,860  |
| 1377 サカタのタネ                                  | 資産・ロル<br>設定                     | × ►         | クト                     | 東1 🗹 ¥          |
| * 3,795                                      | +10.0<br>+0.26%                 | ^           | 2,033                  | -1.0<br>-0.05%  |

| •••                    | 2011 11                  |                    | भागे (र्तेष)<br>रन्त्रा | E 19.2               | 01<br>84-02 A  |                            | use i                                    | 小 4<br>文字(1      | り 📩 ON<br>サイズ ティ                 | CFF 💿 🔤              | erval (18)<br>テストユーザ(1 | Delay II<br>IN M III   | ダンウト (ご PC<br>1945-2019) おけがはお | サイト<br>613 1840 | È文 |
|------------------------|--------------------------|--------------------|-------------------------|----------------------|----------------|----------------------------|------------------------------------------|------------------|----------------------------------|----------------------|------------------------|------------------------|--------------------------------|-----------------|----|
|                        | U.R.F 🔛                  |                    | · = 79473               | K-Fx 👪               |                | E 15410                    | C DREET                                  | カページ             | < 1 2                            |                      |                        |                        |                                |                 |    |
| ページ01:                 |                          |                    | 登録数:42(6%               |                      |                |                            | $\nabla$                                 |                  | *                                | び日え 1615-            |                        |                        |                                |                 |    |
| 4755 楽                 | 天                        | *1 🖻 ¥             | 1301 極於                 | ¥                    | *1 🖂 🕅         | 1332日                      | 本水産                                      | ¥1 🗷 ¥           | 1333 국/                          | レハニチロ                | *1 🗹 ¥                 | 1376 7                 | ネコ種苗                           | *1 28           |    |
| *                      | 1,117.5                  | -10.5<br>-0.93%    |                         | 3,920                | +60.0          | *                          | 584                                      | -14.0<br>-2 9466 | *                                | 3,250                | -10.0<br>-0.31%        |                        | 1,754                          | +14.0<br>+0.80% |    |
| 132621<br>前日終値<br>始值   | 1,128.0 高佳<br>1,121.0 安佳 | 1,124.5<br>1,114.5 | 13:22:02<br>前日終値<br>始値  | 3,860 👬              |                | 58.2                       | :4755 米天<br>個欣<br>中午                     | 来1<br>元          | 62                               | 260 高值<br>270 安值     | 3,320<br>3,235         | 13:23:09<br>前日終値<br>始値 | 1,740 高值<br>1,750 安值           | 1,820<br>1,746  |    |
| 1377 サ                 | カタのタネ                    | <u>ی</u> ا ۲       | 1379 木:                 | 7 ト                  |                | 452,700                    | OVER<br>1 122.0                          |                  |                                  | - <b>x</b>           | 10 🖂 🕺                 | 1382 7                 |                                | 10 🕅 🕅          |    |
| *                      | 3,795                    | +10.0<br>+0.26%    |                         | 2,033                |                | 3,500<br>9,100             | 1,121.5                                  |                  |                                  | 3,845                | +60.0<br>+1.59%        |                        | 987                            | -1.0<br>-0.10%  |    |
| 13:26:03<br>前日終値<br>始值 | 3,785 高佳<br>3,780 安佳     | 3,825<br>3,775     | 13:25:08<br>前日終値<br>始値  | 2,034 📷              |                | 28,000<br>25,700<br>22,100 | 1,120.5<br>1,120.0<br>1,119.5<br>1,119.0 |                  |                                  | 785 高值<br>800 安值     | 3,855<br>3,800         | 11:30:00<br>前日終値<br>始值 | 968 高值<br>968 安值               | 988<br>987      |    |
| 1383 🗠                 | ルグアース                    | 10 E ¥             | 1384 木公                 | クリヨウ                 |                | 10,300 7,700               | 1,118.5                                  |                  |                                  | <b>.</b> *           | *1 🖂 ¥                 | 1518 Ξ                 | 井松島                            | *I 🖂 🕅          |    |
| •                      | 1,456                    |                    |                         | 1,115                |                |                            | 1,117.5<br>1,117.0<br>1,116.5            |                  | 8,600<br>12,100                  | <b>A</b> 6月 1        | 14 24 C                |                        | 1,397                          | -13.0<br>-0.92% |    |
| 12:38:42<br>前日終値<br>始値 | 1,450 高值<br>1,450 安值     | 1,456<br>1,450     | 13:26:21<br>前日終値<br>始値  | 1,106 📷<br>1,100 🛫   |                |                            | 1,116.0<br>1,115.5<br>1,115.0<br>1,114.5 |                  | 24,900<br>22,200<br>22,100       | 11.20 11.9           | 7 1200                 | 13:22:55<br>前日終値<br>始値 | 1,410 高值<br>1,400 安值           | 1,419<br>1,389  |    |
| 1605 📧                 | 原石油開発帝石                  | #1 🗹 ¥             | 1606 日本                 | ▶海洋掘削                |                |                            | 1,114.0                                  |                  | 20,800                           | :+3                  | *1 ZY                  | 5406 神                 | 戶製鋼所                           | *I ZY           |    |
| *                      | 1,283.0                  | -40.5<br>-3.06%    |                         | 2,226                |                |                            | 1,113.0                                  | _                | 16,400                           | 1,855                | -18.0<br>-0.96%        | 18                     | 13 <b>1 1/3</b> 6/3            | <b>\$ 2\$</b>   |    |
| 132621<br>前日終値<br>始値   | 1,323.5 高値<br>1,308.5 安値 | 1,308.5<br>1,283.0 | 13:26:11<br>前日終値<br>始億  | 2,271 高橋<br>2,251 安佳 | 2,264<br>2,220 | 13:26:03<br>前日終始<br>始禮     | UNDER<br>2,716 高值<br>2,727 安值            | 2,782<br>2,701   | 669,600<br>1323 29<br>前日紀祖<br>始祖 | 1,873 高條<br>1,873 安信 | 1,873<br>1,853         | 11.09 11/13            |                                | 1000<br>r 12/04 |    |

#### 表示領域の最適化

マイボードはあらゆるMacintoshの解像度に対応するため、1つの パネル単位で自動的に改行します。全てのビューで対応していま すので、最適な表示を行うことができます。

# 編集モード

#### 全体概要

| <ul> <li></li></ul>          | <b>レンジン (1)</b><br>ニュース チャート | <u>₩</u><br>マイボード  | L<br>照会    | )<br>資産・口紹            |                 | ▲<br>ま<br>ま<br>ま<br>ま<br>ま<br>ま<br>ま<br>ま<br>ま<br>し | 知らせ        |                    |            | 小中プ                | <b>.</b> . | ON OFF 🎯 Ir<br>ティッカー R S | nterval (1<br>テストユー | <del>秒)</del> De<br>ザ(削除 | lay ログア<br>様 <u>前回ログイン</u> | ント<br>11時 2 | PCサイト<br>017年12月 6日 13 | -<br>3:40 | 注文                    |        |
|------------------------------|------------------------------|--------------------|------------|-----------------------|-----------------|-----------------------------------------------------|------------|--------------------|------------|--------------------|------------|--------------------------|---------------------|--------------------------|----------------------------|-------------|------------------------|-----------|-----------------------|--------|
| Uzr 📰                        |                              |                    |            |                       |                 | 📗 パネルナ                                              |            | お気に入               |            |                    | 1          |                          | 6 7 8               |                          | 10 > 🗒                     | [7]         | 保存キャ                   |           |                       |        |
| Q、コード or 銘柄名  🖡              | €証 ≑ 検索 詳細                   | ページ01 :            | お気         | に入り ページ               | <sup>2</sup> 01 | 登録数                                                 | ξ: 42      | (残り58)             |            | て選択                |            |                          |                     |                          |                            |             |                        |           |                       |        |
| Q ランキング 現物保有                 | 信用建玉                         | <b>楽天</b><br>4755  | $\sim$     | 極洋<br>1301            | $\sim$          | 日本水産<br>1332                                        | 0          | マルハニチロ<br>1333     | $\sim$     | カネコ種苗<br>1376      | ~          | サカタのタネ<br>1377           | ホクト<br>1379         | $\sim$                   | 秋川牧園<br>1380               | $\sim$      | <b>アクシーズ</b><br>1381   |           | <b>ホープ</b><br>1382    |        |
| 銘柄名                          |                              | 東1                 | 0          | 東1                    | 0               | 東1                                                  | 0          | 東]                 | 0          | 東]                 | 0          |                          | 東]                  |                          | JQ                         | 0           | JQ                     | 0         | JQ                    | 0      |
| 楽天<br>4755 東証1部              |                              | 1383               | $\bigcirc$ | ホクリョウ<br>1384<br>東1   | $\circ$         | 1514<br>東1                                          | $\bigcirc$ | 口鉄鉱来<br>1515<br>東1 | $\bigcirc$ | 二升位局<br>1518<br>東1 | $\bigcirc$ | 国際石油開発带石<br>1605<br>東1   | 日本海洋銀<br>1606<br>東1 |                          | □油貢源開発<br>1662<br>東1       | $\cap$      | 1663<br>東1             | $\cap$    | 伊戸裂明/JT<br>5406<br>東1 | 0      |
| 宇部興産<br>4208 東証1部            |                              | 良品計画               | 0          | ピューティガレ               | ノージ             | BEENOS                                              |            | ミクシィ               | 0          | 日本一ソフト             | ウェア        | ダブル・スコープ                 | アールビハ               | יש<br>איז                | ベルク                        | 0           | 南海電鉄                   | $\sim$    | ユニチカ                  | Ŭ      |
| 三井住友建設<br>1821 東証1部          | 建設業                          | 7453<br>東1         | 0          | 3180<br>東1            | 0               | 3328<br>東1                                          | 0          | 2121<br>東マ         | 0          | 3851<br>J Q        | 0          | 6619<br>東1 〇             | 7523<br>J Q         | 0                        | 9974<br>東1                 | 0           | 9044<br>東1             | 0         | 3103<br>東1            | 0      |
| <b>データホライゾン</b><br>3628 マザーズ | 情報・通信業                       | アイフル<br>8515<br>まり | $\cap$     | ガンホー・オン<br>3765<br>まり | ,∍<br>○         | アールピバン<br>7523                                      |            | エヌアイデイ<br>2349     | $\cap$     | みずほフィナ:<br>8411    | $\sim$     | ヤマダ・エスバイ…<br>1919<br>まり  | 大垣共立針<br>8361       |                          | ジェイテック<br>2479             | $\cap$      | データホライ<br>3628<br>まつ   | ダン        | 三井住友建設<br>1821        | $\sim$ |
| ジェイテック                       | サービス業                        | 宇部興産               | 0          | 池上通信機                 | 0               | JINA                                                | $\cup$     | J Q                | $\cup$     | *                  | 0          |                          | <b>*</b> 1          | U                        | 2.0                        | $\cup$      | **                     | $\cup$    | ж I                   |        |
| 大垣共立銀行<br>8361 東証1部          | 銀行業                          | 4208<br>東1         | 0          | 6771<br>東1            | 0               |                                                     |            |                    |            |                    |            |                          |                     |                          |                            |             |                        |           |                       |        |
| ヤマダ・エスバイエ…<br>1919 東証1部      | 建設業                          |                    |            |                       |                 |                                                     |            |                    |            |                    |            |                          |                     |                          |                            |             |                        |           |                       |        |
| みずほフィナンシャ…<br>8411 東証1部      | 銀行業                          |                    |            |                       |                 |                                                     |            |                    |            |                    |            |                          |                     |                          |                            |             |                        |           |                       |        |
| <b>エヌアイデイ</b><br>2349 JASDAQ | 情報・通信業                       |                    |            |                       |                 |                                                     |            |                    |            |                    |            |                          |                     |                          |                            |             |                        |           |                       |        |
| アールビバン<br>7523 JNX           | 小売業                          |                    |            |                       |                 |                                                     |            |                    |            |                    |            |                          |                     |                          |                            |             |                        |           |                       |        |
| アールビバン<br>7523 Chi-X         | 小売業                          |                    |            |                       |                 |                                                     |            |                    |            |                    |            |                          |                     |                          |                            |             |                        |           |                       |        |
| <b>アールビバン</b><br>7523 JASDAQ | 小売業                          |                    | Ţ          |                       |                 |                                                     |            |                    |            |                    | ====       |                          |                     |                          |                            |             |                        |           |                       | -      |
| <b>池上通信機</b><br>6771 東証1部    | 電気機器                         |                    |            |                       |                 |                                                     |            |                    |            |                    |            |                          |                     |                          |                            |             |                        |           |                       |        |

マイボードの編集を行う場合は、マイボード上部にある操作パネルの「編集」ボタンをクリックします。ページに表示されている銘柄の登録・ 削除・コピー・移動を行うことができます。表示レイアウトは左部に銘柄セレクタ、編集エリアはプライズボード小の大きさで表示します。

#### 編集基本操作

編集ページとページの切り替え

「編集」ボタンを押したページが編集状態になりますが、別のページを編集する場合は、ページのボタンか矢印「<」「>」をクリックして移動します。

お気に入りベージ 🕻 🚺 2 3 4 5 6 7 8 9 10 >

表示中のページを変更している状態で他のページへ移動しようと すると、表示中のページの変更を保存するか破棄するかのアラー トが表示され、いずれかを選択して移動することができます。

#### 完了・保存・キャンセル

編集モードの実行ボタンに「完了」 「保存」「キャンセル」があります。

完了 保存 キャンセル

・「完了」ボタン

編集モードを完了して通常モードへ戻るためのボタンです。 情報を変更している場合は、保存して完了するか、変更内容を破 棄するかアラート表示され、いずれか選択して戻ることができます。

・ 「保存」ボタン

表示中のページの編集を保存して、続けて他のページを編集する 場合に使います。他のページに移るには毎回保存が必要です。

#### ・ 「キャンセル」ボタン

編集中の状態を一旦破棄する(編集前の状態に戻す)場合に使い ます。編集モードを継続します。 ページ名称と変更、登録銘柄数の確認

編集エリアの上部にページ数、ページ名、登録銘柄数が表示され ます。ページ名を変更する場合は、ページ名の領域をクリックして アクティブな状態にします。最大12文字(全半角区別無し)まで入 カすることができます。

ページ01: お気に入りページ01 登録数:60(残り40)

#### 移動・コピーエリア

編集中のページから他のページへコピー・移動する場合に使うエリ アです。ドラッグ&ドロップを行ったり、クリックして指定して実行す ることができます。(操作詳細:P22参照)

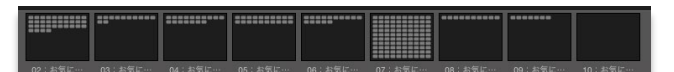

#### 取り消し

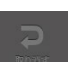

銘柄の移動や削除の操作を取り消す場合にクリックしま す。一つ前の編集状態になります。一度保存した後は取 り消すことはできません。

なお、ページ名称は取り消し対象外です。

#### 削除

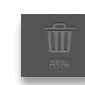

表示中のページから銘柄を削除する場合は「ゴミ箱」の アイコンにドラッグ&ドロップするか、銘柄を選択して「ゴ ミ箱」をクリックします。取り消しの対象です。

#### 銘柄の並び替え・移動・コピー

銘柄の移動はページ内での移動と、ページをまたがった移動の両 方が可能です。

銘柄のコピーでは、既存のページに銘柄を残したまま、他のページ に銘柄をコピーすることができます。

# 並び替え(ページ内)

ページ内での表示の並び替えは、銘柄のパネルを移動したい箇所 ヘドラッグ&ドロップします。

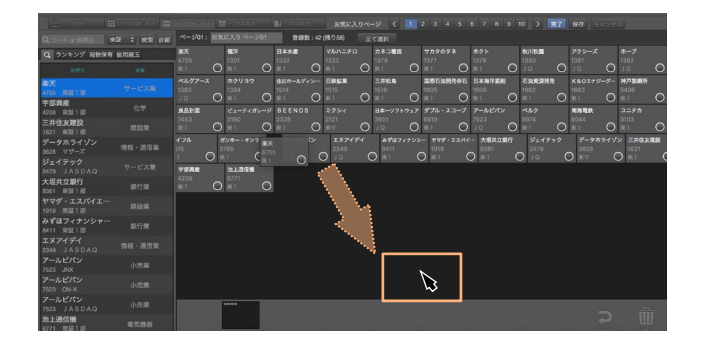

#### 移動・コピー(他のページ)

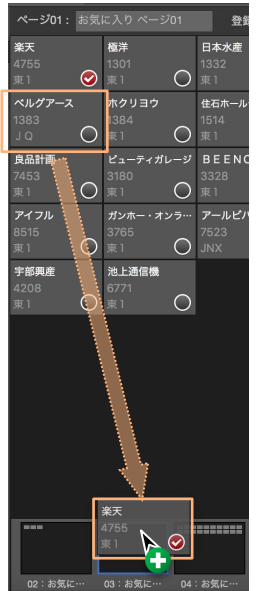

・ドラッグ&ドロップで移動 表示しているページの銘柄を他の ページに移動・コピーする場合は、 画面下部にある各ページの枠にド ラッグ&ドロップし、マウスを放すと 「コピー」「移動」の選択ボタンが出 現します。

いずれかをクリックして移動・コピー を行うことができます。 移動先のページの枠には新しく登 録された銘柄が青く表示されます。

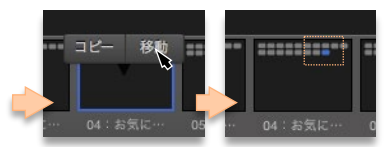

・チェックして移動

ドラッグ&ドロップしないで移動・コピーする方法も用意しています。 下記の様に、各銘柄の円枠をチェックします。

| <b>楽天</b><br>4755<br>東1     | <b></b> | <b>極洋</b><br>1301<br>東1     | <b>()</b> | <b>日本水産</b><br>1332<br>東1 | <b></b> | <b>マルハニチロ</b><br>1333<br>東1 | <b></b> | <b>カネコ種苗</b><br>1376<br>東1 | 0 |
|-----------------------------|---------|-----------------------------|-----------|---------------------------|---------|-----------------------------|---------|----------------------------|---|
| <b>ベルグアース</b><br>1383<br>JQ | 0       | <b>ホクリヨウ</b><br>1384<br>東 1 | 0         | 住石ホールディ<br>1514<br>東 1    | ر<br>0  | <b>日鉄鉱業</b><br>1515<br>東1   | 0       | <b>三井松島</b><br>1518<br>東 1 | 0 |

ドラック&ドロップしないで移動・コピーする方法も用意しています。 下記の様に、各銘柄の円枠をチェックします。その後下部の銘柄 ページをクリックすると「コピー」「移動」ボタンが出現して、いずれ かをクリックすることができます。

#### 移動できないページは非表示

銘柄を他のページに移動・コピーする際、下部の銘柄の枠が隠れ るページがあります。

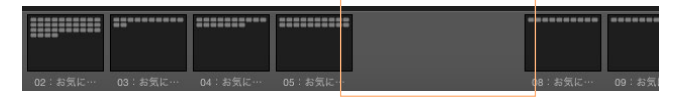

この動作は、既に同一銘柄があるか登録銘柄数が100件を超える 場合に隠れます。移動を試さなくても良い点が特徴です。

### 銘柄の追加

銘柄セレクタからドラッグ&ドロップ

ページに銘柄を新たに追加する場合は、左側にある「銘柄セレクタ」から銘柄をドラッグ&ドロップして追加することができます。

#### 一斉追加

ランキングの銘柄など、銘柄セレクタに表示された銘柄を複数選択 して一斉に追加することができます。

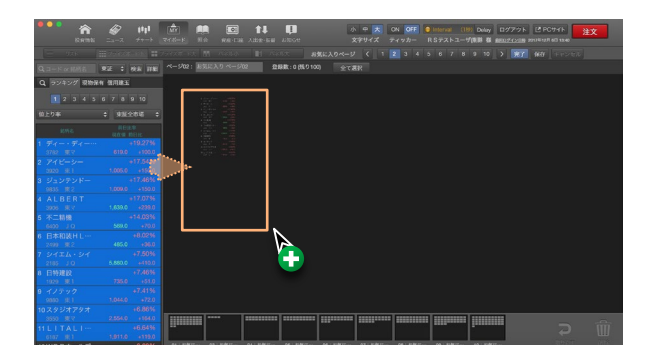

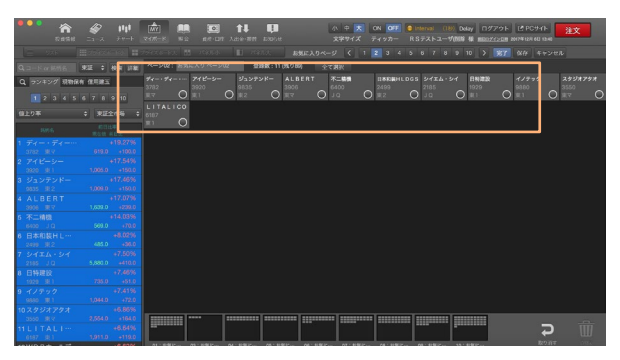

注文 ~どの画面からもスピーディーな注文を~

注文ウィンドウでは、リアルタイムの板情報を見ながら、国内株式の現物取引および信用取引\*を行うことが できます。

※一般信用取引(無期限(買建を除く)/短期/いちにち信用)の新規注文を出すことはできません。

注文ウィンドウ

概要

注文ウィンドウは、選択銘柄の基本情報や板情報を表示するエリアと、注文入力をするエリアに分かれています。注文は、国内株式におけ る現物取引の買い・売り・訂正取消、信用取引の新規・返済・現引・現渡を行うことができます。

|           |               | 現物買い注                    | 文受付:4755 楽天グループ 東P                                                                                            |
|-----------|---------------|--------------------------|----------------------------------------------------------------------------------------------------|
| 4755      | 楽天グループ        | 東証P(貸付                   | 現物買い 現物売り 現物訂正取消 信用新規 信用返済 信用訂正取消 現引 現渡                                                                       |
| C         | 850.2         | -141.7 (-14.29%) 15:30:0 | 0                                                                                                    |
| 前日終値      | 991.9 (10/07) | 高値 860.9 (15:24) 取引注意・規制 |                                                                                                    |
| 始値<br>法管口 | 852.9 (09:00) | 安値 839.9 (15:24)         | ☑ NISA口座 甲込/受付状況                                                                                              |
| 八开口       | 売数量           |                          | 現物買い注文受付                                                                                                    |
|           |               | OVER                     | 通常注文 逆指值付通常注文 逆指值注文                                                                                           |
|           |               | Overt                    | 132 244 5 24                                                                                                  |
|           |               |                          |                                                                                                    |
|           |               |                          |                                                                                                    |
|           | 600<br>1,000  | 860.0<br>859.4           | 数量 ↓ 株/□ 単位株数 100                                                                                             |
|           | 800           | 857.5                    | 価格 ● 影値 ● 成行 ▲ 円 執行条件 木日由 ▲                                                                                   |
|           | 800           | 856.0                    |                                                                                                    |
|           | 1,000         | 850.6<br>848.5 300       | 值幅制限 716.4円 ~ 1,016.5円 呼值 円                                                                                   |
|           |               | 847.8 200                | 預り区分 信用代用                                                                                                    |
|           |               | 846.1 100<br>845.5 300   |                                                                                                    |
|           |               |                          | 取引暗証番号 確認画面 🔳 省略する クリア 確認                                                                                     |
|           |               |                          |                                                                                                    |
|           |               |                          | ★お客様がこの銘柄に関するインサイダー取引に抵触しないことを確認してください。                                                                       |
|           |               |                          | * 本面にすれてまたの時がいれの感に、次じてれたパチョンが時計画の変化などにより、<br>投資元本を割り込むことがあります。<br>★ 専師のプレ・クロージング曲(15:25-15:30)は、注文入力お上び町下・取当は |
|           |               | UNDER                    | 出来ますが、約定はしません。                                                                                                |

※執行条件について、「大引不成」、「期間指定」には対応しておりません。

#### 基本情報エリア

基本情報エリアには、選択した銘柄の現在値・前日比・前日終値・ 始値・高値・安値決算日が表示されます。

| 4755<br>▼<br>c | <sup>楽天</sup><br>1,250.0 |    | 0.0 (0.00%)            | 東証 1 部<br>15: | 貸借<br>:00:00 |
|----------------|--------------------------|----|------------------------|---------------|--------------|
| 前日終値           | <b>1,250.0</b> (09/19)   | 高値 | <b>1,260.5</b> (09:00) | 取引注意・         | 規制           |
| 始値             | <b>1,255.0</b> (09:00)   | 安値 | <b>1,245.5</b> (09:41) |               |              |
| 決算日            | 12/31,09/15              |    |                        |               |              |

板情報エリア

基本情報エリアの下部に当「板画面」が表示されます。上下10本の プライスが表示されます。

| 売数量    |         | 買数量    |
|--------|---------|--------|
| ເວ,ວບບ | 1,200.0 |        |
| 4,400  | 1,255.5 |        |
| 12,500 | 1,255.0 |        |
| 64,300 | 1,254.5 |        |
| 21,600 | 1,254.0 |        |
| 35,500 | 1,253.5 |        |
| 15,300 | 1,253.0 |        |
| 800    | 1,252.5 |        |
| 3,100  | 1,252.0 |        |
| 2,400  | 1,251.5 | 1      |
|        | 1,249.5 | 23,100 |
|        | 1,249.0 | 10,100 |
|        | 1,248.5 | 41,100 |
|        | 1,248.0 | 7,100  |
|        | 1,247.5 | 14,400 |
|        | 1,247.0 | 35,900 |
|        | 1,246.5 | 11,900 |
|        | 1,246.0 | 25,100 |
|        | 1,245.5 | 3,200  |
|        | 1 045 0 | 14 000 |

銘柄検索エリア

マウスカーソルがタイトルバーの下部に触れると表示されます。

|           | 現物買い注文 | : 9984 | ソフトバンク         | 東]   |
|-----------|--------|--------|----------------|------|
| 、コードor銘柄名 | 東証 ≑   | 検索言    | f <b>細</b> 東正1 | 部 貸借 |

• 銘柄詳細検索ウィンドウ

詳細ボタンを押すと表示されます。複数条件で銘柄を検索できます。

| \varTheta 🕒 🔵 銘柄詳細検索 |
|----------------------|
| 銘柄名                  |
| 市場                   |
| 業種                   |
| 区分 🔷                 |
| 検索                   |
| コード 銘柄名 業種           |
|                      |
|                      |
|                      |
|                      |
|                      |
|                      |
|                      |

# 注文方法セレクター

現物買い・現物売り・現物訂正取消・信用新規・信用返済・信用訂 正取消・現引・現渡に切り替えられます。

現物買い 現物売り 現物訂正取消 信用新規 信用返済 信用訂正取消 現引 現渡

# [現物]買い注文

### 現物買い注文受付画面

現物取引の買い注文の入力を行うことができます。注文方法を選 択すると、入力フォームが切り替わります。

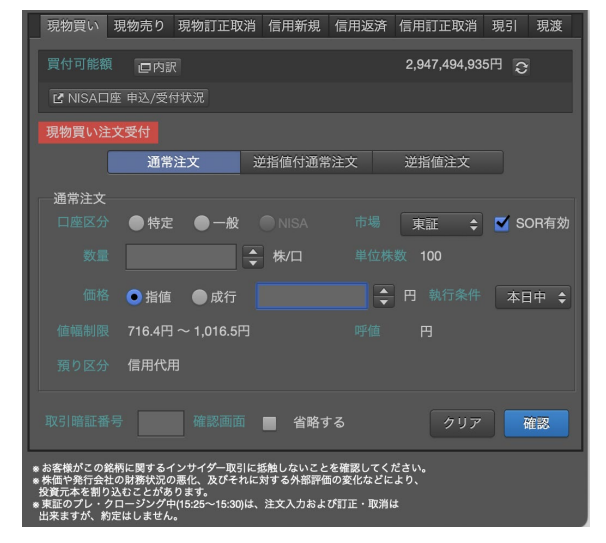

※ MARKETSPEED for Macは、セット注文には対応しておりません。

#### 余力表示エリア

現在の国内現物株式における買付可能額とNISA口座での買付可 能額を表示します。NISA口座を未開設の場合は、申込/受付状況 ボタンが表示されます。

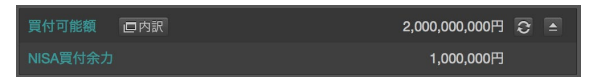

• 内訳ボタン

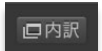

余力の詳細な内訳を表示するウィンドウをポップ アップするボタンです。

開閉ボタン

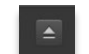

NISA買付可能額およびNISA申込/受付状況の表示 を開閉するボタンです。

• 買付可能額ウィンドウ

内訳ボタンをクリックすると、買付可能額ウィンドウがポップアップし、5営業 日分の預り金と日計り買付拘束金を閲覧できます。

|        | 199,648,008 円  |               |             |            | (単位:円      |
|--------|----------------|---------------|-------------|------------|------------|
|        |                |               |             |            |            |
| 預り金    | 100,000,000    | 100,000,000   | 100,000,000 | 99,648,008 | 99,648,008 |
| 日計り拘束金 |                |               | 1,326,000   |            |            |
| 拘束金は、日 | +り取引を行った際に預り金か | いら拘束する金額をいいます | •           |            |            |

注文入力エリア

通常注文・逆指値付通常注文・逆指値注文に切り替えられます。

#### [現物]売り注文

# 現物売り注文銘柄選択画面

#### 注文ウィンドウを起動時に設定された銘柄の保有状況を表示しま す。売りボタンをクリックすると、入力画面へ遷移します。

|   | 現物買い | 、 現物売り | り 現物訂正取消   | 信用新規 | 信用返済   | 信用訂正 | 取消 | 現引  | 現渡  |
|---|------|--------|------------|------|--------|------|----|-----|-----|
|   | 現物売り | 銘柄選択   |            |      |        |      | 現物 | 売り銘 | 丙選択 |
|   |      |        |            |      |        |      |    |     | 9   |
|   | 選択   | 口座区分   | 現保有数量(株/口) | 平均取  | 得価額(円) |      |    |     |     |
|   | 売り   | 特定     | 100        |      | 7,049. | 57   |    |     |     |
|   | 売り   | 一般     | 500        |      | 7,044. | 38   |    |     |     |
|   | 売り   | NISA   | 100        |      | 6,964. | 57   |    |     |     |
| ш |      |        |            |      |        |      |    |     |     |
| ш |      |        |            |      |        |      |    |     |     |
| ш |      |        |            |      |        |      |    |     |     |
| ш |      |        |            |      |        |      |    |     |     |
| ш |      |        |            |      |        |      |    |     |     |
| ш |      |        |            |      |        |      |    |     |     |
| Ш |      |        |            |      |        |      |    |     |     |
| ш |      |        |            |      |        |      |    |     |     |
| L |      |        |            |      |        |      | _  |     |     |

• 現物売り注文銘柄選択ウィンドウ

現物売り銘柄選択ボタンをクリックすると、表示されます。売りボタ ンをクリックすると、注文受付画面へ遷移します。

| 銘柄 |      |            | 検オ | R.   |            |           |  |
|----|------|------------|----|------|------------|-----------|--|
| 選択 |      | 銘柄名        |    |      | 現保有数量(株/口) | 平均取得価額(円) |  |
| 売り |      | トヨタ自動車     |    |      |            |           |  |
| 売り | 8604 | 野村ホールディングス |    | 一般   | 2,000      | 600.65    |  |
| 売り | 9984 |            |    | 特定   |            | 7,049.57  |  |
| 売り | 9984 | ソフトパンク     |    | 一般   | 500        | 7,044.38  |  |
| 売り | 9984 |            |    | NISA |            | 6,964.57  |  |

# 現物売り注文受付画面

選択された保有株式の現物売り注文の入力を行うことができます。 注文方法を選択すると、入力フォームが切り替わります。

| 現物買い 男                               | 割物売り 現物                           | 勿訂正取消                  | 信用新規              | 信用返                        | 這済 信用         | 訂正取消  | 現引   | 現渡   |
|--------------------------------------|-----------------------------------|------------------------|-------------------|----------------------------|---------------|-------|------|------|
| 現物売り注文                               | 受付                                |                        |                   |                            |               |       |      |      |
| 口座                                   | 区分                                | 現保有                    | 数量(株/口)           | -                          | 平             | 均取得価額 | 頁(円) |      |
| 特                                    |                                   |                        |                   | 900                        |               |       | 4,00 | 1.01 |
|                                      | 通常注文                              | . ù                    | 帕指值付通常            | 注文                         | 逆指            | 値注文   |      |      |
| 通常注文                                 |                                   |                        |                   |                            |               |       |      |      |
| 口座区分                                 | 特定                                |                        |                   |                            | 市場 東          |       | 🗹 so | OR有効 |
| 数量                                   |                                   | ÷                      | 株/口 🔳             | 内訳                         | 単位株数1         | 00    |      |      |
| 価格                                   | • 指值                              | 成行                     |                   |                            | € 円           |       | 本日   | 中 🗧  |
| 值幅制限                                 | 1円~9,000                          | 円                      |                   |                            |               |       |      |      |
| 税区分                                  | 源徴なし                              |                        |                   |                            |               |       |      |      |
| 取引暗証番号                               |                                   |                        | ■ 省略す             |                            | 戻る            |       | 1    | 灌認   |
| * お客様がこの銘根<br>* 東証のプレ・クロ<br>出来ますが、約定 | iに関するインサ<br>Iージング中(15:2<br>はしません。 | イダー取引に排<br>25~15:30)は、 | 毛触しないこと<br>注文入力およ | を確認し <sup>.</sup><br>び訂正・I | てください。<br>取消は |       |      |      |

### 注文入力エリア

通常注文・逆指値付通常注文・逆指値注文に切り替えられます。

#### [現物]訂正取消注文

現物訂正取消注文選択画面

#### 注文ウィンドウを起動時に設定された銘柄の注文状況を表示しま す。訂正・取消ボタンをクリックすると、訂正受付画面へ遷移します。

| 現物買い 現物 | 売り 現物訂 | 正取消 信用新規 | 信用返済 | 信用訂正取消 | 現引 現渡   |
|---------|--------|----------|------|--------|---------|
| 現物訂正取消注 | 文選択    |          |      | ā.     | 「正取消一覧  |
|         |        |          |      |        |         |
| 選択      | 受付No   | 通常注文状況   |      | 執行条件   | 数量(株/口) |
| 訂正 取消   | 14 執行  | 行待ち      |      | 本日中    | 100     |
|         |        |          |      |        |         |
|         |        |          |      |        | _       |
|         |        |          |      |        |         |
| I       |        |          |      |        |         |
|         |        |          |      |        |         |
|         |        |          |      |        |         |
|         |        |          |      |        |         |
|         |        |          |      |        |         |
|         |        |          |      |        |         |
|         |        |          |      |        |         |
| I       |        |          |      |        |         |
|         |        |          |      |        |         |
|         |        |          |      |        |         |

• 訂正取消一覧ボタン

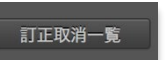

注文の訂正・取消ができる注文中の一覧 を表示するボタンです。

• 現物訂正・取消一覧ウィンドウ

訂正取消一覧ボタンをクリックすると表示される画面です。現在注 文中の現物取引の一覧を表示します。訂正・取消ボタンをクリック すると、入力受付画面へ遷移します。

|            |    |         | 現物訂正   | E・取消一覧 |      |
|------------|----|---------|--------|--------|------|
|            |    |         | 検索     |        |      |
| , i        |    |         | 銘柄名    | 通常注文状况 | 執行条件 |
| 訂正         | 取消 | 12 9984 |        | 執行待ち   | 本日中  |
| 訂正         | 取消 | 13 9984 |        | 執行待ち   | 本日中  |
| <b>ITE</b> | 取消 | 14 7203 | トヨタ自動車 | 執行待ち   | 本日中  |
|            |    |         |        |        |      |
|            |    |         |        |        |      |
|            |    |         |        |        |      |
|            |    |         |        |        |      |
|            |    |         |        |        |      |

・ 訂正ボタン

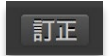

選択した注文内容の訂正を受付するための画面 へ遷移するためのボタンです。

• 取消ボタン

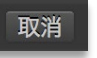

選択した注文の取消を受付するための画面へ遷 移するためのボタンです。

# 訂正受付画面

現物注文の訂正通常注文の入力を行うことができます。

| 現物買い                                                     | 現物売り                                                 | 現物訂正取消                                                  | 信用新規                         | 信用返済                          | 信用訂正取消           | 現引   | 現渡  |
|----------------------------------------------------------|------------------------------------------------------|---------------------------------------------------------|------------------------------|-------------------------------|------------------|------|-----|
| 買付可能額                                                    | ■ □ 内部                                               |                                                         |                              |                               | 2,947,414,83     | 6円 ට |     |
| 現物買い注                                                    | 主文訂正受付                                               | t                                                       |                              |                               |                  |      |     |
|                                                          | 通常                                                   | 注文 注                                                    | 逆指値付通常                       | 注文                            |                  |      |     |
| 通常注文                                                     |                                                      |                                                         |                              |                               |                  |      |     |
| 口座区分                                                     | 特定                                                   |                                                         |                              |                               | 東証(SOR)          |      |     |
| 数量                                                       |                                                      | 100 🔶                                                   | 株/口                          |                               | 数 100            |      |     |
| 価格                                                       | ● 指値                                                 | ●成行                                                     |                              | 800.0                         | 円 執行条件           | 本日   | 中 🕈 |
| 值幅制限                                                     | 716.4円                                               | ~1,016.5円                                               |                              |                               | 0.1円             |      |     |
|                                                          |                                                      |                                                         |                              |                               |                  |      |     |
| 取引暗証番                                                    |                                                      |                                                         | ■ 省略す                        | る「戻る                          | るクリア             |      | 隺認  |
| * お客様がこの#<br>* 株価や発行会社<br>投資元本を割り<br>* 東証のプレ・<br>出来ますが、# | 銘柄に関するイ<br>生の財務状況の<br>) 込むことがあ<br>クロージング中<br>9定はしません | インサイダー取引に<br>D悪化、及びそれに<br>ります。<br>P(15:25~15:30)は、<br>。 | 抵触しないこと<br>対する外部評価<br>注文入力およ | を確認してく;<br>動の変化などに<br>び訂正・取消( | ださい。<br>より、<br>よ |      |     |

#### ・ 注文種類セレクター

通常注文・逆指値付通常注文・逆指値注文の中から、変更可能な 注文方法がアクティブになっており、クリックで入力エリアを切り替 えられます。

 現物買い注文訂正受付

 通常注文
 逆指値付通常注文
 逆指値注文

# 注文入力エリア

通常注文・逆指値付通常注文・逆指値注文に切り替えられます。

### 取消画面

取消対象の注文内容をご確認の上、現物注文の取消を行うことができます。

|        | 現物買い注文取消確認 |
|--------|------------|
| 銘柄 475 | 5 楽天       |
| 通常注文   |            |
| 市場     | 東証(SOR)    |
| 売買     |            |
| 口座区分   | 特定         |
| 数量     | 300 株/口    |
| 価格     | 1,133 円    |
| 執行条件   | 本日中        |
| 決済方法   | 預り金またはMR F |
| 取引暗証番  | 特          |
| =      | キャンセル 執行   |

#### [信用]新規注文

### 信用新規注文受付画面

#### 信用取引の新規注文の入力を行うことができます。注文方法を選 択すると、入力フォームが切り替わります。

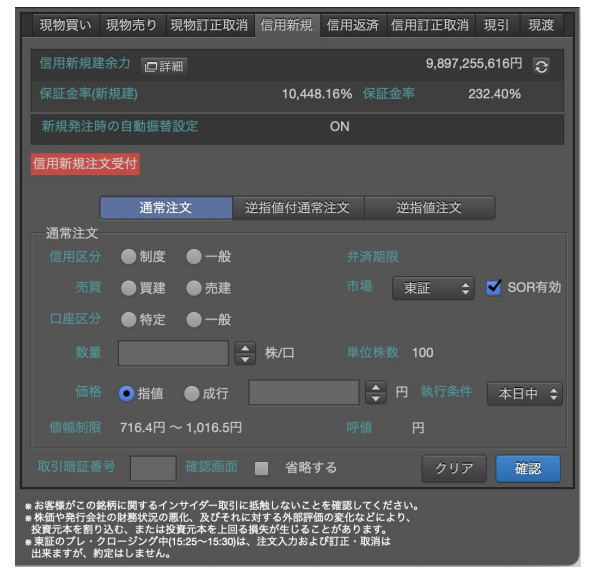

※ MARKETSPEED for Macは、セット注文には対応しておりません。

# 注文入力エリア

通常注文・逆指値付通常注文・逆指値注文に切り替えられます。

# 余力表示エリア

新規建可能額と保証金率を表示しています。

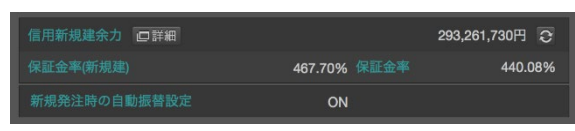

・ 信用余カウィンドウ

信用余カウィンドウは、詳細ボタンをクリックすることでポップアップ表示されます。5営業日分の信用余力や保証金率などを閲覧できます。

| 信用余力詳細                                                                                                    |                                                      |                                                                                                    |                                                            |                                                                              |                                                                        |                                                           |
|----------------------------------------------------------------------------------------------------|------------------------------------------------------|----------------------------------------------------------------------------------------------------|------------------------------------------------------------|------------------------------------------------------------------------------|------------------------------------------------------------------------|-----------------------------------------------------------|
| 18元は中の日本社会 : CN (1)<br>18元代中の日本社会 : 11-11-1<br>18元代中の日本白本社会 : 11-11-1                                                                                                    |                                                      |                                                                                                    |                                                            |                                                                              |                                                                        |                                                           |
| N記録表力・出版日報名・遺植までの売谷教会                                                                                                    |                                                      |                                                                                                    |                                                            |                                                                              |                                                                        |                                                           |
|                                                                                                    | 後日二歳のみの代い                                            | 日本新聞の日本人に来<br>「「本明明」のの代表                                                                                                    | ۵                                                          | Pala Constant (All - 2016)                                                   | 1201                                                                   |                                                           |
| 754448                                                                                                    | 77.101.47                                            |                                                                                                    | DE DED COD ES                                              | Data w                                                                       |                                                                        |                                                           |
| MUNTARY                                                                                                    | 207.004.07                                           | 5.<br>E                                                                                                    | 201 550 165 15                                             | 1.0750.02948-104.04                                                          |                                                                        | 19 715 /                                                  |
| MERA (87.4)                                                                                                    | 4546                                                 | 25                                                                                                    | 447.94 %                                                   | Later Family Floor                                                           |                                                                        | 10 842 5                                                  |
|                                                                                                    |                                                      |                                                                                                    |                                                            |                                                                              |                                                                        |                                                           |
|                                                                                                    | 0                                                    | 新規規定力・設計可能用・出来をで                                                                                                    | の宗相説別を表示                                                   |                                                                              |                                                                        |                                                           |
| aus                                                                                                    |                                                      |                                                                                                    |                                                            |                                                                              |                                                                        |                                                           |
|                                                                                                    | ASPENDER IN                                          | <b>\$</b> E                                                                                                    |                                                            | 222月8                                                                        | 12 B                                                                   |                                                           |
|                                                                                                    | 2018/06/28                                           | 2018/08/29                                                                                                    | 2018/08/30                                                 | 2016/08/01                                                                   | 2016/08/33                                                             | 2015/09/0482/20                                           |
| 1.1.4.4.4.4.4.4.4.4.4.4.4.4.4.4.4.4.4.4                                                                                                    | 20,000                                               | CO P 20,100,000 P                                                                                                    | 20,180,00                                                  | 8 H 20(100)000 H                                                             | 20,000,000 4                                                           | 23, 190,0                                                 |
| a a se a casa a se a se a se a se a se a                                                                                                    | 6(c30)                                               | CO P                                                                                                    | sjuac,cu                                                   | e epacyced H                                                                 | 0,000,000 44                                                           | 9,000,0                                                   |
| 0] #2.042#***                                                                                                    | 213,238.                                             | N2 P 83,335,477 P                                                                                                    | 83,386,47                                                  | 7 - 83,395,477 -                                                             | 60,385,472 H                                                           | 83,381,4                                                  |
| -)                                                                                                    | (J.W.                                                | 20 % 414,00 %                                                                                                    | *14.0                                                      | P 10                                                                         | - +.00 fs                                                              | *1*                                                       |
|                                                                                                    | 267,208.                                             | H2 PI 77,085,477 PI                                                                                                    | 77,305,47                                                  | 7                                                                            | 77,925,477 4                                                           | 77,381,4                                                  |
| (5) 14 H 44 (7:7)                                                                                                    | 880,5750                                             | HOP 25/39033 P                                                                                                    | 257,584,52                                                 | 3 - 257,984,023 -                                                            | 257,884,325 -4                                                         | 257,884,0                                                 |
|                                                                                                    | 200,2003                                             | H2 P 77,386,477 P                                                                                                    | 77,386,47                                                  | 7 77,303,477 4                                                               | 77,305,477 **                                                          | 77,382,4                                                  |
|                                                                                                    |                                                      | O 13808485                                                                                                    |                                                            |                                                                              |                                                                        |                                                           |
| CANTER SECTION (CONTRACTOR) SUBJECTION                                                                                                    | 目には後の物物が何能されます。                                      |                                                                                                    |                                                            |                                                                              |                                                                        |                                                           |
|                                                                                                    |                                                      |                                                                                                    |                                                            |                                                                              |                                                                        |                                                           |
| STREPTIMENT CHARGE & CONTROLS IN                                                                                                    |                                                      |                                                                                                    |                                                            |                                                                              |                                                                        |                                                           |
| 1月日の前にトロハくけごも立なかめください。<br>り金・保護賞り・販売譲行(マネーブリッジ)                                                                                                    |                                                      |                                                                                                    |                                                            |                                                                              |                                                                        |                                                           |
| 19月1日日日日、1975日ご <u>しな</u> なかまでにない。<br>り金・保護費り・加光銀行(ヤキーブリッジ)                                                                                                    | 2014月末時<br>2014月末時<br>2014月6日                        | 木H<br>5018/02/26                                                                                                    | 2018/02/20                                                 | 2016-78-01                                                                   | 2016/06/20                                                             | manadia                                                   |
| (第四の会談か HEAKは <u>かな</u> なか成ください。<br>り金・保護取り - 先天波行(マキーブリッジ)<br>10者・世後者力<br>11名わ <del>ま</del>                                                                                                    | 10.07.07.00.00<br>2010.00.010<br>4.00.0              | 木H<br>20180825                                                                                                    | 20 80850                                                   | 安吉米H<br>2016/18/31                                                           | 2016/03/03                                                             | 2016/09/04/23                                             |
| (1985年9月6日・1977年1月2日)<br>り会・保護戦り・坂大衛行(ヤネーブリッジ)<br>19月 1日<br>1月1日日<br>1月1日<br>1月1日<br>1月1日<br>1月1日<br>1月1日<br>1月1日<br>1月1日<br>1月1日<br>1月1日<br>1月1日<br>1月1日<br>1月1日<br>1月1日<br>1月1日<br>1月1日<br>1月1日<br>1月1日<br>1月1日<br>1月1日<br>1月1日<br>1月1日<br>1月1日<br>1月11日<br>1月11日<br>1月111日<br>1月111日<br>1月111日<br>1月111日<br>1月1111日<br>1月111115<br>1<br>1月11111<br>1<br>1111111<br>1<br>1111111<br>1<br>1111111                                                                                                    | 2016-1.511<br>2018/05/28<br>1.440                    | 本日<br>201808255<br>60月 4,446,450円<br>日 4,446,450円                                                                                                    | 2018/38/50<br>4,445,45                                     | 型営業H<br>2016/08/31<br>0                                                      | 2016/03/03<br>4.45,400 -1<br>4.445,400 -1                              | 2018/09041/34                                             |
| 1980 (1994) 1974 (ボムシシボボボボス)<br>1984 - (12198) (1214 - フリッジ)<br>1984 - 1993 (1215)<br>1935 (1215)<br>1935 (1215)       | 道道-1天村<br>2018/05/28<br>4,440<br>4,440               | 本日<br>201808255<br>60月 4,446,450円<br>60月 4,446,450円<br>6月 4,446,450円                                                                                                  | 2018/38/50<br>4,447,45<br>4,447,45<br>4,447,45             | 並書編H<br>2016/03/1<br>이 지 4,445,400 대<br>이 지 4,442,400 대<br>이 지 4,442,400 대   | 2018/09/08<br>4.445,400 H<br>4.445,400 H<br>4.445,400 H<br>4.445,400 H | 2018/09/041234<br>4,465,4<br>4,465,4<br>4,465,4           |
| 12000年9月6日 - HALANGE (マネーブリック)<br>10日 - HEART<br>10日 - HEART<br>101 - HEART<br>101 - HEART<br>101 - HEA | 82.6-1.7717<br>2019:00328<br>4.466<br>4.466<br>4.468 | AH           20180325           60 Pi         4,440,450 H           60 Pi         4,440,450 H           60 Pi         4,440,450 H           60 Pi         4,440,450 H | 2018/38/50<br>4,447,45<br>4,447,45<br>4,447,45             | 総営業H<br>2015/03(1<br>0 円 4,465,400 円<br>0 円 4,445,400 円<br>0 円 4,445,400 円   | 2016/09/33<br>4.445,460 H<br>4.445,460 H<br>4.445,460 H                | 2018/19/04/03/<br>4,445/<br>4,445/<br>4,445/              |
| 2022 作品時 - 1942 (ガン島上生な小部(クジョン)<br>9 日本 - 152 (第25) - 145-3(第25)<br>9 日本 - 154-3(第25)<br>9 日本 154-3(第25)<br>9 日本 154-3(第25)<br>19 日本 154-3(第25)                                                                                                    | 128-1.517<br>201908/28<br>4.444<br>4.444<br>1.621    | *H<br>20180825<br>69 F 4,440,459 H<br>69 F 4,440,459 H<br>69 F 4,440,459 H                                                                                            | 2018/38/50<br>4,446,45<br>4,446,45<br>4,446,46<br>2,796,85 | 22首年H<br>2018/03(31<br>0 円 4,445,400 円<br>0 円 4,445,400 円<br>0 円 4,445,400 円 | 2016/03/33<br>4.445,460 H<br>4.445,460 H<br>4.445,460 H<br>2.705,360 H | 2018/29043/34<br>4,445,4<br>4,445,4<br>4,445,4<br>2,745,5 |

#### [信用]返済注文

# 信用返済建玉選択画面

#### 注文ウィンドウの起動時に設定された銘柄の保有状況が表示され ます。返済ボタンをクリックすると、入力画面へ遷移します。

| 現物買い | 現物売り  | 現物訂正取 | 双消 信用新規  | 信用返済   | 信用訂正取消   | 現引    | 現渡  |
|------|-------|-------|----------|--------|----------|-------|-----|
|      | 主選択   |       |          |        | 信用       | 逐済會   | 胡選択 |
| 選択   | ! 口座区 | 分売買   | 建玉数量合計(# | ҟ/口) 執 | 行中数量合計(株 | /口) 信 | 用区分 |
| 返済   | 特定    |       |          | 900    |          |       | 制度  |
| 返済   | 一般    |       |          | 500    |          |       | 一般  |
|      |       |       |          |        |          |       |     |
|      |       |       |          |        |          |       |     |
|      |       |       |          |        |          |       |     |

#### • 信用返済銘柄選択ウィンドウ

信用返済銘柄選択ボタンをクリックすると表示されます。返済ボタ ンをクリックすると、返済数量を指定する画面へ遷移します。

| 銘柄 Q コードor |        | 全て 🛟 |    | 全て | \$ 売買   | 全て  | \$<br>検索 |
|------------|--------|------|----|----|---------|-----|----------|
| 選択 ! コ     |        |      |    |    | 建玉数量合計( |     | 量合計(株/   |
| 返済 675     | 58 ソニー |      | 特定 |    |         | 900 |          |
| 返済 675     | 58 ソニー |      | 一般 |    |         | 500 |          |
|            |        |      |    |    |         |     |          |

#### 信用返済数量指定画面

#### 返済を行う数量を入力できます。

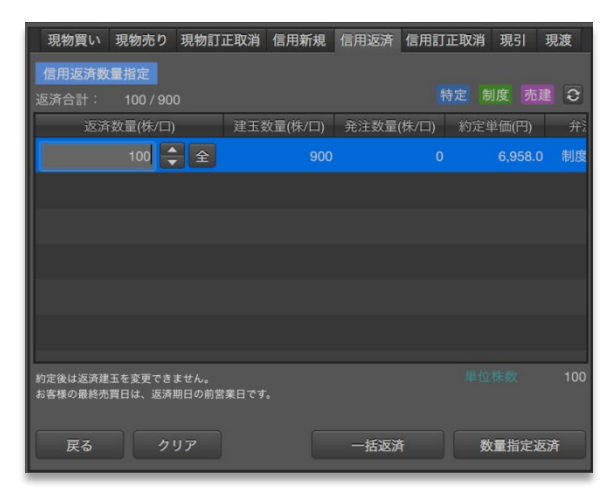

# 信用返済注文受付画面

#### 価格と執行条件の入力を行うことができます。

| 現物買い 現 | 見物売り 現  | 物訂正取消  | 信用新規  | 信用返済 | 信用訂正取消 | 肖 現引       | 現渡  |
|--------|---------|--------|-------|------|--------|------------|-----|
| 信用返済注文 |         |        |       |      |        |            |     |
|        | 通常注:    | 文 逆    | 自信付通常 | 注文   | 逆指值注文  |            |     |
| 通常注文   |         |        |       |      |        |            |     |
| 信用区分   |         |        |       |      |        |            |     |
| 数量     | 100 株/口 |        |       |      |        |            |     |
| 価格     | ● 指値    | ●成行    |       | ÷    |        | 件 本日       | 中 🗧 |
| 值幅制限   | 1,853円~ | 2,853円 |       |      |        |            |     |
| 税区分    |         |        |       |      |        |            |     |
| 取引暗証番号 |         |        | 省略す   | る戻る  |        | 7 <b>4</b> | 在認  |

信用訂正取消注文選択画面

#### 注文ウィンドウを起動時に設定された銘柄の注文状況を表示しま す。訂正・取消ボタンをクリックすると、訂正受付画面へ遷移します。

| 現物買い現物  | 売り 現物詞 | 丁正取消 信用新 | 規 信用返済 | 信用訂正 | 取消 現3 | 現渡   |
|---------|--------|----------|--------|------|-------|------|
| 信用訂正取消注 | 文選択    |          |        |      | 訂正取   | 肖一覧  |
|         |        |          |        |      |       |      |
| 選択      | 受付No   | 通常注文状況   | 取引     | 売買   | 執行条件  | 数量(株 |
| 訂正 取消   |        | 執行待ち     | 信用返済   |      | 本日中   |      |
|         |        |          |        |      |       |      |
|         |        |          |        |      |       |      |
|         |        |          |        |      |       |      |
|         |        |          |        |      |       |      |
|         |        |          |        |      |       |      |
|         |        |          |        |      |       |      |
|         |        |          |        |      |       |      |
|         |        |          |        |      |       |      |
|         |        |          |        |      |       |      |
|         |        |          |        |      |       |      |
|         |        |          |        |      |       |      |

• 訂正取消一覧ボタン

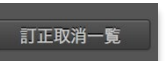

注文の訂正・取消ができる注文中の一覧 を表示するボタンです。

• 現物訂正・取消一覧ウィンドウ

訂正取消一覧ボタンをクリックすると表示される画面です。現在注 文中の現物取引の一覧を表示します。訂正・取消ボタンをクリック すると、入力受付画面へ遷移します。

|   |    |    |         | 信用 | 訂正・取消一覧 |      |      |     |
|---|----|----|---------|----|---------|------|------|-----|
|   |    |    |         | 検索 |         |      |      |     |
| ſ |    |    |         |    |         |      |      | 執行条 |
|   |    | 取消 | 17 6758 |    |         | 執行待ち | 信用返済 | 本日  |
|   | 訂正 | 取消 | 18 6758 |    |         |      | 信用返済 | -   |
|   |    |    |         |    |         |      |      |     |
|   |    |    |         |    |         |      |      |     |
|   |    |    |         |    |         |      |      |     |
|   |    |    |         |    |         |      |      |     |
|   |    |    |         |    |         |      |      |     |
| l |    |    |         |    |         |      |      |     |

・ 訂正ボタン

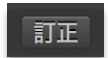

選択した注文内容の訂正を受付するための画面 へ遷移するためのボタンです。

• 取消ボタン

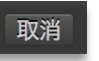

選択した注文の取消を受付するための画面へ遷 移するためのボタンです。

# 訂正受付画面

#### 信用注文の訂正注文の入力を行うことができます。注文方法を選 択すると、入力フォームが切り替わります。

| 現物買い 現物売り 現物訂正取消 信用新規 信用設                                                                                                    | 医济 信用訂正取消 現引 現波                  |
|----------------------------------------------------------------------------------------------------|----------------------------------|
| 信用新規建余力 口詳細                                                                                                    | 9,897,442,613円 🞅                 |
| 保証金率(新規建) 10,419.19%                                                                                                    | 保証金率 232.03%                     |
| 新規発注時の自動振替設定 ON                                                                                                    |                                  |
| 信用新規注文訂正受付                                                                                                    |                                  |
| 通常注文 逆指值付通常注文                                                                                                    |                                  |
| 通常注文                                                                                                    |                                  |
| 信用区分制度 売買 買建 口座区分                                                                                                    | 分特定 弁済期限 6ヶ月                     |
| 数量 100 株/口 単位株数                                                                                                    | 数 100 市場 東証(SOR)                 |
| 価格 • 指值 • 成行 800.0                                                                                                    | ➡ 円 執行条件 本日中                     |
| 值幅制限 716.4円 ~ 1,016.5円 呼值                                                                                                    | 0.1円                             |
| 取引暗証番号 確認画面 🔳 省略する                                                                                                    | 戻る クリア 確認                        |
| * お客様がこの銘柄に関するインサイダー取引に抵触しないことを確認<br>* 株価や発行会社の総務状況の悪化、及びそれに対する外部評価の変化<br>投資元本を割り込む、または投資元本を上回る異がだとこことがあ<br>* 実証のブル・クロージング中(15:25~15:30)は、注文入力および打正・<br>出来ますが、約定はしません。 | してください。<br>などにより、<br>)まず。<br>取消は |

#### ・ 注文種類セレクター

通常注文・逆指値付通常注文・逆指値注文の中から、変更可能な 注文方法がアクティブになっており、クリックで入力エリアを切り替 えられます。

| 信用返済訂 | 正受付  |          |  |
|-------|------|----------|--|
|       | 通常注文 | 逆指値付通常注文 |  |

# 注文入力エリア

通常注文・逆指値付通常注文・逆指値注文に切り替えられます。

#### 取消画面

取消対象の注文内容をご確認の上、信用注文の取消を行うことが できます。

|        | 信用新規注文取消確認    |
|--------|---------------|
| 銘柄 841 | 1 みずほフィナンシャルG |
| 通常注文   |               |
|        | 信用新規          |
|        | 東証            |
|        | 一般            |
|        |               |
|        | 無期限           |
|        | 特定            |
|        | 100 株/口       |
|        | 215.9 円       |
|        | 本日中           |
|        | <b>新号</b>     |
|        | キャンセル 執行      |

#### [信用]現引注文

#### 信用現引建玉選択画面

#### 注文ウィンドウの起動時に設定された銘柄の建玉を表示します。

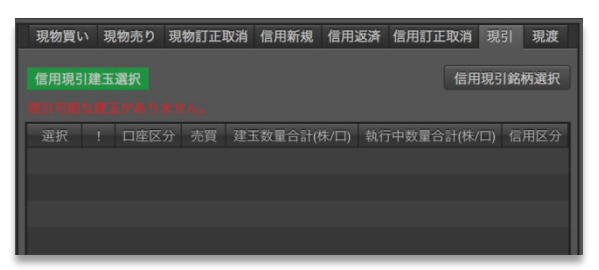

• 信用現引銘柄選択ウィンドウ

信用現引銘柄選択ボタンをクリックすると表示されます。現引ボタ ンをクリックすると、現引数量を指定する画面へ遷移します。

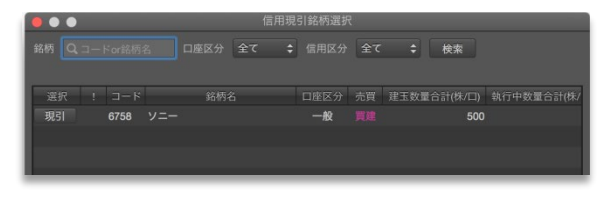

#### 信用現引数量指定画面

#### 現引を行う数量を入力します。

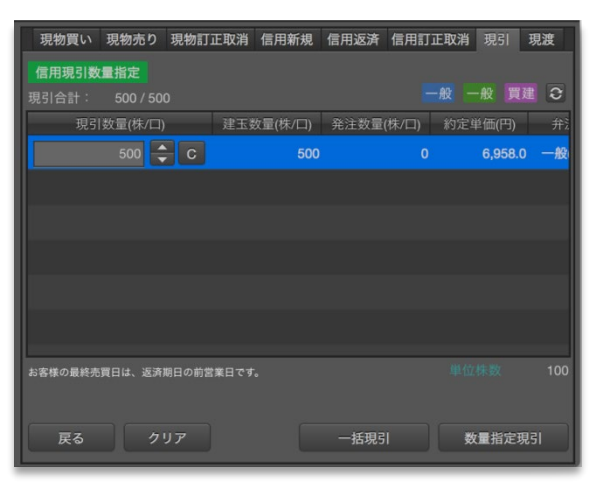

### 信用現引注文受付画面

#### 口座区分を選択し、暗証番号を入力します。

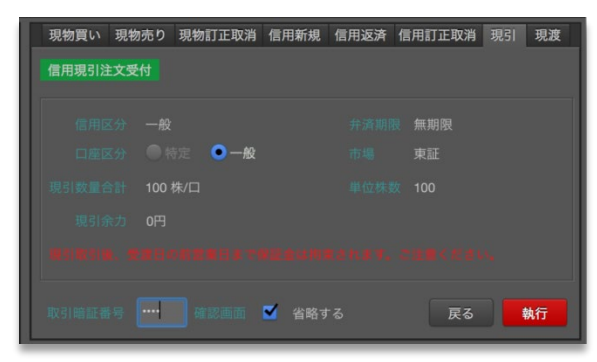

確認画面を省略するを選択すると、確認画面は表示されません。

#### [信用]現渡注文

#### 信用現渡建玉選択画面

#### 注文ウィンドウの起動時に設定された銘柄の建玉を表示します。

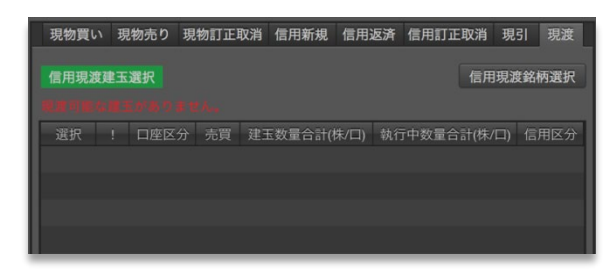

#### • 信用現渡銘柄選択ウィンドウ

信用現渡銘柄選択ボタンをクリックすると表示されます。現渡ボタンをクリックすると、現渡数量を指定する画面へ遷移します。

| 銘柄 Q, コード    |                 |   | 全て 💲 |                   | 全て       | \$   | 検索             |            |
|--------------|-----------------|---|------|-------------------|----------|------|----------------|------------|
| 選択 !<br>現渡 6 | コード<br>6758 ソニー |   |      | 口座区分<br><b>特定</b> | 売買<br>売建 | 建玉数量 | 合計(株/口)<br>900 | 執行中数量合計(株/ |
|              | _               | _ | _    | _                 |          | _    | _              | _          |

### 信用現渡数量指定画面

#### 現渡を行う数量を入力します。

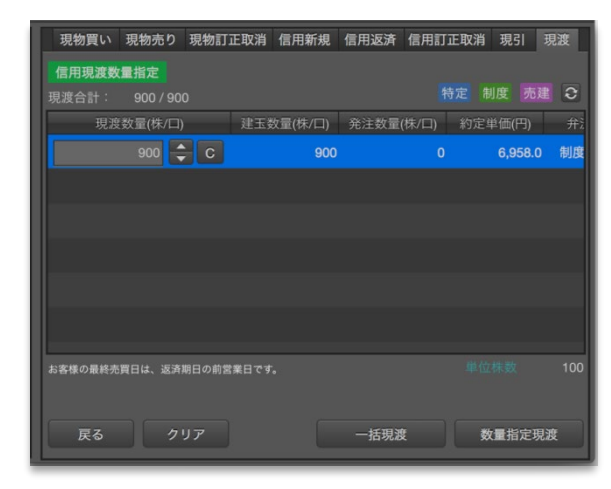

#### 信用現渡注文受付画面

#### 口座区分を選択し、暗証番号を入力します。

| 現物買い 現物売り | 現物訂正取消 | 信用新規  | 信用返済 | 信用訂正理 | 取消 現引 | 現渡 |
|-----------|--------|-------|------|-------|-------|----|
| 信用現渡注文受付  |        |       |      |       |       |    |
|           |        |       |      |       |       |    |
|           |        |       |      |       | ロケ月   |    |
|           | ● 特定   | ●一般   |      |       |       |    |
|           |        |       |      |       |       |    |
|           |        |       |      |       |       |    |
|           |        |       |      |       |       |    |
|           |        |       |      |       |       |    |
|           |        |       |      |       |       |    |
|           |        | ✓ 省略す |      | Ē     | हठ    | 執行 |

# 照会 ~注文から約定、保有状況までをすっきりと一覧で~

国内株式の現物取引および信用取引に関する注文照会、約定照会、保有状況をご確認いただくことができます。

### [現物]注文照会

#### 概要

国内株式の現物取引に関する注文の一覧を表示いたします。上段の注文一覧エリアは、銘柄、期間、注文状況などの項目をそれぞれ選択し、「検索」を押下することで表示されます。注文一覧から注文を選択すると、下段の注文詳細エリアに該当注文に関する詳細情報を表示いたします。表示項目をクリックすると、表示順がソートできます。

|                 | <b>合</b> 🎸                   | <b>)</b><br> | <b>∮≬∮</b><br>⊽−ト | <mark>М</mark> Ү<br>マイポード | 照会       | <b>の</b><br>資産・口座 | ▲<br>入出金・振替 | よ知らt | ₽<br>±               | 小文      | 中 大 O<br>アサイズ テ | N OFF<br>ィッカー   | ● Interval<br>RSテスト          | Ⅰ (1秒) De<br>ヽユーザ(削除   | lay ログアウト<br>様 <u>前回ログイン日時</u> 2       | PCサイト<br>017年11月30日 09   | ·44<br>注文                                  |
|-----------------|------------------------------|--------------|-------------------|---------------------------|----------|-------------------|-------------|------|----------------------|---------|-----------------|-----------------|------------------------------|------------------------|----------------------------------------|--------------------------|--------------------------------------------|
| 現物              | 注文照会 約定                      | 照会 伊         | 呆有銘柄·             | 一覧 ピ貸树                    |          | ス 信               | 用 注文!       | 照会   | 約定照会                 | 建玉一覧    |                 |                 |                              |                        |                                        |                          |                                            |
| 訂正・取            | 消可能 全                        |              | 銘柄(               |                           |          | 期間 当              | 日 🗘 🗆       | 座区分  | 全て 🛟                 | 取引 全つ   | : 🗘 注文          | 状況 全            | τ                            | \$ 検索                  |                                        | ć                        | )<br>งระก ┣⊐ピー                             |
| 注文一覧            |                              |              |                   |                           |          |                   |             |      |                      |         |                 |                 |                              |                        |                                        |                          |                                            |
| J正/取消           | 受付No 通常                      | 注文状况         |                   | 值注文状况                     |          |                   |             |      | 口座区分                 |         | 発注/受注           |                 |                              | 執行条件注                  | 文数量(株/口) 約定                            | 数量(株/口)                  | 注文単価(円) :                                  |
|                 | 29 約定                        |              |                   |                           | 5406     | 神戸製鋼所             |             |      | 一般                   | 東証(SOR) | 2017/11/19      | 13:17           |                              | 本日中                    | 10,000                                 | 10,000                   | 成行 通常注                                     |
|                 | 30 約定                        |              |                   |                           | 4755     | 楽天                |             |      | 一般                   | 東証(SOR) | 2017/11/19      | 13:54           |                              | 本日中                    | 500                                    | 500                      | 1,138.0 通常注                                |
|                 | 31 取消済                       | (出来無)        |                   |                           | 5406     | 神戸製鋼所             |             |      | 特定                   | Chi-X   | 2017/11/19      | 14:36           | 売付                           | 本日中                    | 300                                    | 0                        | 1,020.4 通常注                                |
|                 |                              |              |                   |                           |          |                   |             |      |                      |         |                 |                 |                              |                        |                                        |                          | 1,031.0 通常注                                |
| L               | 33 約定                        |              |                   |                           | 5406     | 神戸製鋼所             |             |      | NISA                 | JNX     | 2017/11/19      | 14:40           |                              | 本日中                    | 100                                    | 100                      | 1,032.0 通常注                                |
|                 | 34 約定                        |              |                   |                           | 5406     | 神戸製鋼所             |             |      | 特定                   | Chi-X   | 2017/11/19      | 14:41           |                              | 本日中                    | 300                                    | 300                      | 1,020.6 通常注                                |
|                 | 35 約定                        |              |                   |                           | 5406     | 神戸製鋼所             |             |      | 一般                   | 東証(SOR) | 2017/11/20      | 10:28           |                              | 本日中                    | 100                                    | 100                      | 1,036.0 通常注                                |
|                 | 36 約定                        |              |                   |                           | 5406     | 神戸製鋼所             |             |      | 特定                   | 東証(SOR) | 2017/11/20      | 11:06           |                              | 本日中                    | 100                                    | 100                      | 1,031.0 通常注                                |
|                 | 37 約定                        |              |                   |                           | 5406     | 神戸製鋼所             |             |      | 特定                   | JNX     | 2017/11/20      | 11:12           |                              | 本日中                    | 100                                    | 100                      | 1,029.0 通常注                                |
| 正 取消            | 38 執行中                       |              |                   |                           | 5406     | 神戸製鋼所             |             |      | 特定                   | 東証(SOR) | 2017/11/20      | 11:30           |                              | 本日中                    | 100                                    |                          | 1,025.0 通常注                                |
| 22-24-124-6m    |                              |              |                   |                           |          |                   |             |      |                      |         |                 |                 |                              | . – .                  |                                        |                          |                                            |
| 注义詳細            | 口哇                           | 区分           | 成容                | 市場                        | 教書の      | 株/円)              | 首(冊/円)      | 劫行冬州 | : \\\ <del>\</del> 1 | 7172    | 通货值条件           | SOF             | 判定時刻                         |                        | 505                                    | 判定時主声提                   | 法据/対象以理由                                   |
| 2017/1          | 1/19 14:38                   | 通常           | 買付                | 東証(SOR)                   | 3C III ( | 2,000             | 1,031.0     | 本日中  | 通常注文                 | · .     |                 | 2017/11         | /19 14:38:04                 | 4 売気配(1,0              | )24) 買気配(1,016)                        | 17972101210380           | 10 HU X3 37 / P王山                          |
| 2017/11         | /19 14:38:04                 | 通常           | 約定                | Chi-X                     |          | 100               | 1,020.5     |      |                      |         |                 | 2017/11         | /19 14:38:04                 | 4 売気配(1,0              | )24) 買気配(1,016)                        | 面格差(3.5)約                | 定代金差(350円)                                 |
| 2017/11 2017/11 | /19 14:38:04<br>/19 14:38:04 | 通常<br>诵常     | 約定約定              | Chi-X<br>東証               |          | 500<br>1.400      | 1,021.5     |      |                      |         |                 | 2017/11 2017/11 | /19 14:38:04<br>/19 14:38:04 | 1 売気配(1,0<br>1 売気配(1,0 | )24) 頁気配(1,016) ·<br>)24) 買気配(1,016) · | 曲格差(2.5) 約:<br>価格差(0) 約定 | 定代金差(1,250円)<br>代金差(0円)                    |
|                 |                              |              | 4.572             | P14 (186)                 |          |                   | .,          |      |                      |         |                 |                 |                              |                        |                                        | M 112.22 (9) 9.3742      | 1 4 20 20 20 20 20 20 20 20 20 20 20 20 20 |
|                 |                              |              |                   |                           |          |                   |             |      |                      |         |                 |                 |                              |                        |                                        |                          |                                            |
|                 |                              |              |                   |                           |          |                   |             |      |                      |         |                 |                 |                              |                        |                                        |                          |                                            |
| _               |                              |              |                   |                           |          |                   |             |      |                      |         |                 |                 |                              |                        |                                        |                          |                                            |
|                 |                              |              |                   |                           |          |                   |             |      |                      |         |                 |                 |                              |                        |                                        |                          |                                            |
|                 |                              |              |                   |                           |          |                   |             |      |                      |         |                 |                 |                              |                        |                                        |                          |                                            |
|                 |                              |              |                   |                           |          |                   |             |      |                      |         |                 |                 |                              |                        |                                        |                          |                                            |

# 検索の基本操作

照会画面のリストは、次の選択項目によって、内容を絞り込んで表 示することができます。

訂正・取消可能注文

注文一覧エリアには、すべての注文を表示するほか、訂正・取消 が可能な注文だけに限定して表示することもできます。

 訂正・取消可能
 全て

 銘柄

 第柄 Q□-For銘柄名
 銘柄□-Fをまたは銘柄名で、表示を絞り込めます。

 期間
 第二

 「当日」「1ヶ月」「3ヶ月」「6ヶ月」「1年」で、表示を絞り込めます。

 口座区分

 □座区分

#### 信用区分

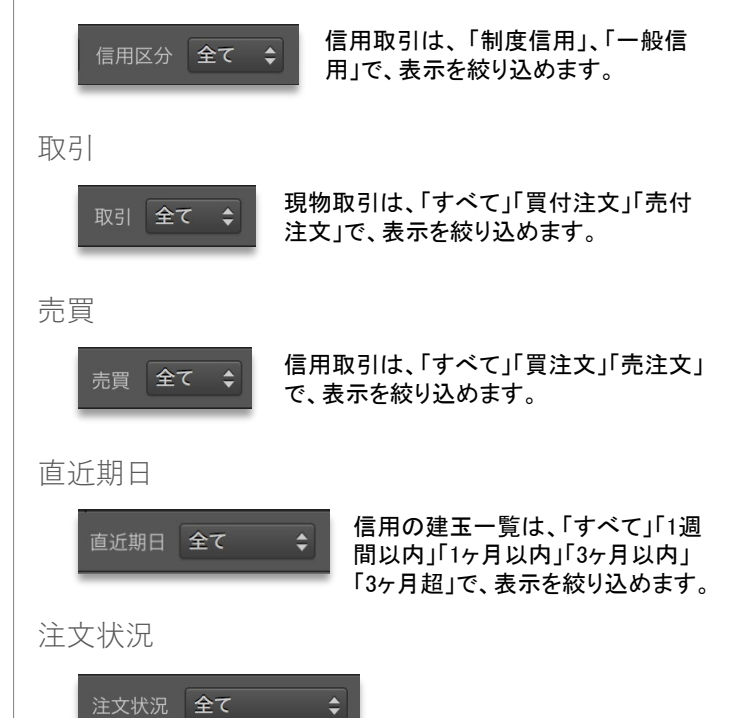

# [現物]約定照会

国内株式の現物取引に関する約定状況を一覧にて表示いたします。約定一覧エリアは、銘柄、期間、口座区分、信用区分、買・売の売買 種類をそれぞれ選択し、「検索」を押下することで表示されます。表示項目をクリックすると、表示順がソートできます。

| ● ●                                            | ■ <b>① 1 ↓ ↓</b><br>資産・口座 入出金・振替 お | 小中大           b知らせ         文字サイズ | ON OFF 🎯 interval (1秒)<br>ティッカー ステージングテス | Delay ログアウト ビーF<br>トユ 様 | PCサイト 注文   |
|------------------------------------------------|------------------------------------|----------------------------------|------------------------------------------|-------------------------|------------|
| 現物 注文照会 約定照会 保有銘柄一覧 ご貸株サー                      | ピス 信用 注文照会                         | 会 約定照会 建玉一酮                      |                                          |                         |            |
| 銘柄 Q、コードor銘柄名 期間 当日 💠 口座区分 🖆                   | そて 🗘 取引 全て                         | ◆ 検索                             |                                          |                         | ₫シェア 唱コピー  |
| 約定一覧                                           |                                    |                                  |                                          |                         |            |
| 約定日 受渡日 コード 銘柄                                 | 名 口座区分 市場                          | 場 取引 約定数量(株/口)                   | 約定単価(円) 約定代金(円)                          | 手数料(円) 税:               | 金(円) 税区分 受 |
| 2015/01/30 12:06:06 2015/02/04 9984 ソフトパンク     | 特定 東証                              | le 📕 🚺 100                       | ) 7,043.0 704,3                          | - 00                    |            |
| 2015/01/30 12:06:06 2015/02/04 9984 ソフトパンク     | 一般 東証                              | Æ <b>1</b> 11 900                | 0 7,043.0 6,338,7                        | - 00                    |            |
| 2015/01/30 12:08:08 2015/02/04 9984 ソフトパンク     | NISA 東証                            | E 100                            | 0 6,958.0 695,8                          | - 00                    |            |
| 2015/01/30 12:09:09 2015/02/04 7203 トヨタ目動車     | 特定東証                               |                                  | 0 7,729.0 2,318,7                        | - 00                    |            |
| 2015/01/30 12:09:09 2015/02/04 8604 野村ホールティン   | クム 一般 東証                           |                                  | J 600.0 600,0                            | - 00                    |            |
| 2015/01/30 12:09:09 2015/02/04 8604 35代1パールティン | シスー般果証                             | ar <b>H</b> 11 1,000             | J 600.0 600,0                            | - 00                    |            |
|                                                |                                    |                                  |                                          |                         |            |
|                                                |                                    |                                  |                                          |                         |            |
|                                                |                                    |                                  |                                          |                         |            |
|                                                |                                    |                                  |                                          |                         |            |
|                                                |                                    |                                  |                                          |                         |            |
|                                                |                                    |                                  |                                          |                         |            |
|                                                |                                    |                                  |                                          |                         |            |
|                                                |                                    |                                  |                                          |                         |            |
|                                                |                                    |                                  |                                          |                         |            |
|                                                |                                    |                                  |                                          |                         |            |
|                                                |                                    |                                  |                                          |                         |            |
|                                                |                                    |                                  |                                          |                         |            |
|                                                |                                    |                                  |                                          |                         |            |
|                                                |                                    |                                  |                                          |                         |            |
|                                                |                                    |                                  |                                          |                         |            |
|                                                |                                    |                                  |                                          |                         |            |
|                                                |                                    |                                  |                                          |                         |            |
|                                                |                                    |                                  |                                          |                         |            |
|                                                |                                    |                                  |                                          |                         |            |
|                                                |                                    |                                  |                                          |                         |            |
|                                                |                                    |                                  |                                          |                         |            |

# [現物]保有銘柄一覧

国内株式の現物取引に関する保有銘柄の一覧を表示いたします。上段の保有銘柄一覧エリアは、銘柄や口座区分をそれぞれ選択し、 「検索」を押下することで表示されます。保有銘柄一覧かリストを選択すると、下段の保有銘柄数量詳細エリアに該当銘柄に関する保有数 量や取得単価などの詳細情報を表示いたします。表示項目をクリックすると、表示順がソートできます。

| •• |                   | <b>合</b><br>安資情報 ニュース | <b>≬∮≬</b><br>, <i>∓</i> ∀−⊦ च | ▲<br>☆<br>☆<br>☆<br>ボード 照会 | ●●●●●●●●●●●●●●●●●●●●●●●●●●●●●●●●●●●● | ■<br>「「」<br>「「」<br>「」<br>「」<br>「」<br>「」<br>「」<br>「」<br>「」 | (        | 小 中 大 O<br>文字サイズ テ | N OFF 🔶 Inter<br>ィッカー RSテン | val (1秒) Delay<br>ストユーザ(削除 様 | ログアウト<br>前回ログイン日時 2 | L PCサイト<br>2017年11月30日 09:44 | 注文        |
|----|-------------------|-----------------------|--------------------------------|----------------------------|--------------------------------------|-----------------------------------------------------------|----------|--------------------|----------------------------|------------------------------|---------------------|------------------------------|-----------|
|    | <b>物</b> 注        | 文照会 約定照               | 会 保有銘柄-                        | -覧 ご貸株サービス                 |                                      | 主文照会 約定照                                                  | 会 建玉一    |                    |                            |                              |                     |                              |           |
| 銘柄 |                   |                       | 口座区分全て                         | \$ 検索                      |                                      |                                                           |          |                    |                            |                              |                     | ① シェフ                        | 기 ┗┓⊐ピー   |
| 保有 | 銘柄一覧              | 評価損益                  | 額: 1,008,2                     | 85円                        |                                      |                                                           |          |                    |                            |                              |                     |                              |           |
| 売り |                   | 銘柄名                   | 口座区                            | 《分保有数量(株/口)                | 発注数量(株/口)                            | 平均取得価額(円)                                                 | 時価(円)    | 時価評価額(円)           | 評価損益額(円)                   | 評価損益率(%)                     | 銘柄情報等               | JNX時価(円)                     | Chi-X時価(円 |
| 売り | 1570              | NF日経レバレッ              | ッジETF ― 絶                      | ≹ 13                       |                                      | 20,093.76                                                 | 19,710.0 | 256,230            | -4,988                     | -1.90                        |                     | 19,785.0                     | 19,71     |
| 売り | 2209              | 井村屋グループ               | —般                             | ≹ 1,000                    | 0                                    | 3,091.24                                                  | 2,700.0  | 2,700,000          | -391,244                   | -12.65                       |                     | 2,804.0                      |           |
| 売り | 4755              | 楽天                    | — 危                            | £ 500                      | 100                                  | 1,137.31                                                  | 1,113.0  | 556,500            | -12,157                    | -2.13                        |                     | 1,112.5                      | 1,11:     |
| 売り | 5406              | 神戸製鋼所                 | 特定                             | ≝ 49,800<br>-              | 0                                    | 1,019.33                                                  | 1,041.0  | 51,841,800         | 1,079,056                  | +2.12                        |                     | 1,040.9                      | 1,04(     |
| 売り | 5406              | 神戸製鋼所                 | —飛                             | ≹ 14,900                   | 0                                    | 1,028.65                                                  | 1,041.0  | 15,510,900         | 183,973                    | +1.20                        |                     | 1,040.9                      | 1,04(     |
| 売り | 5406              | 神戸製鋼所                 | NIS.                           | A 100                      | 0                                    | 1,022.29                                                  | 1,041.0  | 104,100            | 1,8/1                      | +1.83                        |                     | 1,040.9                      | 1,04(     |
| 売り | 6758              | 9=-                   | 797J                           | E 100                      |                                      | 3,509.26                                                  | 5,027.0  | 502,700            | 151,774                    | +43.24                       |                     | 5,027.0                      | 5,02      |
|    |                   |                       |                                |                            |                                      |                                                           |          |                    |                            |                              |                     |                              |           |
|    |                   |                       |                                |                            |                                      |                                                           |          |                    |                            |                              |                     |                              |           |
| 保有 | <b>数量詳細</b><br>日付 | 22<br>種別 市場           | 数量(株/□)                        | 単価                         | 税区分                                  |                                                           |          |                    |                            |                              |                     |                              |           |

# [信用]注文照会

国内株式の信用取引に関するご注文の一覧を表示いたします。上段の注文一覧エリアは、銘柄、期間、信用区分、注文状況などの項目を それぞれ選択し、「検索」を押下することで表示されます。注文一覧から注文を選択すると、下段の注文詳細エリアに該当注文に関する詳 細情報を表示いたします。表示項目をクリックすると、表示順がソートできます。

| • • •     | 合       | <i>€</i><br>= 1 - 7 | <b>₿₿₿₿</b><br>₹₽₩ | <b>₩</b><br>マイポード | 風会 ;   | 〔〕<br>NÉ·□座 入 | ▲<br>まま・振替 お知・ | )<br>St |       |         |               | 小 中 大 O<br>文字サイズ テ | N OFF 🎯 I        | nterval<br>テージン・ | ( <del>1秒)</del> D<br>グテストユ | elay ログアウ<br>. 様 | PC#1     | ▶ 注文          |
|-----------|---------|---------------------|--------------------|-------------------|--------|---------------|----------------|---------|-------|---------|---------------|--------------------|------------------|------------------|-----------------------------|------------------|----------|---------------|
|           |         |                     |                    |                   | 株サービス  |               | 注文照会           |         |       |         |               |                    |                  |                  |                             |                  |          |               |
| 訂正・取      | 消可能     |                     |                    |                   |        | 期間 1年         | ◆ 口座区分         | 全て \$ 信 |       | 全て 💲    | 売買 全で         | て 💠 注文状況 🖌         | £र <b>\$</b>     | 検                | 萩                           |                  |          | <b>古</b> 唱    |
| 注文一覧      |         |                     |                    |                   |        |               |                |         |       |         |               |                    |                  |                  |                             |                  |          |               |
| 訂正/取      | 2消 受1   | tNo 通常              | 常注文状況              | 逆指值注:             |        |               | 銘柄名            | 口座区:    | 分 市場  | 信用区分    | 弁済期限          | 発注/受注日時            | 取引               | 売買               | 執行条件                        | 注文数量(株/口)        | 約定数量(株/口 | 1) 注文単価(円) 注  |
|           |         | 3 約定                |                    |                   | 6758   |               |                | 特定      | 東証    | 制度      | 6ヶ月           | 2015/01/30 10:31   | 信用新規             |                  | 本日中                         | 1,000            | 1,00     | 0 成行 通常       |
|           |         | 4 約定                |                    |                   | 6758   |               |                | 一般      | 東証    | 一般      | 無期限           | 2015/01/30 10:38   | 信用新規             |                  | 本日中                         | 500              | 50       | 0 成行通常        |
|           |         | 11 MOE              |                    |                   | 6758   |               |                | 特定      | 東証    | 制度      | 6ヶ月           | 2015/01/30 14:45   | 信用返済             | 夏理               | 本日中                         | 100              | 10       | 0 成行通常        |
|           |         | 17 (114) 1          |                    |                   | 6758   | 9=-           |                | 特定      | 東証    | 制度      | 6ヶ月<br>(m/m/m | 2015/02/02 13:28   | 信用返済             | 買埋               | 本日中                         | 100              |          | 0 2,696.5 207 |
|           |         |                     |                    |                   |        |               |                |         |       |         |               |                    |                  |                  |                             |                  |          | 0 成行通常        |
|           |         |                     |                    |                   |        |               |                |         |       |         |               |                    |                  |                  |                             |                  |          |               |
|           |         |                     |                    |                   |        |               |                |         |       |         |               |                    |                  |                  |                             |                  |          |               |
|           |         |                     |                    |                   |        |               |                |         |       |         |               |                    |                  |                  |                             |                  |          |               |
|           |         |                     |                    |                   |        |               |                |         |       |         |               |                    |                  |                  |                             |                  |          |               |
|           |         |                     |                    |                   |        |               |                |         |       |         |               |                    |                  |                  |                             |                  |          |               |
|           |         |                     |                    |                   |        |               |                |         |       |         |               |                    |                  |                  |                             |                  |          |               |
| 注文詳細      |         |                     |                    |                   |        |               |                |         |       |         | 里情報           |                    |                  |                  |                             |                  |          |               |
| 日報        |         |                     |                    |                   |        |               |                |         |       |         |               |                    | 弁済期限 建玉 <b>3</b> |                  |                             |                  |          | 期日            |
| 2015/02/0 | 2 13:30 | 21日 注文              |                    | 100               | - 逆指值  | 植注文 市         | 楊価格が2,695円     | 以下なら成行で | 執行(本日 | 中) 6758 |               | 一般 関連              | 無期限              |                  | 00                          | 6,958.0 201      | 5/01/30  | 無期限           |
| 2015/02/0 | 2 13:42 | 11常 注文              |                    | 100               | 成行 通常2 | É文 逆          | 皆値条件を執行        |         |       |         |               |                    |                  |                  |                             |                  |          |               |
|           |         |                     |                    |                   |        |               |                |         |       |         |               |                    |                  |                  |                             |                  |          |               |
|           |         |                     |                    |                   |        |               |                |         |       |         |               |                    |                  |                  |                             |                  |          |               |
|           |         |                     |                    |                   |        |               |                |         |       |         |               |                    |                  |                  |                             |                  |          |               |
|           |         |                     |                    |                   |        |               |                |         |       |         |               |                    |                  |                  |                             |                  |          |               |
|           |         |                     |                    |                   |        |               |                |         |       |         |               |                    |                  |                  |                             |                  |          |               |
|           |         |                     |                    |                   |        |               |                |         |       |         |               |                    |                  |                  |                             |                  |          |               |
|           |         |                     |                    |                   |        |               |                |         |       |         |               |                    |                  |                  |                             |                  |          |               |
|           |         |                     |                    |                   |        |               |                |         |       |         |               |                    |                  |                  |                             |                  |          |               |
|           |         |                     |                    |                   |        |               |                |         |       |         |               |                    |                  |                  |                             |                  |          |               |
|           |         |                     |                    |                   |        |               |                |         |       |         |               |                    |                  |                  |                             |                  |          |               |

# [信用]約定照会

国内株式の信用取引に関する約定状況を一覧で表示いたします。一覧を表示するエリアは、銘柄、期間、口座区分、信用区分、買・売の 売買種類をそれぞれ選択し、「検索」を押下することで表示されます。表示項目をクリックすると、表示順がソートできます。

| 01.26.0        | 合                                       | اللہ ہے۔<br>1-7 ک                   | ₿₿₿₿<br>₽₽₽₽            | <mark>₩</mark><br>マイポード | <b>凤</b><br>照会 | 「<br>資産・口座 | ↓<br>入出金・振       | 。<br>武法 世      | 」<br>16世 3       | 、<br>中<br>大<br>て字サイズ                           | ON OF              | E 이            | nterval (1秒)<br>テージングテストコ | Delay ログアウ<br>1 様             | F 🖪 PCサイト                         | 注文                            |
|----------------|-----------------------------------------|-------------------------------------|-------------------------|-------------------------|----------------|------------|------------------|----------------|------------------|------------------------------------------------|--------------------|----------------|---------------------------|-------------------------------|-----------------------------------|-------------------------------|
|                | 注文照会                                    | 約定照会                                | 保有銘柄                    | 一覧 ピ鎖                   | 能株サービス         |            |                  | 文照会            | 約定照金             | 建玉 建玉                                          | 一覧                 |                |                           |                               |                                   |                               |
|                |                                         |                                     | 当日                      | \$ □座0                  | ⊠分 全て          | \$ 信       |                  | Èζ             | ≑ 売買             | 全て                                             | \$ 検索              | 8              |                           |                               | đ                                 | シェア <b><b><b>ロ</b>コピー</b></b> |
| 約定照            | Ì                                       | 1                                   |                         |                         |                |            |                  |                |                  |                                                |                    |                |                           |                               |                                   |                               |
| 2015/<br>2015/ | 約定日<br>01/30 12:07:07<br>01/30 12:08:08 | 受渡日<br>7 2015/02/04<br>3 2015/02/04 | コード<br>4 6758<br>4 6758 | ソニー<br>ソニー              | 銘枘名            |            | 口座区分<br>特定<br>一般 | 市場<br>東証<br>東証 | 信用区分<br>制度<br>一般 | <ul><li>弁済期限</li><li>6ヶ月</li><li>無期限</li></ul> | 取引<br>信用新規<br>信用新規 | 売買<br>売建<br>買建 | 約定数量(株/口)<br>1,000<br>500 | 約定単価(円)<br>6,958.0<br>6,958.0 | 約定代金(円)<br>6,958,000<br>3,479,000 | 手数科(円)<br>-<br>-              |
|                |                                         |                                     |                         |                         |                |            |                  |                |                  |                                                |                    |                |                           |                               |                                   |                               |
|                |                                         |                                     |                         |                         |                |            |                  |                |                  |                                                |                    |                |                           |                               |                                   |                               |
|                |                                         |                                     |                         |                         |                |            |                  |                |                  |                                                |                    |                |                           |                               |                                   |                               |
|                |                                         |                                     |                         |                         |                |            |                  |                |                  |                                                |                    |                |                           |                               |                                   |                               |
|                |                                         |                                     |                         |                         |                |            |                  |                |                  |                                                |                    |                |                           |                               |                                   |                               |
|                |                                         |                                     |                         |                         |                |            |                  |                |                  |                                                |                    |                |                           |                               |                                   |                               |
|                |                                         |                                     |                         |                         |                |            |                  |                |                  |                                                |                    |                |                           |                               |                                   |                               |
|                |                                         |                                     |                         |                         |                |            |                  |                |                  |                                                |                    |                |                           |                               |                                   |                               |
|                |                                         |                                     |                         |                         |                |            |                  |                |                  |                                                |                    |                |                           |                               |                                   |                               |

# 

国内株式の信用取引に関する保有銘柄の一覧を表示いたします。上段の建玉合計一覧エリアは、銘柄や口座区分をそれぞれ選択し、 「検索」を押下することで表示されます。建玉を選択すると、下段の建玉詳細エリアに該当建玉に関する数量や約定価格などの詳細情報を 表示いたします。表示項目をクリックすると、表示順がソートできます。

| ●●● 徐 谷 神神 所 風 國 仕 目<br>01.26.01 長貴和福 ニュース チャート マイボード 風金 貴広・口座 入法会・告替 あ知らせ                        | <ul> <li>         ・         ・         ・</li></ul>         |
|---------------------------------------------------------------------------------------------------|-----------------------------------------------------------|
| 現物 注文照会 約定照会 保有銘柄一覧 ご貸株サービス 借用 注文照会 約定照会 建玉一覧                                                     |                                                           |
| 第6 Q □ - For能柄名 口座区分 全て ; 信用区分 全て ; 売買 全て ; 直近期日 全て ; 検索                                          |                                                           |
| 評価損益額 1,488,370円 売建 6,262,200円 買建 3,479,000円 合計 9,741,200円                                        |                                                           |
|                                                                                                   |                                                           |
| 返済/現引・現波 ! コード 銘柄名 口座区分 市場 信用区分 弁済期限 売買 建玉数量合計(株/口) 建玉金額合計(円) 執行中数量合計(株/口) 建玉金額合計(円) 執行中数量合計(株/口) | (/口) 直近期日 時価(円) 時価評価額(円) 評価損益額合計(円) 評価損益率(%) PER PBR 配当利回 |
| 返済 現波 6758 ソニー 特定 東証 制度 6ヶ月 売建 900 6,262,200                                                      | 0 2015/07/30 3,227.5 2,904,750 3,355,771 +53.58 0.00 1.48 |
| 2537 7651 0738 9 TRX 9421 TRX 94318 10                                                            | 0 無利限 3,227.5 1,613,750 -1,697,401 -53.67 0.00 1,48       |
|                                                                                                   |                                                           |
|                                                                                                   |                                                           |
|                                                                                                   |                                                           |
| 19 T 19110                                                                                        | ホ <sub>ジェア</sub> 臨 <del>ル</del> ー                         |
| 建立明細<br>返済/現引・現達 ! コード 銘柄名 口座区分 市場 信用区分 弁済期限 赤賀 建玉数量(株/口) 条注数量(株/口) 約定単価(円) 建日                    | 朝日 時面(円) 詩面評面類(円) 評価模益類(円) 評価模益率(%) 保護金率(%) 現金保護金率(%)     |
| 返済  現日   6758 ソニー 一般 東証 一般 無期限 舞師 500 0 6,958.0 2015/01/30                                        | 無期限 3,227.5 1,613,750 -1,867,401 -53.67 30 0              |
|                                                                                                   |                                                           |
|                                                                                                   |                                                           |
|                                                                                                   |                                                           |
|                                                                                                   |                                                           |
| sk en manen                                                                                       |                                                           |
| 諸費用明期<br>途千か以(内) 週千か以(内) 逆日志(円) ▲ 名差害絶別(円) 会利(円) 算務管理書(円) 炉会(円)                                   |                                                           |
| 450 450 0 0 1,179 0 0 72                                                                          |                                                           |
|                                                                                                   |                                                           |
|                                                                                                   |                                                           |
|                                                                                                   |                                                           |
|                                                                                                   |                                                           |
|                                                                                                   |                                                           |

建玉サマリーエリア

建玉サマリーエリアでは、信用取引における評価損益額、売建・買 建の建玉金額とその合計額を表示しています。

**〒11月11日** 1,488,170円 元第 6,262,200円 東部 3,479,000円 合計 9,741,200円

# 銘柄別建玉合計

現在の建玉を銘柄別に合計して表示します。リストを選択すると、 該当銘柄を構成する各建玉明細を、下段の建玉明細エリアに表示 いたします。

#### 表示項目

返済/現引・現渡、!、コード、銘柄名、口座区分、市場、信用区分、 弁済期限、売買、建玉数量合計(株/ロ)、建玉金額合計(円)、執行 中数量合計(株/ロ)、直近期日、時価(円)、時価評価額(円)、評価 損益額合計(円)、評価損益率(%)、PER、PBR、配当利回り(%)

| 銘柄知 |   |    |   |      |      |    |    |     |      |           |
|-----|---|----|---|------|------|----|----|-----|------|-----------|
| 返済  |   |    |   |      |      |    |    |     |      |           |
| 返   | 斉 | 現渡 |   | 6758 | 特定   | 東証 | 制度 |     | 900  | 6,262,200 |
| 返   | ř |    |   | 6758 | -#2  | 東証 | 一般 | 無期限 | 500  | 3,479,000 |
|     |   |    |   |      |      |    |    |     |      |           |
|     |   |    |   |      |      |    |    |     |      |           |
|     |   |    |   |      |      |    |    |     |      |           |
|     |   |    |   |      |      |    |    |     |      |           |
|     | _ |    | _ |      | <br> |    |    |     | <br> |           |

・返済/現引・現渡ボタン

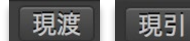

売建の場合は現渡ボタンが、買建の場合は現引 ボタンが表示されます。

# 建玉明細

建玉明細エリアでは、銘柄別建玉合計エリアにて選択をされた建 玉銘柄の詳細を表示しています。リストを選択すると、該当銘柄に かかる諸費用を、下段の諸費用明細エリアに表示いたします。

#### 表示項目は以下のとおりです。

返済/現引・現渡、!、コード、銘柄名、口座区分、市場、信用区分、 弁済期限、売買、建玉数量(株/口)、発注数量(株/口)、約定単価 (円)、建日、期日、時価(円)、時価評価額(円)、評価損益額(円)、評 価損益率(%)、保証金率(%)、現金保証金率(%)

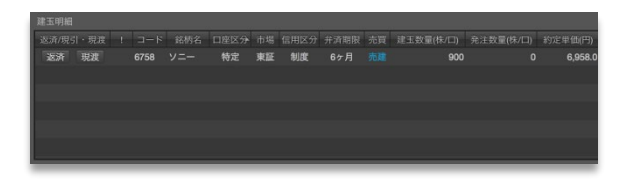

#### 諸費用明細

建玉一覧は、「すべて」「1週間以内」「1ヶ月以内」「3ヶ月以内」「3ヶ 月超」で、表示を絞り込めます。

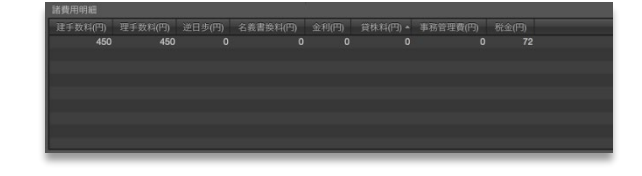

# 資産・口座

# ~すべてのアセットを時価評価し、余力や保証金率もひと目で把握~

資産の時価評価額、取引余力、保証金率、実現損益など、お客様資産に関する情報をご覧いただけます。

### 総合サマリー

#### 概要

お客様の資産やお取引口座の状況をご覧いただけます。上段資産状況を時価評価で表示する「総合サマリー情報」エリア、中段は、現物、 信用、NISA口座の各種買付可能額や出金可能額の状況、そして信用取引保証金の保証金率などを表示する「余力・保証金率」エリア、下 段が各種お取引口座に関する「口座開設状況」エリアとなっています。

| <ul> <li>公式     <li>公式      <li>公式      <li>公式      <li>公式      <li>公式      </li> <li>公式      </li> <li< th=""><th>' <b>Ițiț (旅) (風)</b><br/>ス チャート マイボード 照会</th><th>●●●●●●●●●●●●●●●●●●●●●●●●●●●●●●●●●●●●</th><th><b>्र</b><br/>स्रमाऽस्</th><th></th><th></th><th>小 中 大 ON<br/>文字サイズ ティ</th><th>OFF Interval (18) Delay ログアウト ピーPCサイト 注文<br/>サカー RF216102 様 <u>前日ログイン目時</u> 2018年6月39日 1339</th></li<></li></li></ul> | ' <b>Ițiț (旅) (風)</b><br>ス チャート マイボード 照会                                                                                                    | ●●●●●●●●●●●●●●●●●●●●●●●●●●●●●●●●●●●●                                                                              | <b>्र</b><br>स्रमाऽस्                                                                                                    |                                    |                                                                                      | 小 中 大 ON<br>文字サイズ ティ | OFF Interval (18) Delay ログアウト ピーPCサイト 注文<br>サカー RF216102 様 <u>前日ログイン目時</u> 2018年6月39日 1339 |
|----------------------------------------------------------------------------------------------------|----------------------------------------------------------------------------------------------------|----------------------------------------------------------------------------------------------------|----------------------------------------------------------------------------------------------------|------------------------------------|--------------------------------------------------------------------------------------|----------------------|--------------------------------------------------------------------------------------------|
| 総合サマリー 実現損益                                                                                                    |                                                                                                    |                                                                                                    |                                                                                                    |                                    |                                                                                      |                      |                                                                                            |
| 当日時価評価額<br>前日時価評価額                                                                                                    | 221,068,635円 前日<br>195,346,541円 前日                                                                                                    |                                                                                                    | 25,722,094円 基準日時:<br>+13.16% C 更新                                                                                                    | 2018/08/29 13:33                   |                                                                                      |                      |                                                                                            |
| 総合サマリー                                                                                                    |                                                                                                    |                                                                                                    |                                                                                                    |                                    |                                                                                      |                      | 白シェア 喝コビー                                                                                  |
| 国内株式<br>米国株式<br>中国株式<br>作業<br>カバードフラント<br>MMF<br>公社債務疫情<br>株式設備<br>教力全球協和F<br>現合単位金信用<br>分装開MMF<br>アセアン株式                                                                                                    | 計11877年189(平)<br>210,762,857<br>0<br>0<br>0<br>0<br>0<br>0<br>0<br>0,0,14,380<br>0<br>0<br>0,0,14,380<br>2,2889,165<br>3,001,444<br>0<br>0<br>0<br>0<br>0<br>0<br>0<br>0<br>0<br>0<br>0<br>0<br>0<br>0<br>0<br>0<br>0<br>0 | 新日北(P) 新日北2年<br>+16,623,321<br>0<br>0<br>0<br>+30,143,380<br>-21,044,887 -4<br>0<br>0<br>-21,044,887 -4<br>0<br>0 | (%) 34100270038(%56)<br>88.55<br>0.00 0.00<br>0.00<br>0.00<br>0.00<br>0.00<br>0.00<br>0.00<br>0.00<br>0.00<br>0.00<br>0.00<br>0.00<br>0.00<br>0.00 | 参考為替レート 前日時留計<br>194<br>111.17<br> | 観察(学)前日時観子御務(不知)<br>139,636<br>0 0.00<br>0<br>0<br>0<br>839,126<br>046.031<br>0<br>0 | 前日参考為替レート<br>109.56  |                                                                                            |
| 余力・保証金率                                                                                                    |                                                                                                    |                                                                                                    |                                                                                                    |                                    |                                                                                      |                      |                                                                                            |
| 信労<br>開始費付可能数<br>信用者用進売力<br>出当可能額<br>保証金率(新規問)<br>保証金率                                                                                                    | 余力,存在全半<br>7,447,904円<br>282,261,730円<br>4,448,480円<br>457,70%<br>440,08%                                                                                                    | 完全日   求め買付)<br>2019/08/29<br>2019/08/20<br>2019/08/21<br>2019/08/21<br>2019/08/21<br>2019/08/23                   | ○ 田田(円) 出金 <sup>10</sup> 第256(円)<br>(447,304 4,445,450<br>(447,304 4,445,450<br>(447,304 4,445,450<br>(447,304 4,445,450<br>(447,304 4,445,450)    |                                    |                                                                                      |                      |                                                                                            |
| 口座開設状況 👻                                                                                                    |                                                                                                    |                                                                                                    |                                                                                                    |                                    |                                                                                      |                      |                                                                                            |
| ロ産・取引建築<br>信用取引口産<br>糸物・オプション取引口産<br>海外先物取引口産<br>カバードワラント取引<br>外国整教取引口産<br>金プラチナ取引<br>柴天形以工産<br>建築サービス                                                                                                    | <ul> <li>(1)2 A3年45</li> <li>(1)2 (1)2 (1)2 (1)2 (1)2 (1)2 (1)2 (1)2</li></ul>                                                                                                    |                                                                                                    |                                                                                                    |                                    |                                                                                      |                      |                                                                                            |
| 楽天銀行マネーブリッジ                                                                                                    | 未連携 ピ申込                                                                                                    |                                                                                                    |                                                                                                    |                                    |                                                                                      |                      |                                                                                            |

時価評価額サマリー

楽天証券でお預かりしているお客様の保有資産をすべて合計し、当日の時価評価額、前日の時価評価額、前日比、前日比率を表示します。

| 1,800,000,000円 | 0円    |
|----------------|-------|
| 1,800,000,000円 | 0.00% |

総合サマリーエリア

お客様の保有資産について、当日の時価評価額、前日の時価評価額、前日比、前日比率を商品別に表示します。 参考為替レートは楽天FXのレートを表示しています。

| 資産名          | ▲ 時価評価額(円)  | 前日比(円) | 前日比率(%) |
|--------------|-------------|--------|---------|
| 国内株式         |             |        | 0.00    |
| 米国株式         |             | 0      | 0.00    |
| 中国株式         |             | 0      | 0.00    |
| 債券           |             | 0      | 0.00    |
| カバードワラント     |             |        | 0.00    |
| MMF          |             | 0      | 0.00    |
| 公社債投信        |             |        | 0.00    |
| 株式投信         |             | 0      | 0.00    |
| 預り金又はMRF     | 900,000,000 | 0      | 0.00    |
| 現金保証金(信用)    | 900,000,000 | 0      | 0.00    |
| 国内先物OP証拠金    |             | 0      | 0.00    |
| 海外先物証拠金(円)   |             | 0      | 0.00    |
| 海外先物証拠金(米ドル) |             |        | 0.00    |
| 外貨建MMF       |             | 0      | 0.00    |
| アセアン株式       |             |        | 0.00    |

余力・保証金率エリア

当日における、現物・NISA・信用の買付可能額、出金可能額、保 証金率を表示します。表示項目をクリックすると、表示順がソートで きます。

| 余力・維持率    |              |
|-----------|--------------|
| 種別        | 余力・維持率       |
| 現物買付可能額   | 199,648,008円 |
| NISA買付余力  | 1,000,000円   |
| 信用新規建余力   | 293,261,730円 |
| 出金可能額     | 4,446,460円   |
| 保証金率(新規建) | 467.70%      |
| 保証金率      | 440.08%      |

#### ·余力予定

#### 営業日毎の現物買付可能額と出金可能額を表示します。

| 営業日        | 現物買付可能額(円)  | 出金可能額(円)   |
|------------|-------------|------------|
| 2017/09/21 | 199,648,008 | 98,674,000 |
| 2017/09/22 | 199,648,008 | 98,674,000 |
| 2017/09/25 | 199,648,008 | 99,648,008 |
| 2017/09/26 | 199,648,008 | 99,648,008 |

# 口座開設状況エリア

各商品における口座開設の状況をご覧いただけます。 未開設の場合は、申込ボタンからお手続きをしてください。

| 口座開設状況 束     |     |      |
|--------------|-----|------|
| 口座・取引種類      | 状況  | お手続き |
| 信用取引口座       | 開設済 | 取引可  |
| 先物・オプション取引口座 | 開設済 | 取引可  |
| 海外先物取引口座     | 開設済 | 取引可  |
| カバードワラント取引   | 申請済 | 取引可  |
| 外国証券取引口座     | 開設済 | 取引可  |
| 金プラチナ取引      | 申請済 | 取引可  |
| 楽天FX口座       | 未開設 | L 申込 |
| 貸株サービス       | 未申込 | L 申込 |
| 楽天銀行マネープリッジ  | 未連携 | L 申込 |

#### ・エリアの表示/非表示の切り替え

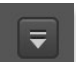

ロ座開設状況エリアを折りたたんで非表示にしたり、再 表示させたりの切り替えを行うボタンです。

# 実現損益

実現損益の合計とその内訳を表示いたします。実現損益は、銘柄、期間、種類、口座区分によって絞り込む表示することもできます。平均取得価額を小数で表示したい場合は、チェックボックスをオンにしてください。

| ● ● ●<br>01.26.01 ±             | <b>合 </b><br>資情報 ニュース                   | ₿₿₿₿<br>₹₽₽₽₽               | <b>旅</b> 🏨<br>マイボード 照会 | <b>〇</b><br>資産・口座 | <b>↑↓</b><br>入出金・振替 | 「」<br>お知らせ 5                   | 中 大 ON (<br>字サイズ ティック         | OFF interval<br>カー ステージン          | (1秒) Delay<br>グテストユ 様 | ログアウト ビ                           | PCサイト 注文                            | ]    |
|---------------------------------|-----------------------------------------|-----------------------------|------------------------|-------------------|---------------------|--------------------------------|-------------------------------|-----------------------------------|-----------------------|-----------------------------------|-------------------------------------|------|
| 総合サマリ                           | - 実現損益                                  |                             |                        |                   |                     |                                |                               |                                   |                       |                                   |                                     |      |
| 銘柄 Q,⊒                          |                                         | 期間 当日                       | 指定期間                   |                   |                     | 種類全て                           | ◆ 口座区分                        | 全て 🛟                              | 検索                    |                                   |                                     | Ľ-   |
|                                 |                                         | 385,80                      | 20円 🔳 平                |                   |                     |                                |                               |                                   |                       |                                   |                                     |      |
| 約定日<br>2015/01/30<br>2015/01/30 | 受渡日 コ<br>2015/02/04 67<br>2015/02/04 99 | — F<br>58 У —<br>64 У 7 - Л | <u></u><br>銘柄名<br>ンク   | 口座区分<br>特定<br>一般  | 市場                  | <u>取引</u> 信用区<br>質埋 制度<br>先付 - | 分 実現損益(円)<br>418,36<br>-32,56 | 単価(円)<br>52 2,774.0<br>52 6,963.0 | 数量(株/口)<br>100<br>400 | 売却/決済酸(円)<br>277,400<br>2,785,200 | 平均取得価額(円) 现<br>6,958.00<br>7,044.38 | 2(得日 |
|                                 |                                         |                             |                        |                   |                     |                                |                               |                                   |                       |                                   |                                     |      |
|                                 |                                         |                             |                        |                   |                     |                                |                               |                                   |                       |                                   |                                     |      |

# W MARKET SPEED for Mac

# マルチウィンドウ ~マルチウィンドウだから、自分のデスクトップを作れます~

メインウィンドウの他に個別の画面をポップアップで表示できるマルチウィンドウをご利用いただけます。オ リジナルのデスクトップをレイアウトすることができます。

#### マルチウィンドウ

#### 概要

マルチウィンドウ対応のパーツは、マーケットやニュースから、各銘柄のパネル、チャート、市況やマーケットなど、レイアウトをカスタマイズ してご利用いただけます。

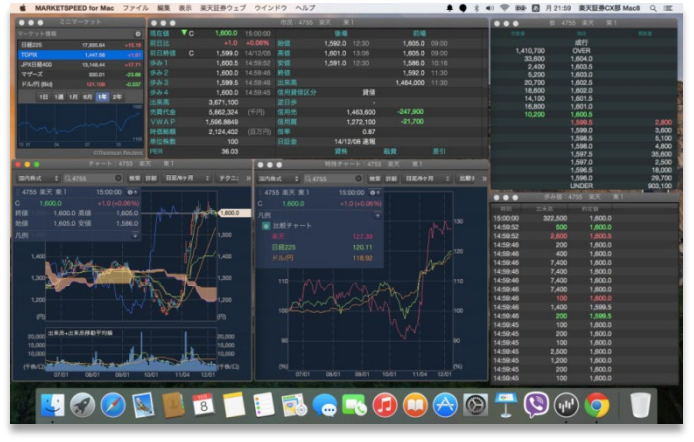

#### 基本操作

#### マルチウィンドウの開き方

マルチウィンドウを開く方法は2通りあります。

1つは、メニューバーの「ウィンドウ」メニューから開く方法。もうひと つは、画面上の領域から「副ボタンのクリック(右クリック相当)」で ポップアップメニューを表示する方法です。後者の場合は銘柄情報 を引き継いで表示できます。

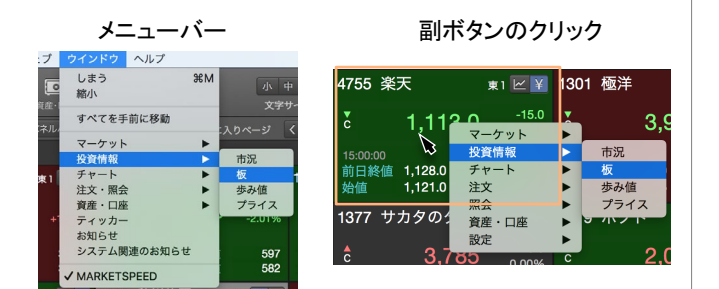

#### 銘柄の指定方法

銘柄情報を表示するマルチウィンドウでは、タイトルバーにカーソ ルを近づけると銘柄名・コードを入力する欄がスライドで表示さ れます。入力して検索することで指定することができます。

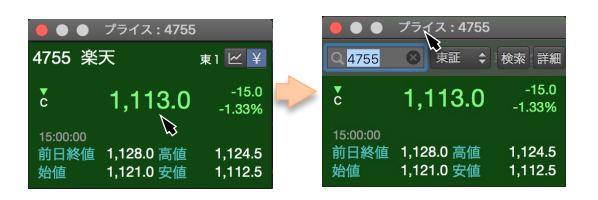

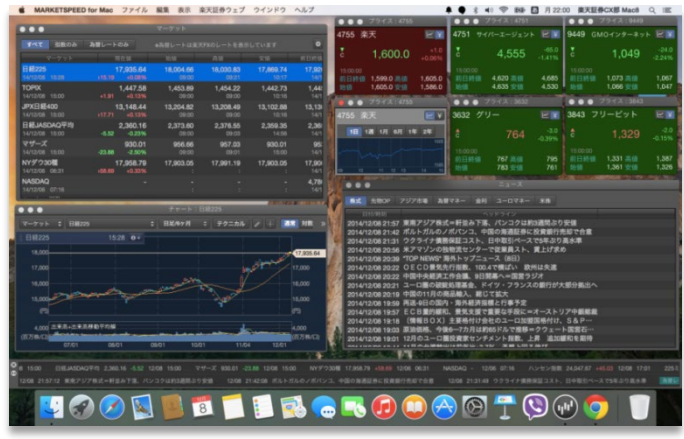

# ウィンドウの種類と画面数

#### 推奨上限数と最大画面数

ウィンドウは1画面のみ開くメインウィンドウなど含めると12種類に なります。

それぞれウィンドウを同時に動作させるためにMacintoshのパワー をフルに活用します。多数の画面を同時に利用する場合、アプリ ケーションのパフォーマンスに影響するため、下図のように各ウィ ンドウの「推奨上限数」と「最大上限数」を設けています。

| ウィンドウ名                                                   | 推奨上限数 | 最大画面数 |
|----------------------------------------------------------|-------|-------|
| メイン                                                      | 1     | 1     |
| ティッカー、お知らせ、ニュース                                          | 各1    | 各1    |
| 歩み値                                                      | 3     | 8     |
| 板·市況                                                     | 各10   | 各20   |
| プライス                                                     | 15    | 20    |
| マーケット                                                    | 3     | 5     |
| ミニマーケット                                                  | 3     | 10    |
| チャート、特殊チャート                                              | 各4    | 各10   |
| 注文、注文照会、約定照会、<br>保有銘柄一覧、建玉一覧                             | 各1    | 各1    |
| 時価評価額、総合サマリー、<br>余力・保証金率、実現損益、<br>現物買付可能額・出金可能額、<br>信用余力 | 各1    | 各1    |

- ✓ 「最大画面数」内で画面を開くことができます。また、「推奨上 限数」に達する場合はアラートメッセージが表示されます。(1画 面のみの場合は表示されません)
- ✓ 全ウィンドウの合計最大上限数は20画面です。(※メインウィン) ドウ、お知らせを除く)
- リアルフィードをご利用の場合は「推奨上限数」内でご利用いた だくことを推奨いたします。

# タブウィンドウ

macOS Sierra以降のOSでは、マルチウィンドウのパーツをひとつのウィンドウに統合することができます。統合したウィンドウは任意の場所 に配置できますので、デスクトップのスペースを有効に活用できます。 ※本機能をご利用いただくには「macOS Sierra」以降へのアップデートが必要です。

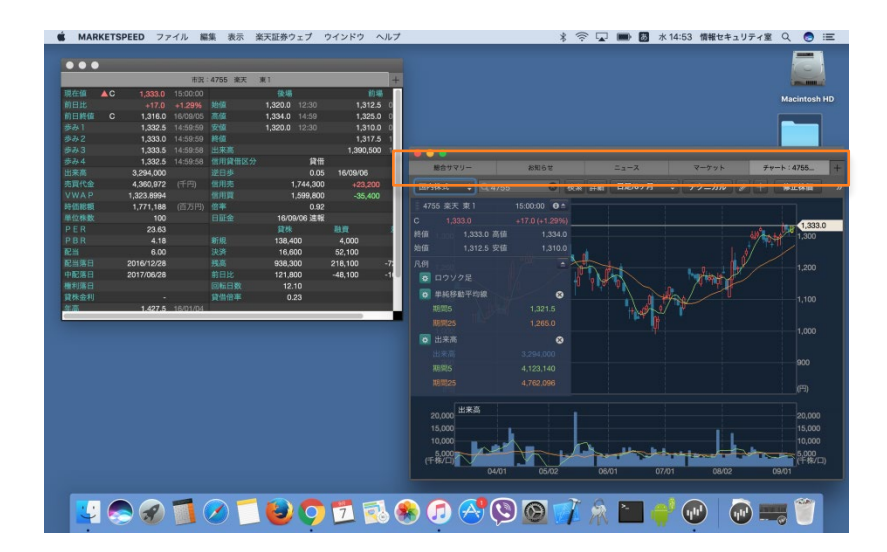

タブバーの表示

マルチウィンドウを開き、メニューバーの「表示」から「タブバーを表示」を選択します。(タブバー対応ウィンドウのみ)

| É | MARKETSPEED | ファイル                                                                                                    | 編集  | 表示 楽天                        | F証券ウェブ                          | ウインドウ  | ヘルプ             |     |
|---|-------------|----------------------------------------------------------------------------------------------------|-----|------------------------------|---------------------------------|--------|-----------------|-----|
|   |             |                                                                                                    |     | タブバー                         | を表示                             | Û      | ЖТ              |     |
|   |             |                                                                                                    |     | 指定した                         | ページを表示                          |        | •               |     |
|   |             | <ul> <li>●</li> <li>●</li></ul> | ¢   | 文字サイ<br>スキンテ<br>ティッカ<br>フルスク | ズ<br>ーマ(全体背<br>ーを表示する<br>リーンにする | 景色)    | ▶<br>▶<br>೫F ヶ月 | ÷ 7 |
|   |             | 4755 楽                                                                                                    | 天東1 |                              | 5:00:00 <b>0 ^</b>              | 1<br>1 |                 |     |
|   |             |                                                                                                    |     |                              |                                 |        |                 |     |
|   |             | 終值                                                                                                    |     | 3.0 高値                       |                                 |        |                 |     |
|   |             | 始值                                                                                                    |     | 2.5 安値                       |                                 |        |                 | 1   |
|   |             |                                                                                                    |     |                              |                                 |        | a all a         |     |

# タブの結合

・ウィンドウのタブバーをつかみ、別ウインドウにドラッグ&ドロッ プするとウィンドウが結合します。

・「ウィンドウ」メニューから「すべてのウィンドウを結合」を選択すると、結合可能なすべてのウィンドウを1つのウィンドウに統合します。

# タブの分離

・ウィンドウのタブバーをつかみ、ウィンドウ外にドラッグ&ドロッ プするとウィンドウが分離します。

・「ウィンドウ」メニューから「タブを新しいウィンドウに移動」を選 択した場合も、表示しているタブが別ウィンドウに分離します。

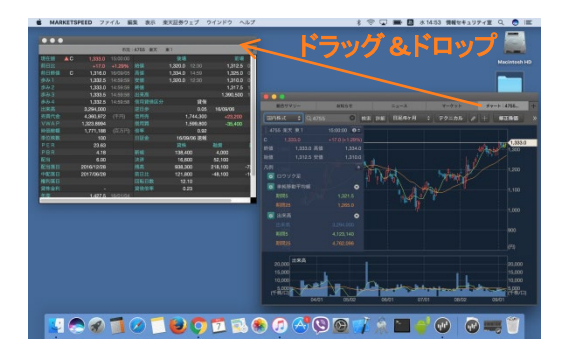

タブを追加

# タブバー右端の「+」ボタンを押すと、新規タブ選択画面が表示されます。一覧から開きたいウィンドウをクリックします。

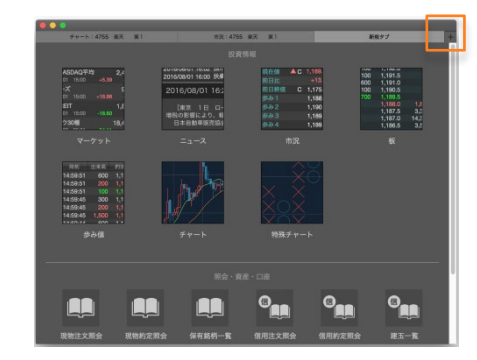

# タブバー対応ウィンドウ

| ウィンドウ名                                         | タブバー表示 |
|------------------------------------------------|--------|
| マーケット                                          | 0      |
| ニュース                                           | 0      |
| 市況                                             | 0      |
| 板                                              | 0      |
| 歩み値                                            | 0      |
| チャート・特殊チャート                                    | 0      |
| 現物注文照会、現物約定照会、<br>保有銘柄一覧                       | 0      |
| 信用注文照会、信用約定照会、建玉一覧                             | 0      |
| 総合サマリー、<br>余力・保証金率、実現損益、<br>現物買付可能額・出金可能額、信用余力 | 0      |
| お知らせ                                           | 0      |

#### 歩み値 **タブバー対応**

#### 「歩み値」ウィンドウは画面の推奨上限数は3、最大画面数は8です。

|          | 出来高     | 約定値     |   |
|----------|---------|---------|---|
| 15:00:00 | 322,500 | 1,600.0 |   |
| 14:59:52 | 500     | 1,600.0 |   |
| 14:59:52 | 2,600   | 1,600.5 |   |
| 14:59:46 | 200     | 1,600.0 | ) |
| 14:59:46 | 400     | 1,600.0 |   |
| 14:59:46 | 7,400   | 1,600.0 | ) |
| 14:59:46 | 7,400   | 1,600.0 |   |
| 14:59:46 | 7,400   | 1,600.0 | ) |
| 14:59:46 | 7,400   | 1,600.0 |   |
| 14:59:46 | 100     | 1,600.0 |   |
| 14:59:46 | 1,400   | 1,599.5 | 5 |
| 14:59:46 | 200     | 1,599.5 | 5 |
| 14:59:45 | 100     | 1.600.0 | ) |

板タブバー対応

「板」ウィンドウは画面の推奨上限数は10、最大画面数は20です。

|           | 成行      |         |
|-----------|---------|---------|
| 1,410,700 | OVER    |         |
| 33,600    | 1,604.0 |         |
| 2,400     | 1,603.5 |         |
| 5,200     | 1,603.0 |         |
| 20,700    | 1,602.5 |         |
| 18,600    | 1,602.0 |         |
| 14,100    | 1,601.5 |         |
| 16,800    | 1,601.0 |         |
| 10,200    | 1,600.5 |         |
|           | 1,599.5 | 2,800   |
|           | 1,599.0 | 3,600   |
|           | 1,598.5 | 5,100   |
|           | 1,598.0 | 4,800   |
|           | 1,597.5 | 35,600  |
|           | 1,597.0 | 2,500   |
|           | 1,596.5 | 18,000  |
|           | 1,596.0 | 29,700  |
|           | UNDER   | 903,100 |

市況 **タブバー対応** 

「市況」ウィンドウは画面の推奨上限数は10、最大画面数は20です。

| •••   |    |            |          |      |     |         |          |           |        |
|-------|----|------------|----------|------|-----|---------|----------|-----------|--------|
| 現在値   | ▼c | 1,600.0    |          |      |     | 後場      |          | 前場        |        |
|       |    |            |          |      |     | 1,592.0 |          | 1,605.0   |        |
| 前日終値  |    | 1,599.0    |          | 高値   |     | 1,601.0 |          | 1,605.0   |        |
|       |    | 1,600.5    |          |      |     | 1,591.0 |          | 1,586.0   |        |
| 歩み2   |    | 1,600.0    |          | 終值   |     |         |          | 1,592.0   |        |
|       |    | 1,599.5    |          |      |     |         |          | 1,464,000 |        |
| 歩み4   |    | 1,600.0    | 14:59:45 | 信用貸付 | 皆区分 |         | 貸借       |           |        |
| 出来高   |    | 3,671,100  |          |      |     |         |          |           |        |
| 売買代金  |    | 5,862,324  |          | 信用売  |     | 1       | ,463,600 | -247,900  |        |
|       |    | 1,596.8849 |          |      |     | 1       | ,272,100 | -21,700   |        |
| 時価総額  |    | 2,124,402  | (百万円)    | 倍率   |     |         | 0.87     |           |        |
| 単位株数  |    | 100        |          | 日証金  |     | 14/13   | 2/08 速報  |           |        |
|       |    | 36.03      |          |      |     | 貸株      |          | 融資        | 差引     |
|       |    | 6.71       |          |      |     | 40,0    | 00       | 5,200     |        |
| 配当    |    | 4.00       |          | 決済   |     | 29,9    | 00       | 33,600    |        |
| 配当落日  |    | 2014/12/26 |          | 残高   |     | 563,9   | 00       | 236,500   | -327,4 |
| 中配落日  |    | 2015/06/26 |          | 前日比  |     | 10,1    | 00       | -28,400   | -38,5  |
| 権利落日  |    |            |          | 回転日刻 |     | 14.     | 50       |           |        |
| 貸株金利  |    |            |          | 貸借倍署 | 率   | 0.      | 42       |           |        |
|       |    | 1,843      |          |      |     |         |          |           |        |
|       |    | 1,130      |          |      |     |         |          |           |        |
| 上場来高值 |    | 70,000,000 |          |      |     |         |          |           |        |

# プライス

「プライス」ウィンドウの画面の推奨上限数は15、最大画面数は40 です。

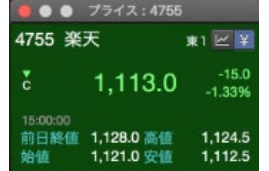

マーケット タブバー対応

「マーケット」ウィンドウは画面の推奨上限数は3、最大画面数は5 です。設定アイコンをクリックして表示指標と順序を設定します。

| すべて                | 指数のみ               | 為替レートのみ |                     |                          |                          |                          |                             |
|--------------------|--------------------|---------|---------------------|--------------------------|--------------------------|--------------------------|-----------------------------|
|                    |                    |         |                     |                          |                          |                          |                             |
| 日経225<br>14/12/08  |                    |         | 17,935.64<br>+0.08% | 18,004.66<br>09:00       | 18,030.83<br>09:21       | 17,869.74<br>10:17       | 17,920.45<br>14/12/05       |
| TOPIX<br>14/12/08  |                    |         | 1,447.58<br>+0.13%  | 1,453.89<br>09:00        | <b>1,454.22</b><br>09:00 | <b>1,442.73</b><br>10:16 | <b>1,445.67</b><br>14/12/05 |
| JPX日経4<br>14/12/08 | <b>00</b><br>15:00 |         | 13,148.44<br>+0.13% | 13,204.82<br>09:00       | 13,208.49<br>09:00       | 13,102.88<br>10:16       | 13,130.73<br>14/12/05       |
| 日経JASD<br>14/12/08 | AQ平均<br>15:00      | -5.52   | 2,360.16<br>-0.23%  | <b>2,373.60</b><br>09:00 | <b>2,376.55</b><br>09:03 | 2,359.35<br>14:56        | 2,365.68<br>14/12/05        |
| マザーズ<br>14/12/08   |                    | -23.88  | 930.01<br>-2.50%    | <b>956.66</b><br>09:00   | <b>957.03</b><br>09:01   | <b>930.01</b><br>15:00   | <b>953.89</b><br>14/12/05   |
| NYダウ30             | 種<br>06:31         | +58.69  | 17,958.79<br>+0.33% | 17,903.05                | 17,991.19                | 17,903.05                | 17,900.10<br>14/12/04       |

#### ミニマーケット

「ミニマーケット」ウィンドウは画面の推奨上限数は3、最大画面数 は10です。設定のアイコンをクリックして、表示指標と順序を設定し ます。ミニマーケットは最大5つまでです。

| 日経225       | 17,935.64   | +15.19     | ▼ 日経225          |
|-------------|-------------|------------|------------------|
| TOPIX       | 1,447.58    | +1.91      | 日経300            |
| JPX日経400    | 13,148.44   | +17.71     |                  |
| マザーズ        | 930.01      | -23.88     | ✓ JPX日経400       |
| ドル/円 (Bid)  | 121.103     | -0.343     | JASDAQ           |
| 18 13       | 日 6日 1年 2   | - fe       | ■ 日経500          |
|             |             | 19000      | ■ 日経JASDAQ平均     |
|             |             | 18000      | ■ 東証2部           |
|             |             |            | ✓ マザーズ           |
|             |             |            | JASDAQ TOP20     |
|             |             | 16500      | *ドラッグで並び替えが可能です。 |
| 11/10 11/17 | 11/25 12/01 | 12/08      | キャンセル OK         |
|             | ©Inoms      | on Heuters |                  |
|             |             |            |                  |

「チャート」ウィンドウは画面の推奨上限数は4、最大画面数は10で す。

|              | チ          | ャート:4755 楽     | 天 東1                     | and the second second |
|--------------|------------|----------------|--------------------------|-----------------------|
| 国内株式         | ¢ Q 4755   | 🙁 東証           | ◆ 検索 詳細                  | 日足/3ヶ月 🛟              |
| 4755 楽天      | 東1         | 15:00:00 🕒     |                          |                       |
| C 1,301,11   | 13.0       | -15.0 (-1.33%) |                          | 1,300                 |
| 終值,250       | 1,113.0 高値 | 1,124.5        |                          | 1.250                 |
| 始值           | 1,121.0 安値 | 1,112.5        |                          | 1 200                 |
| 凡例           |            |                | to o                     | 1,200                 |
| 1,150<br>/m  |            |                | <b>↓</b> +₩ <sup>₫</sup> | 1,150                 |
| (⊏)) <u></u> |            | i              |                          | 1,113.0               |
| 15 000 #     | 来高         |                |                          | 15 000                |
| (千株/口)       |            |                |                          | (千株/口)                |
|              | 10/02      | 11/(           | 01                       | 12/01                 |

特殊チャート タブバー対応

「特殊チャート」ウィンドウは画面の推奨上限数は4、最大画面数は 10です。

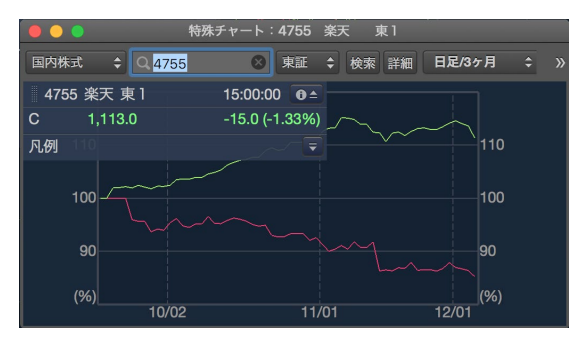

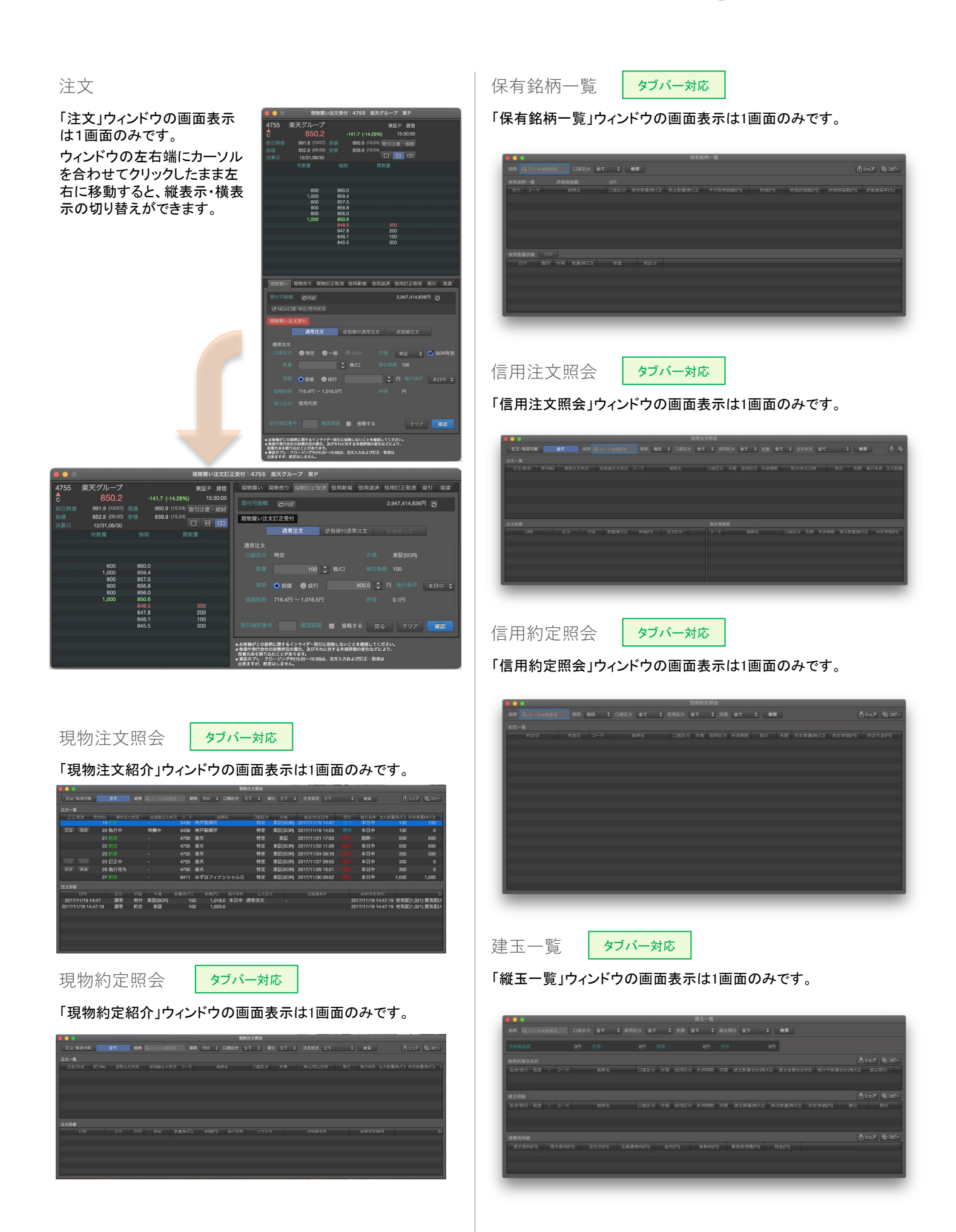

# 時価評価額

「時価評価額」ウィンドウの画面表示は1画面のみです。

| 時恤評恤額   |         | € 更新 |
|---------|---------|------|
| 当日時価評価額 |         | 0円   |
| 前日時価評価額 | 0円 前日比率 |      |

「総合サマリー」ウィンドウの画面表示は1画面のみです。

|                 |  |  |        | € 更新 ( | ]シェア 10 コピー |
|-----------------|--|--|--------|--------|-------------|
|                 |  |  |        |        |             |
| 国内株式            |  |  |        |        |             |
| <b>秋国株式</b>     |  |  | 118.89 |        | 118.6       |
| 中国株式            |  |  |        |        |             |
| 供作              |  |  |        |        |             |
|                 |  |  |        |        |             |
| MMF             |  |  |        |        |             |
| 公社價設信           |  |  |        |        |             |
| 株式投信            |  |  |        |        |             |
| <b>限り金叉はMRF</b> |  |  |        |        |             |
| 現金保証金(信用)       |  |  |        |        |             |
| 国内先物OPEE基金      |  |  |        |        |             |
| 海外先物証拠金(円)      |  |  |        |        |             |

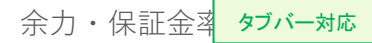

「余力・保証金率」ウィンドウの画面表示は1画面のみです。

| 余力・保証金率   |        |              |  |
|-----------|--------|--------------|--|
| j         | 重別     | 余力・保証金率      |  |
| 現物買付可能額   |        | 7,447,904円   |  |
| 信用新規建余力   |        | 293,261,730円 |  |
| 出金可能額     |        | 4,446,460円   |  |
| 保証金率(新規建) |        | 467.70%      |  |
| 保証金率      |        | 440.08%      |  |
|           |        | 1            |  |
| 実現損益      | タブバー対応 |              |  |

「実現損益」ウィンドウの画面表示は1画面のみです。

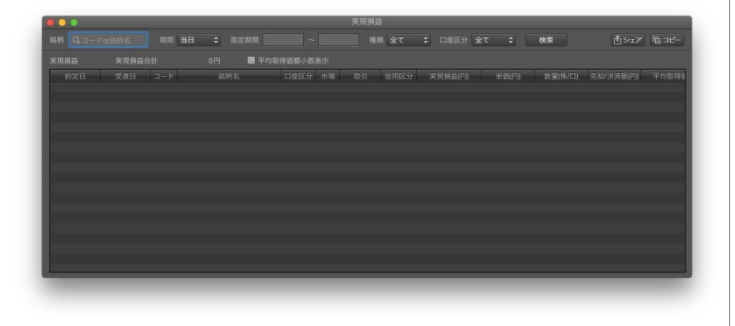

現物買付可能額・出金可能額

タブバー対応

「現物買付可能額・出金可能額」ウィンドウの画面表示は1画面の みです。

| シ史新    |
|--------|
|        |
|        |
| 48,008 |
| 48,008 |
|        |

「信用余力」ウィンドウの画面表示は1画面のみです。

|                                                                                                    |                           |                | 偶的疲力             |                |                         |                 |                 |
|----------------------------------------------------------------------------------------------------|---------------------------|----------------|------------------|----------------|-------------------------|-----------------|-----------------|
| 信用余力詳細                                                                                                    |                           |                |                  |                |                         |                 |                 |
| 新規先は時の当期課業 : ON (1)<br>総務責任時の長式自動研修 : 低時代用                                                                                |                           |                |                  |                |                         |                 |                 |
| 新聞成合力・振覚の問題・道証書での余裕状況                                                                                                    |                           |                |                  |                |                         |                 |                 |
|                                                                                                    |                           |                |                  |                |                         |                 |                 |
|                                                                                                    | 0.00125030                | 泉力             | 自動設置分を含んだ会力      |                | 213 TORNER (48: 20100)  | 29)             |                 |
| arteeur.                                                                                                    |                           | 77.005.077.20  |                  | #1.840 (#1.2)  | MERT NO.000             |                 | 414.00 %        |
| 使日行設計会力                                                                                                    |                           | 257 AM 025 P   |                  | 275-268-195 FI | GERRENAL FILSON         |                 | 28,216,477 []   |
| (2)(1)(2)(2)(2)(2)(2)(2)(2)(2)(2)(2)(2)(2)(2)                                                                             |                           | 616.00 %       |                  | 442.34 %       | · WITH A SOUTH CLEAR AN |                 | 00,042,512 [1   |
|                                                                                                    |                           |                |                  |                |                         |                 |                 |
|                                                                                                    |                           | O 160          | 健会力・振替可能額・遠証までの! | 余裕状況を表示        |                         |                 |                 |
| ※利用以上書の構築な人には保に生まえれます。<br>うなのなのないない。の場には必須利用のもの書の書が書い<br>ちなたいテナンス用する、細胞の1月に見たる)に目れ及び書<br>をの思いの単純については <u>こま</u> 会れな気にださい。 | されるぞ。<br>「空光日は除む情報が開新されます | ۶.             |                  |                |                         |                 |                 |
| GROR                                                                                                    |                           |                |                  |                |                         |                 |                 |
|                                                                                                    |                           | 治疗利定器          | AR .             |                | ※営業日:                   | LIB-            |                 |
|                                                                                                    |                           | 2018/08/28     | 2018/08/29       | 2018/08/90     | 2018/08/01              | 2018/09/09      | 2018/03/0412/8  |
| [1] #860                                                                                                    |                           | 20,106,000 F7  | 20,100,000 73    | 20,100,000     | 73 20,100,000 F1        | 20,100,000 70   | 20,100,000 P0   |
| (2) 必要保護会合計                                                                                                    |                           | 8,030,000 FI   | 6,000,000 71     | 6.000,000      | FI 6,330,000 FI         | 6,000,000 🕅     | E.030,003 [7]   |
| (3) 受入保留会合計                                                                                                    |                           | 213,255,862 FI | 83,885,477 円     | 83,335,477     | B 83,315,477 E          | 83,535,477 🖹    | 83,885,477 🗎    |
| (4) 保護金華                                                                                                    |                           | 1,000.66 %     | 414.02 %         | 414.80         | N 414.00 %              | 414.02 %        | 414.60 %        |
| (5)保護会会報酬                                                                                                    |                           | 207,208,862 FI | 77,805,477 円     | 77,305,477     | B 77,315,477 E          | 77,805,477 🕮    | 77,805,477 🖪    |
| (6) 新课稿余力                                                                                                    |                           | 090,878,640 FT | 257,004,923 [7]  | 267.084,823    | FT 257,864,923 FT       | 257,664,923 [7] | 257,084,823 [*] |
| (7) 黄肉口厚からの鉄管 (5)出) 奈力                                                                                                    |                           | 207,205,862    | 77,305,477 🕅     | 77,305,477     | FI 77,315.477 FI        | 77,305,477 🖄    | 77,305,477 🕅    |
|                                                                                                    |                           |                |                  |                |                         |                 |                 |
|                                                                                                    |                           |                |                  |                |                         |                 |                 |
| <ul> <li>タアメンアナンス被子袋(Back/Withoda)には代かり</li> <li>参加中の产地については<u>こちら</u>をご置ください。</li> </ul>                                 | 「東京日前の市場家の工作でなる」          | r,             |                  |                |                         |                 |                 |
| 張り会・保護預り・空天素行(マネーブリッジ)                                                                                                    |                           |                |                  |                |                         |                 |                 |
|                                                                                                    |                           | <b>治10月1日日</b> | ¥9               |                | <b>御空前日</b>             | 1.15            |                 |
| 到り立・末立ホカ                                                                                                    |                           | 2018/08/28     | 2018/08/29       | 2018/08/00     | 2018/08/01              | 2018/09/03      | 2018/08/04以用    |
| 同間9金                                                                                                    |                           | 4,446.403 🕅    | 4,446,450円       | 4,445,450      | FI 4,445.490 FI         | 4,440,400 🖻     | 4,446,400 🕅     |
| (2) 数章可能量                                                                                                    |                           | 4,446,403 [7]  | 4,446,400 [7]    | 4,446,460      | FT 4,446,490 FT         | 4,440,430 [*]   | 4,446,400 [7]   |
| [10] 日素余力                                                                                                    |                           | 4,446,460 FI   | 4,446,480 (5)    | 4,448,480      | FI 4,146,490 FI         | 4,448,480 15    | 4,446,480 15    |
| 0.000                                                                                                    |                           |                |                  |                |                         |                 |                 |
| [11] 保護施行 (統元)                                                                                                    |                           | 1,821,200 Fi   | 2,708,880 15     | 2,708,850      | FI 2,706,690 FI         | 2,708,880 15    | 2,708,880 15    |

ティッカー

「ティッカー」ウィンドウの画面表示は1画面のみです。マルチウィンドウとは別に、メインウィンドウに追加で表示することができます。

ウィンドウ内で情報がスクロールしていますが、停止やスピードの 変更をマウスの操作で行うことができます。(ティッカーの設定:P41 参照)

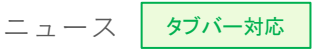

「ニュース」ウィンドウの画面表示は1画面のみです。

| 株式 先物OP                                                                                                   | アジア市場 為替マネー 金利 ユーロマネー 米株                                                                                                    |
|----------------------------------------------------------------------------------------------------|----------------------------------------------------------------------------------------------------|
| 日付/時刻<br>2014/12/08 22:01<br>2014/12/08 21:57<br>2014/12/08 21:42<br>2014/12/08 21:31<br>2014/12/08 20:56 | ヘッドライン<br>アジア株式市場サマリー(8日)<br>東南アジア株式=軒並み下落、パンコクは約3週間ぶり安<br>ポルトガルのノポパンコ、中国の海通証券に投資銀行売却<br>ウクライナ債務保証コスト、日中取引ペースで5年ぶり高2<br>米アマゾンの独物流センターで従業員スト、賃上げ求め |

タイトルをダブルクリックして本文を表示します。本文はポップアッ プで別ウィンドウで表示されます。

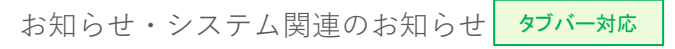

「お知らせ」ウィンドウの画面表示は1画面のみです。 「お知らせ」ウィンドウから「システム関連のお知らせ」を同じウィン ドウ内で切り替えて表示することもできます。

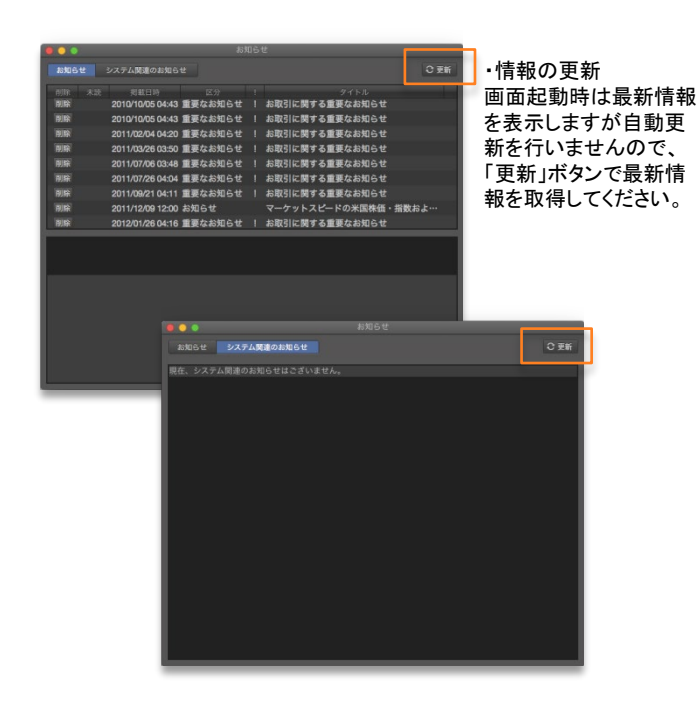

グローバルメニューの「お知らせ」

「お知らせ」はグローバルメニューから表示することもできます。同 じポップアップメニューが表示されます。

「未読」のお知らせがある場合はアイコン上にワッペンが表示され ます。

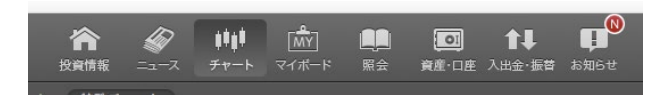

メインウィンドウ

「メインウィンドウ」はアプリケーションを利用する上で必ず起動する 画面で、1画面のみ表示されます。

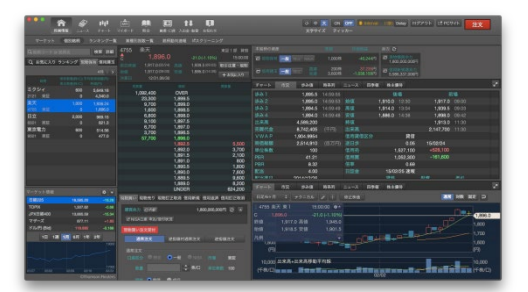

# レイアウトの保持と保存

# レイアウトの保持

レイアウト情報(ウィンドウの位置・サイズ)は保持されて、ログアウトやアプリケーションを終了した後に、再ログインすると自動的にメインウィンドウに再現します。

MacOSでは仮想デスクトップのナンバリングが行えなく、位置・サイズの情報のみ保存されます。

したがって、ウィンドウを複数の仮想デスクトップに個別にレイアウトしている場合は、メインウィンドウに集約して表示されることになります。また、タブウィンドウも再現されません。

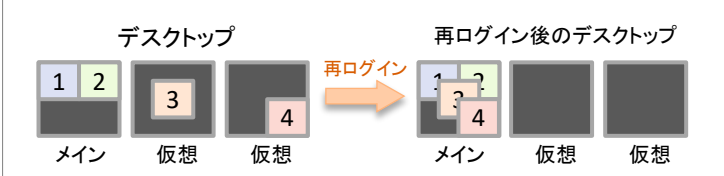

マイレイアウトのエクスポート・インポート

マルチウィンドウのレイアウトは「マイレイアウト」としてエクスポート・インポートすることができます。

メニューバーの「ファイル」から「マイレイアウト」を選択して「イン ポート」もしくは「エクスポート」を指定します。

| Mac     | ファイル                        | 編集                    | 表示   | 楽天証券ウェブ         | ウイ |
|---------|-----------------------------|-----------------------|------|-----------------|----|
| <br>、 チ | <b>マイレ</b><br>マイレ<br>マート マイ | <b>イアウト</b><br>(ボード ; | お知らせ | インポート<br>エクスポート |    |

・ エクスポート

ファイルは「MARKETSPEED for Mac」独自の「マイレイアウトファイ ル形式(rmlx)」で保存されます。

| 名前:        | MyLayout 🗸             |
|------------|------------------------|
| タグ:        |                        |
| 場所:        | 📄 デスクトップ 🔷             |
| rmix (MARK | ETSPEED マイレイアウトファイル) ᅌ |
|            | キャンセル 保存               |

インポートによるレイアウトの再現

保存したマイレイアウトファイルをインポートするとレイアウトが再 現されます。

ただし、マイレイアウト情報も、上記「レイアウトの保持」と同様に、 仮想デスクトップの情報は保存できません。

したがって、仮想デスクトップに表示したウィンドウはメインデスク トップに集約されます。また、タブウィンドウも再現されません。

# 設定 ~アプリケーションの設定とチャートの設定~

システム

### 環境設定とチャート設定

画面全般の表示の設定について は「環境設定」で行います。また、 チャートの設定について「チャート 設定」で行います。

#### ・設定の開き方

メニューバーから開く場合は、 「MARKETSPEED」のメニューの「環境 設定」「チャート設定」を選択します。 または、ウィンドウ上から「副ボタン」 (右クリック相当)をクリックしてどの ウィンドウからも開くことができます。

| Ś.                  | MARKETSPE                            | ED 771                                  | ル編集         |
|---------------------|--------------------------------------|-----------------------------------------|-------------|
| •                   | MARKETSP                             | PEDEついて                                 |             |
| ~                   | 環境設定<br>チャート設定                       | ŧ                                       | 7-          |
| ۲<br>(۱۹۹۱)<br>م ۲۵ | MARKETSP<br>ほかを隠す<br>すべてを表述<br>ログアウト | PEEDを隠す<br>へ<br>示                       | жн<br>жн    |
| お気に入                | MARKETSP<br>り ページ02                  | PEEDを終了<br>銘柄数 39/100                   | ¥Q<br>HIKIX |
| 4755                | 楽天東1                                 | 13:47:48                                | 07          |
|                     | m And                                | howard                                  | ma          |
|                     | 80 08                                | 1 1 1                                   | 1           |
|                     |                                      | 投資情報<br>マーケット                           | : 1         |
| 1,5                 | 60<br>F3)                            | 投資情報<br>マーケット<br>チャート<br>環境設定<br>チャート設定 |             |

#### 環境設定

#### 注文・約定設定

ロ座や信用区分において、注文・約定時の基本表示の設定を行い ます。また、注文時のステップを効率化するための設定も行えます。

|             | 注文・約定設定 | システム     | 画面設定 | マイボード | ティッカー |  |
|-------------|---------|----------|------|-------|-------|--|
| デフォルト設定     |         |          |      |       |       |  |
| 口座区分        | 現物取引    | 特定口座     | 一般口座 | 指定なし  |       |  |
|             | 信用取引    | 特定口座     | 一般口座 | 指定なし  |       |  |
| 信用区分        |         | 制度信用     | 一般信用 | 指定なし  |       |  |
| 信用新規売買区分    |         | 買建       | 売建   | 指定なし  |       |  |
| 執行条件        | 現物取引    | 本日中 ᅌ    |      |       |       |  |
|             | 信用取引    | 本日中 ᅌ    |      |       |       |  |
| SORを常に有効にする |         |          |      |       |       |  |
| 主文確認面面を省略する |         |          |      |       |       |  |
| 収引暗証番号を省略する | 取引暗証番   | <b>B</b> |      |       |       |  |
| 画知設定        |         |          |      |       |       |  |
| 約定時に音を出力    | する 🗌    |          |      |       |       |  |
| 通知センター      | 9¢E     |          |      |       |       |  |
|             |         |          |      |       |       |  |

#### デフォルト設定

ロ座区分、信用区分、信用新規売買区分、執行条件の基本選択 を設定します。

#### • SORを常に有効にする

チェックを入れると、注文時のSOR設定がデフォルトで有効となります。(注文画面で有効⇔無効の変更は可能です)

SOR・・・東京証券取引所やPTS(私設取引システム)など複数の市 場から最良価格がある市場を自動的に選び、売買を執行します。 ※SORは市場に「東証」が選択されている場合のみ選択可能です。

#### • 注文確認画面を省略する

チェックを入れると、注文時に確認画面のステップを省くことができ ます。

• 取引暗証番号を省略する

取引暗証番号を予め入力しておくことで、注文時の取引暗証番号の入力を省くことができます。

#### 通知設定

約定時に選択した音を出力することができます。

「通知センター設定」

MacOS で提供されている通知センターの機能と連携することができます。約定時にバナーや通知パネルに表示させることが可能です。

# システムの設定

「システム」のタブでは、「価格配信方法」と「国内株式 歩み値」の 設定を行います。

|                            | I                          | 單境設定             |          |
|----------------------------|----------------------------|------------------|----------|
|                            | 注文・約定設定 システム               | 画面設定 マイボード ティッカ・ | -        |
| 価格配信方法<br>〇 リアル:<br>〇 リアル: | ィードを使用する<br>ィードを使用しない 更新開職 | 1 0 8            |          |
| 国内株式 歩み値<br>取得本数           | 500 C 本                    |                  |          |
|                            |                            |                  |          |
|                            |                            |                  | キャンセル OK |

#### • 価格配信方法

リアルフィードを使用する場合と、使用せずに指定秒間で配信設定 を行う場合の設定を行います。

設定の変更を行うと再ログインのメッセージが表示されますので、 「OK」をクリックしてご利用ください。

更新頻度の情報はメインウィンドウ上部の「更新頻度インジケー ター」のエリアに状態が表示されます。(表示内容:P6参照)

#### [リアルフィードとは]

現在値などの時価情報が更新されるたびに配信を行う仕組みのこ とです。寄り付き直後などの取引が活況な時間帯には秒間で数回 配信される場合もあります。

ー方で、極度に膨大な情報量が発生した場合はアプリケーション に負荷が大きくかかって不安定になる場合もありますので状況に 応じてご利用ください。

#### ・ 国内株式 歩み値

取得本数を500/1000/2000/5000から選択します。

#### 画面設定

画面設定では、フォントサイズや株価の表示設定などアプリケー ション全体に関わる表示関連の設定を行います。

| 0.0        | 環                          | 真設定                            |
|------------|----------------------------|--------------------------------|
|            | 注文・約定設定 システム               | (素設定) マイボード ティッカー              |
| 全体         |                            |                                |
| 起動時のコ      | ミュニケーションエリア: 表示            | 非表示                            |
|            | 文字サイズ: 小 中                 | a 🛛 🗶                          |
| スキ         | レテーマ(全体育景色): Traditional G | raphite (囲) 📀                  |
|            | お客様名表示: 表示                 | 非表示                            |
| 各種価格表示     |                            |                                |
|            | 株価の整数表示: しない<br>※小数点銘柄:    | する<br>での「.0」も対象                |
| 色指定        | 表示色 反                      | <b>転</b> 色                     |
|            | 価格の上昇:                     |                                |
|            | 価格の下降:                     |                                |
| エフェクト設定    |                            |                                |
| ) I:       | フェクトなし -12,345 点           | 滅アクションはありません。                  |
| () 本-      | -ルド -12,345 価              | 格変更後約0.5秒間、指定した色で表示します。        |
| 07:        | -ドアウト -12.345 価            | 格変更後約0.5秒間、指定した色で表示しフェードアウトします |
| <b>0</b> 7 | ッシュ -12.345 価              | 格変更後約0.5秒間、指定した色で点滅表示します。      |
|            |                            | キャンセル                          |
|            |                            | 41200                          |

#### 全体

・ログイン時のコミュニケーションエリア

メインウィンドウ最下部にキャンペーンなどのお薦め情報を表 示する「コミュニケーションエリア」があります。ログイン後の表 示・非表示の設定が行えます。

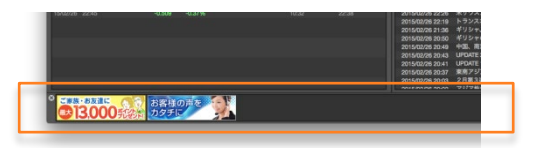

#### ・文字サイズ

文字サイズを小・中・大で切り替えることができます。メインウィ ンドウ上部右の共通メニューのボタンと連動しています。(詳 細:P5参照)

#### ・スキンテーマ

ウィンドウ全体の背景色を選択することができます。

「Traditional Graphite(黒)」「Comfort Aluminium(白)」の2種類 から選ぶことができます。フォントカラーは別の設定画面で個 別に行ってください。

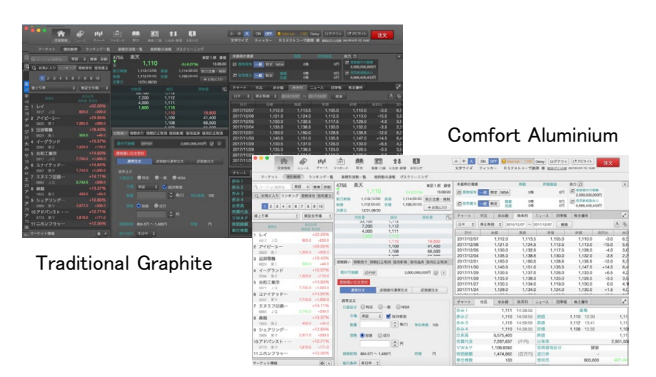

お客様名表示

メインウィンドウ上部右の共通メニューのエリアにお客様名の 表示・非表示を設定できます。(詳細:P5参照)

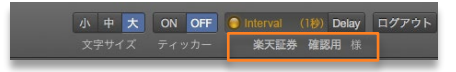

各種価格表示

・株価の整数表示

株価の小数点表示設定で、小数点銘柄ではない銘柄の価格を 整数表示し、小数点銘柄も小数点以下が「.0」の場合には整数 表示にする設定です。「する」にすると有効になります。

色指定

価格の上昇時・下降時の色設定が行えます。反転時の設定も 個別に可能です。色の領域をクリックして選択してください。

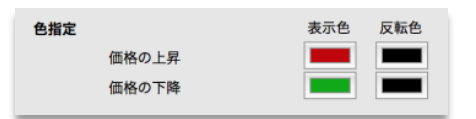

エフェクト

価格が更新されたときの表示のエフェクトを「なし」も含めて4種 類から選択できます。

| ○ エフェクトなし | 12,345 | 点滅アクションはありません。                   |
|-----------|--------|----------------------------------|
| ○ ホールド    | 12,345 | 価格変更後約0.5秒間、指定した色で表示します。         |
| ○ フェードアウト | 12,345 | 価格変更後約0.5秒間、指定した色で表示しフェードアウトします。 |
| ● フラッシュ   | 12,345 | 価格変更後約0.5秒間、指定した色で点滅表示します。       |

マイボードの設定

・ 銘柄クリック時の遷移先

マイボードのパネルをクリックした際の遷移先を設定することができます。

| 銘柄クリック詞 | の遷移先   | <ul> <li>         ・ 個別銘柄         ・ 現物取引買         ・ 備用取引新         ・ 指定なし     </li> </ul> | い注規注 | х<br>х  |     |  |
|---------|--------|-----------------------------------------------------------------------------------------|------|---------|-----|--|
| 前日比率による | パネル色指定 |                                                                                         |      |         |     |  |
| 設定①     | 前日比率が  | 10.00                                                                                   | 0    | %超のときに  | で表示 |  |
| 設定②     | 前日比率が  | 5.00                                                                                    | \$   | %超のときに  | で表示 |  |
| 設定③     | 前日比率が  | 0.00                                                                                    |      | %超のときに  | で表示 |  |
| 設定④     | 前日比率が  | 0.00                                                                                    |      | %のときに   | で表示 |  |
| 設定⑤     | 前日比率が  | 0.00                                                                                    |      | %未満のときに | で表示 |  |
| 設定⑥     | 前日比率が  | -5.00                                                                                   | 0    | %未満のときに | で表示 |  |
| 設定⑦     | 前日比率が  | -10.00                                                                                  | 0    | %未満のときに | で表示 |  |
|         |        |                                                                                         |      |         |     |  |

前日比率によるパネル色指定

マイボードのパネルは、前日比率のレンジに合わせて7段階で色 表示されます。

前日比率の設定と色は個別に行うことができます。(マイボード: P19参照)

# ティッカーの設定

ティッカーは、国内株のお気に入りの銘柄・指数・為替レートの現 在値やニュースを自動ロールで表示するウィンドウです。 マルチウィンドウで表示されるティッカーも設定は共通になります。 (マルチウィンドウ表示:P25参照)

| 00        | 環境設定                                                                  |
|-----------|-----------------------------------------------------------------------|
|           | 注文・約定設定 システム 画面設定 マイボード ティッカー                                         |
| 起動時       | 表示 非法示                                                                |
| ティッカー表示項目 |                                                                       |
| 国内株式:     | 1段目表示 💿 お気に入り ページ01 📀                                                 |
| 指数:       | 1段目表示 😳 選択                                                            |
| 為替レート:    | 2段目表示 🗘 選択                                                            |
| ニュース:     | 2段目表示 🗘                                                               |
|           | <ul> <li>株式関連</li> <li>アジア市場関連</li> <li>金利関連</li> <li>米株関連</li> </ul> |
|           | ○先物OP関連 為替マネー ○ユーロマネー                                                 |
| 約定通知:     | 2段目表示 😳                                                               |
|           | ☑ 国内株式 直近 5 ○ 本                                                       |
|           | ☑ 信用取引 直近 5 ℃ 本                                                       |
|           | キャンセル 〇〇〇                                                             |
|           | 47707                                                                 |

- 起動時 メインウィンドウに表示されるティッカーの表示・非表示の設定 です。
- ティッカー表示項目
   ・表示位置指定

ティッカーウィンドウ内は2段で構成されているため、それぞれの情報に対して、表示なし/1段目表示/2段目表示を設定します。

| 項目      | 表示なし    |
|---------|---------|
| 国内株式    | ✔ 1段目表示 |
| 475.944 | 2段目表示   |
| 指奴      |         |

・表示内容 国内株式はお気に入りに登録ページを指定して設定します。 指数、為替レートは「選択」ボタンから選択します。順番を入れ替えるこ ともできます。

ニュースは株式関連/金利関連/為替マネーなど7種類のジャンルのい ずれかを設定します。

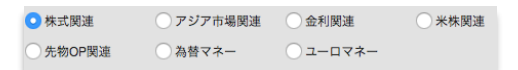

# チャート設定

#### 設定対象のチャート

チャートの設定対象は、投資情報メニューの「マーケット」「個別画面」、チャートメニューの「チャート」「特殊チャート」、マルチウィンドウの「チャート」「特殊チャート」です。

また、ミニチャートは専用の設定メニューを選択してカスタマズできます。

#### 共通操作

チャート設定は、各設定画面の最下部にある「チャートに

デフォルトに戻す チャートに反映

反映」ボタンをクリックしてチャートに反映させます。

また、提供時の状態に戻すことできて、「デフォルトに戻す」ボタンをクリックすると各チャート単位で元の状態に戻ります。

#### 基本設定

#### 初期化

カラーパターンを「黒に戻す」「白に戻す」「カスタムに戻す」から 選んで、全画面に反映させることができます。

| 基本設定            |                                                                                                    |           |
|-----------------|----------------------------------------------------------------------------------------------------|-----------|
| 初期化             | カラーパターン                                                                                                    |           |
| 商品別設定           | 1000 (1000) (1000) (1000)                                                                                                    |           |
| 表示・目盛           | 1 == = · · · · · · · · · · ·                                                                                                    |           |
| ミニチャート          | 3 Warden Are                                                                                                    |           |
| *チャート欄          |                                                                                                    | O HALFRY  |
| ロウソク足           | and the second second se                                                                                                    |           |
| 折れ線             | Frank and a star of the star of the star o |           |
| 時系列新信定          |                                                                                                    |           |
| 建落価格            |                                                                                                    |           |
| 溃落率             | in morton                                                                                                    |           |
| 平均足             |                                                                                                    |           |
| ドット             | - VV                                                                                                    |           |
| -71             | 2 I I I I I I I I I I I I I I I I I I I                                                                                                    |           |
| 陰陽足             | They at the state of the state of the state  |           |
| ティック            |                                                                                                    |           |
| 比較チャート          |                                                                                                    |           |
| ポイントアンドフィギュア    | - Soundary                                                                                                    |           |
| 新信足             | nn -                                                                                                    | ()カスタムに戻す |
| カギ足             |                                                                                                    |           |
| 逆ウォッチ曲線         | Second second second second second second second second second second second second second second second second                                                                                                    |           |
| * トレンド系         |                                                                                                    |           |
| 単純移動平均線         |                                                                                                    |           |
| 一目均衡表           |                                                                                                    |           |
| 一日均衡表(時間論·基本数值) |                                                                                                    | チャートに反映   |
| WHELE S.P.      |                                                                                                    |           |

# 商品別設定

·国内株式

「場間区切線」の表示と色設定と、チャート初期表示時の「原株価/修正株価」の設定が行えます。

•国内先物、海外先物

「限月区切線」の表示と色設定と、チャート初期表示時の「ナイトセッション」の「あり/なし」設定が行えます。

#### ・為替レート

為替チャートの初期表示の「Ask/Bid」を設定できます。

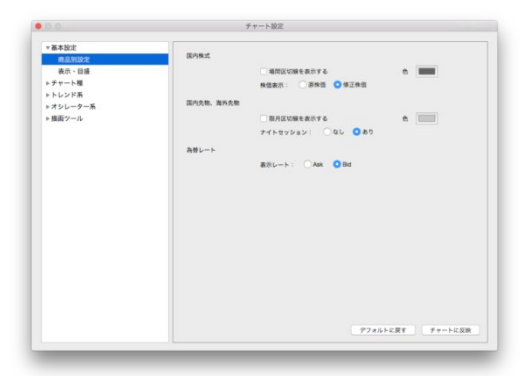

#### 表示・目盛の設定

表示・目盛の設定では、チャートの軸の設定や表示のルール、背 景色の色などの設定を行います。十字カーソルの設定もこちらの 項目で設定します。

| 7           | ヤート版定                                                                                                    |
|-------------|----------------------------------------------------------------------------------------------------|
| 0.65.62     |                                                                                                    |
|             | 祝在値ラインとラベルを表示する                                                                                                    |
|             | - 前日時億ラインを要示する(日中足のみ) 色                                                                                                    |
|             |                                                                                                    |
| NCBR+R      |                                                                                                    |
|             | 5本 0                                                                                                    |
| 分足チャート連続表示  |                                                                                                    |
|             | 〇 四內株式 〇 日林孫標 〇 先物指標                                                                                                    |
| 日盛表示        |                                                                                                    |
| 価格総目張り      | ○ 右側 ◎ 両側                                                                                                    |
| 日田県         | -                                                                                                    |
| 目標文字        |                                                                                                    |
| TRO         |                                                                                                    |
| 利根上部        | 76-4                                                                                                    |
| <b>NR78</b> | 凡例 (OnChart設定)                                                                                                    |
| その他         |                                                                                                    |
| +78         | xx 🔁 x2 1 0                                                                                                    |
|             | デフォルトに戻す チャートに反                                                                                                    |
|             | 2<br>2015<br>2015<br>20 |

- 価格線 現在値ラインとラベルの表示/非表示、前日終値ラインの表示/ 非表示(日中足のみ)と色指定が行えます。
- 余白確保本数
   チャートの最新足から右側の領域に、本数単位で余白設定が 行えます。
- 分足チャート連続表示
   立会時間外の間隔を空けず、ティック及び分足チャートを連続して表示します。
   国内株式、日株指標、先物指標のそれぞれ設定できます。
- 目盛表示 価格軸(縦軸)のメモリを「両側」か「右側」のみかを選択できま す。また軸の線およびフォントの色指定も行えます。
- 背景色
   背景上部と背景下部でグラデーションの効果を表現できます。
   また、「凡例」の色指定では不透明度(値が小さいとより透ける)
   の設定も行うことができます。
- その他 十字カーソルの設定が行えます。線は点線など種類も選ぶこと ができます。

#### 描画設定

トレンドラインやメジャーライン、フィボナッチなどの描画系テクニカ ル、コメントの背景色や文字色など、描画系各種設定が行えます。

| AN APTRACTICA      |                       |   |      |           |            |
|--------------------|-----------------------|---|------|-----------|------------|
| ストキャスティクス (オリジナル)  | トレンドライン               |   | 8 B  | 2.0       |            |
| MACD               |                       |   |      |           |            |
| RCI                | メジャーライン               | × | 8    | <b>X3</b> |            |
| DMI                | フィボナッチ・リトレースメント3本     | * | #    | 大さ        |            |
| 強弱レシオ              |                       |   |      |           |            |
| モメンタム              | フィホテッチ・リトレースメント8本     |   |      | xa        | 1.0        |
| ROC                | フィボナッチ・アーク (内族)       | * | s 🔁  | 大さ        |            |
| サイコロジカルライン         | フィボナッチ・ファン (用)        |   |      | 20        | 12         |
| ATR                | 24 10 2 2 2 2 2 0 000 |   |      | ~         |            |
| CCI                | フィボナッチ・タイムゾーン         | * | 8    | 太さ        |            |
| ウィリアムズ%R           | ギャン・アングル              |   | 8 日  | **        |            |
| Aroon-Indicator    |                       |   |      |           |            |
| Aroon-Oscillator   | ペンタゴン                 |   | 8    | 7.9       | 1 3        |
| DPO                | 円                     | * | м 🖻  | 大さ        |            |
| UOS                |                       |   |      |           |            |
| ボラティリティレシオ         | 0.01.0                |   |      | A0        |            |
| 標準備差               | 水平線                   |   | 8 🔁  | 大さ        |            |
| 植本信草偏差             | アキスト                  |   | in l |           |            |
| #U                 |                       |   |      |           |            |
| 101-AU942          |                       |   |      |           |            |
| 100A0-9            |                       |   |      |           |            |
| NUMBER OF THE REAL |                       |   |      |           |            |
| 100.010            |                       |   |      |           |            |
| 10.000             |                       |   |      | アフォルト     | に戻す チャートに5 |

#### テクニカルチャートの設定

テクニカルチャートの各種設定はチャート設定内の左部にあるメニュー「チャート種」「トレンド系」「オシレーター系」からそれぞれ選択して個別に設定することができます。

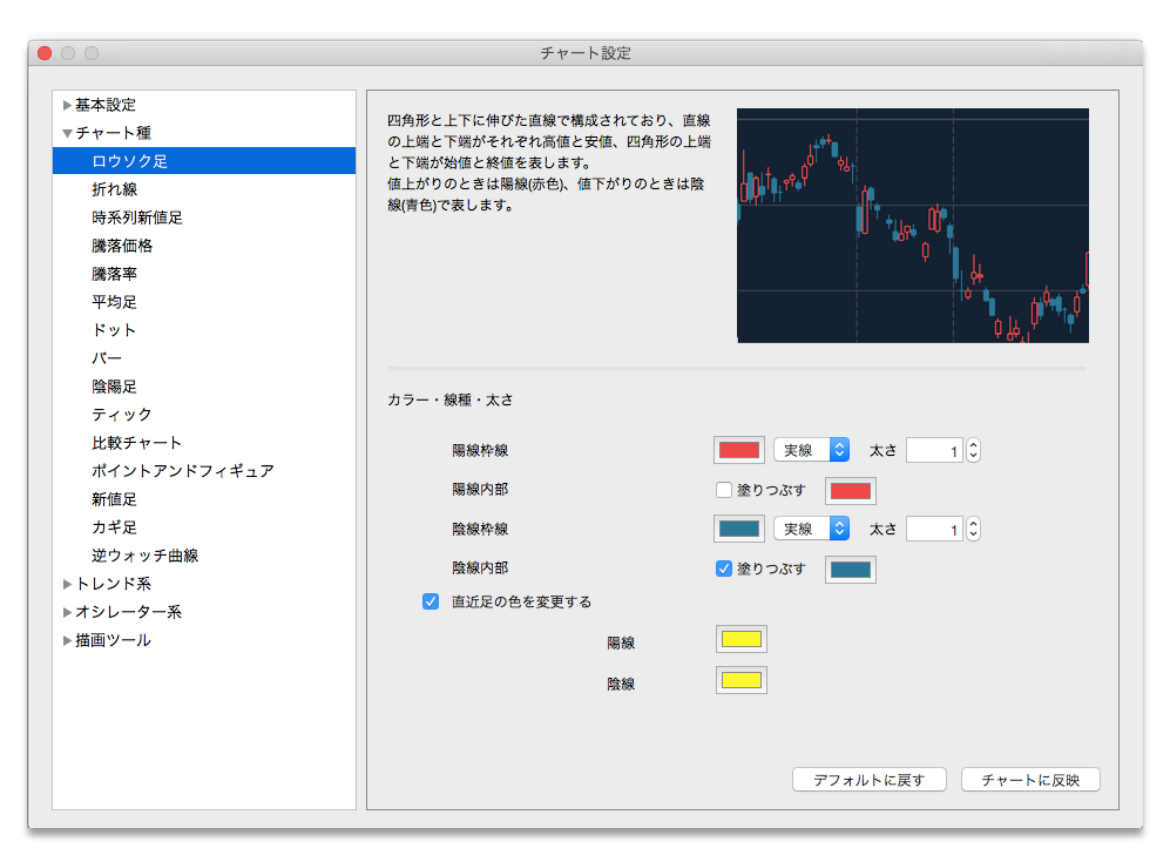

#### テクニカルチャートの解説

MARKETSPEED for Macでは豊富なテクニカルチャートを提供しているため、すべてのテクニカルチャートに設定画面に テクニカルチャートのサンプルイメージと解説を付けていま す。

| 四角形と上下に伸びた直線で構成されており、直線<br>の上端と下端がそれぞれ高値を安信、四角形の上端<br>と下端が始値と終値を表します。<br>値上がりのとさは陽線(赤色)、値下がりのとさは陰<br>線(首色)で表します。 |  |
|----------------------------------------------------------------------------------------------------|--|
|                                                                                                    |  |

設定の優先順位

チャートの設定はこちらの「チャート 設定」と、各チャートウエリア単位で 画面上の凡例から個別に設定する ことができます。

チャートウィンドウに個別に設定した 後に、「チャート設定」を行った場合 は後者の設定に書き換わります。

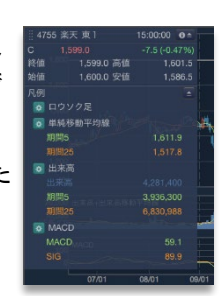

#### テクニカルチャートのメニュー

テクニカルチャートはチャート種、トレンド系、オシレーター系で分類されています。また、特殊チャートなどは「チャート種」メニューの中に分類されています。

| ▼チャート種       | ▼トレンド系                            | ▼オシレーター系         |
|--------------|-----------------------------------|------------------|
| ロウソク足        | 単純移動平均線                           | 出来高              |
| 折れ線          | 一目均衡表                             | 移動平均乖離率          |
| 時系列新値足       | <ul><li>一目均衡表(時間論・基本数値)</li></ul> | RSI1             |
| 騰落価格         | 回帰トレンド                            | RSI2             |
| 騰落率          | フィボナッチ(戻り・ザラ場)                    | ストキャスティクス        |
| 平均足          | フィボナッチ(戻り・終値)                     | スローストキャスティクス     |
| ドット          | フィボナッチ(新値・ザラ場)                    | ストキャスティクス(オリジナル) |
| -71          | フィボナッチ(基調転換)                      | MACD             |
| 陰陽足          | ポリンジャーパンド                         | RCI              |
| ティック         | パラポリック(ロング)                       | DMI              |
| 比較チャート       | パラボリック (ショート)                     | 強弱レシオ            |
| ポイントアンドフィギュア | エンベロープ                            | モメンタム            |
| 新值足          | ピポット                              | ROC              |
| カギ足          | ピークボトム                            | サイコロジカルライン       |
| 逆ウォッチ曲線      | ピークボトム(日柄)                        | ATR              |
|              | 価格帯別出来高                           | CCI              |
|              | 指数平滑移動平均線                         | ウィリアムズ%R         |
|              | HLバンド                             | Aroon-Indicator  |
|              | Variable Volatility Stops         | Aroon-Oscillator |
|              | 多重移動平均線                           | DPO              |
|              | 加重移動平均線                           | UOS              |
|              | VWAP                              | ポラティリティレシオ       |
|              |                                   | 標準偏差             |
|              |                                   | 標本標準偏差           |
|              |                                   | ポリュームレシオ1        |
|              |                                   | ポリュームレシオ2        |
|              |                                   | レシオケータ           |
|              |                                   | 比較チャート差分         |
|              |                                   | 相関分析             |
|              |                                   |                  |

# 投資情報・機能一覧

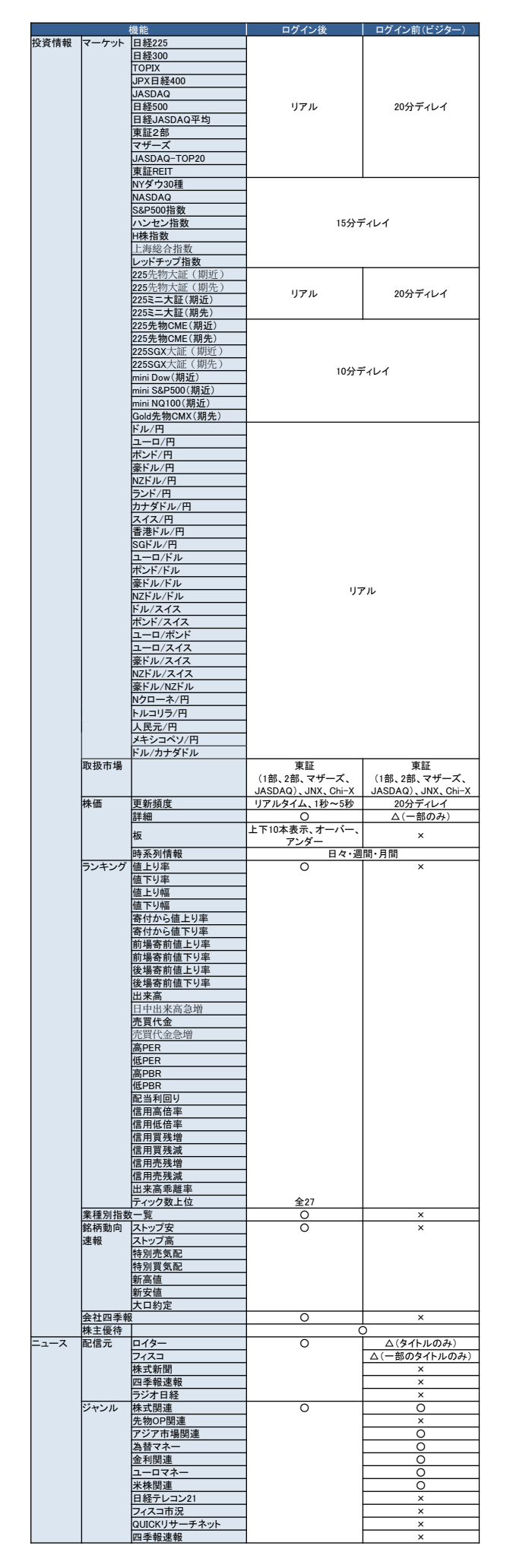

| お気に入り |        | 事子 短伸                        |                      | (サーバ回期な))            |
|-------|--------|------------------------------|----------------------|----------------------|
| 銘柄    | - 15   | 衣示、犏朱                        | 0                    | ム(サーハ同期なし)           |
| チャート  | 足種     | ナイツク<br>1公兄                  |                      |                      |
|       |        | 2分足                          |                      |                      |
|       |        | 3分足                          |                      |                      |
|       |        | 4分足                          | Q(最長7日)              | ×                    |
|       |        | 5分足                          |                      |                      |
|       |        | 10分足                         |                      |                      |
|       |        | 30分足                         |                      |                      |
|       |        | 1時間足                         |                      |                      |
|       |        | 日足                           | O(最長10年)             | O(最長10年)             |
|       |        | 目足                           | O(最長10年)<br>○(最長20年) | O(最長10年)<br>○(是長20年) |
|       | 基本チャート | ロウソク足                        | 0(100204)            | 0(1012204)           |
|       |        | 折れ線                          |                      |                      |
|       |        | 時系列新値足                       |                      |                      |
|       |        | 臑洛恤恰<br>謙茨索                  | (                    |                      |
|       |        | 平均足                          | ,                    | ,<br>,               |
|       |        | ドット                          |                      |                      |
|       |        |                              |                      |                      |
|       | 特殊チャート | 民 勝 定     比 較 チャート           |                      |                      |
|       |        | ポイントアンドフィギュア                 |                      |                      |
|       |        | 新値足                          | (                    |                      |
|       |        | カギ足                          |                      |                      |
|       | トレンド系テ | ビリオリナ曲線                      |                      |                      |
|       | クニカル   | <b>半洲移動半均線</b>               |                      |                      |
|       |        | 一日均衡表<br>→日均衡表(時間論,甘士)       |                      |                      |
|       |        | 口勺因衣(吋回調、埜本<br>数値)           |                      |                      |
|       |        | 回帰トレンド                       |                      |                      |
|       |        | フィボナッチ(戻り・ザラ場)               |                      |                      |
|       |        | フィボナッチ(戻り・終値)                |                      |                      |
|       |        | フィボナッチ(新祖・リフ場)               |                      |                      |
|       |        | ボリンジャーバンド                    |                      |                      |
|       |        | パラボリック(ロング)                  | (                    |                      |
|       |        | バラボリック(ショート)<br>エン・ベローゴ      |                      | ,                    |
|       |        | ピボット                         |                      |                      |
|       |        | ピークボトム                       |                      |                      |
|       |        | ピークボトム(日柄)                   |                      |                      |
|       |        | 指数半常移動半均<br>HLバンド            |                      |                      |
|       |        | Variable Volatility Stops    |                      |                      |
|       |        | 多重移動平均線                      |                      |                      |
|       |        | 加重移動平均線                      |                      |                      |
|       |        | WWAP<br>価格帯別出来高              |                      |                      |
|       | トレンド系オ | 出来高                          |                      |                      |
|       | シレータ   | 我動亚构乖離來                      |                      |                      |
|       |        | RSI1                         |                      |                      |
|       |        | RSI2                         |                      |                      |
|       |        | ストキャスティクス                    |                      |                      |
|       |        | スローストキャスティクス                 |                      |                      |
|       |        | ジナル)                         |                      |                      |
|       |        | MACD                         |                      |                      |
|       |        | RCI                          |                      |                      |
|       |        | い。<br>強弱レシオ                  |                      |                      |
|       |        | モメンタム                        |                      |                      |
|       |        | ROC                          | C                    |                      |
|       |        | サイコロジカルライン                   |                      |                      |
|       |        | CCI                          |                      |                      |
|       |        | ウィリアムズ%R                     |                      |                      |
|       |        | Aroon-Indicator              |                      |                      |
|       |        | Aroon-Oscillator             |                      |                      |
|       |        | UOS                          |                      |                      |
|       |        | ボラティリティレシオ                   |                      |                      |
|       |        | 標準偏差                         |                      |                      |
|       |        | 標本標準偏差                       |                      |                      |
|       |        | ボリュームレシオ2                    |                      |                      |
|       |        | レシオケータ                       |                      |                      |
|       | 描画ツール  | トレンドライン                      |                      |                      |
|       |        | アンマー フィン<br>フィボナッチ・リトレースメント3 |                      |                      |
|       |        | 本                            |                      |                      |
|       |        | フィボナッチ・リトレースメント5<br>本        |                      |                      |
|       |        | イ<br>フィボナッチ・アーク(円弧)          |                      |                      |
|       |        | フィボナッチ・ファン(扇)                |                      |                      |
|       |        | フィボナッチ・タイムゾーン                |                      | ,                    |
|       |        | キャン・アンクル<br>ペンタゴン            |                      |                      |
|       |        | P                            |                      |                      |
|       |        | 四角形                          |                      |                      |
|       |        | 水半線<br>テキスト                  |                      |                      |
|       |        | アイコン選択                       |                      |                      |
|       | 印刷     |                              | (                    |                      |
|       |        |                              |                      |                      |

# リスクと費用

楽天証券の各取扱商品等をお取引いただく際は、所定の手数料や諸経費等をご負担いただく場合があります。また各取扱商品等 は、価格の変動等によって損失が生じるおそれがあります。お取引にあたっては、当該商品の目論見書、契約締結前交付書面等をよ くお読みになり、内容について十分にご理解いただき、ご自身の判断と責任でお取引いただくようお願いいたします。

■国内株式 国内ETF/ETN 上場新株予約権証券(ライツ) 【株式等のお取引にかかるリスク】

株式等は株価(価格)の変動等により損失が生じるおそれがあります。上 場投資信託(ETF)は連動対象となっている指数や指標等の変動等、上 場投資証券(ETN)は連動対象となっている指数や指標等の変動等や 発行体となる金融機関の信用力悪化等、上場不動産投資信託証券( REIT)は運用不動産の価格や収益力の変動等、ライツは転換後の価格 や評価額の変動等により、損失が生じるおそれがあります。※ライツは上 場および行使期間に定めがあり、当該期間内に行使しない場合には、投 資金額を全額失うことがあります。。

●レバレッジ型、インバース型ETF及びETNのお取引にあたっての留意点 上場有価証券等のうち、レバレッジ型、インバース型のETF及びETN(※)のお取引にあたっては、以下の点にご留意ください。

・レバレッジ型、インバース型のETF及びETNの価額の上昇率・下落率 は、2営業日以上の期間の場合、同期間の原指数の上昇率・下落率に 一定の倍率を乗じたものとは通常一致せず、それが長期にわたり継続す ることにより、期待した投資成果が得られないおそれがあります。

・ 上記の理由から、レバレッジ型、インバース型のETF及びETNは、中長 期間的な投資の目的に適合しない場合があります。

・レバレッジ型、インバース型のETF及びETNは、投資対象物や投資手 法により銘柄固有のリスクが存在する場合があります。詳しくは別途銘柄 ごとに作成された資料等でご確認いただく、またはコールセンターにてお尋 ねください。

※「上場有価証券等」には、特定の指標(以下、「原指数」といいます。)の日々の上昇率・下落率に連動し1日に一度価額が算出される上場 投資信託(以下「ETF」といいます。)及び指数連動証券(以下、「ETN」 といいます。)が含まれ、ETF及びETNの中には、原指数の日々の上昇率 ・下落率に一定の倍率を乗じて算出された数値を対象指数とするものが あります。このうち、倍率が+(プラス)1を超えるものを「レバレッジ型」とい い、-(マイナス)のもの(マイナス1倍以内のものを含みます)を「インバース 型」といいます。

#### 【信用取引にかかるリスク】

信用取引は取引の対象となっている株式等の株価(価格)の変動等により損失が生じるおそれがあります。信用取引は差し入れた委託保証金を上回る金額の取引をおこなうことができるため、大きな損失が発生する可能性があります。その損失額は差し入れた委託保証金の額を上回るおそれがあります。

【株式等のお取引にかかる費用】

国内株式の委託手数料は「ゼロコース」 「超割コース」「いちにち定額コー ス」の3コースから選択することができます。

#### 〔ゼロコース(現物取引)〕

約定金額にかかわらず取引手数料は0円です。

但し、原則として当社が指定するSOR(スマート・オーダー・ルーティング( ※1))注文のご利用が必須となります。(当社が指定する取引ツールや 注文形態で発注する場合を除きます。)

ゼロコースをご利用される場合には、当社のSORや(Rクロス(※2))の内 容を十分ご理解のうえでその利用に同意いただく必要があります。

※1 SORとは、複数市場から指定条件に従って最良の市場を選択し、 注文を執行する形態の注文です。

※2「Rクロス」は、楽天証券が提供する社内取引システム(ダークプール (※3))です。

※3 ダークプールとは、証券会社が投資家同士の売買注文を付け合わ せ、対当する注文があれば金融商品取引所の立会外市場(ToSTNeT) に発注を行い約定させるシステムをいいます。

〔ゼロコース(信用取引)〕

約定金額にかかわらず取引手数料は0円です。

但し、原則として当社が指定するSORのご利用が必須となります。(当社が指定する取引ツールや注文形態で発注する場合を除きます。)

〔超割コース(現物取引)〕 1回のお取引金額で手数料が決まります。

| 取引金額      | 取引手数料      |
|-----------|------------|
| 5万円まで     | 55円(税込)    |
| 10万円まで    | 99円(税込)    |
| 20万円まで    | 115円(税込)   |
| 50万円まで    | 275円(税込)   |
| 100万円まで   | 535円(税込)   |
| 150万円まで   | 640円(税込)   |
| 3,000万円まで | 1,013円(税込) |
| 3000万円超   | 1.070円(税込) |

#### 〔超割コース(信用取引)〕

1回のお取引金額で手数料が決まります。

| 取引金額   | 取引手数料    |
|--------|----------|
| 10万円まで | 99円(税込)  |
| 20万円まで | 148円(税込) |
| 50万円まで | 198円(税込) |
| 50万円超  | 385円(税込) |

超割コース大ロ優遇の判定条件を達成すると、以下の優遇手数料が適用されます。大ロ優遇は一度条件を達成すると、3ヶ月間適用になります。詳しくは当社ウェブページをご参照ください。

〔超割コース 大口優遇(現物取引)〕 約定金額にかかわらず取引手数料は0円です。

〔超割コース 大口優遇(信用取引)〕 約定金額にかかわらず取引手数料は0円です。

〔いちにち定額コース〕

1日の取引金額合計(現物取引と信用取引合計)で手数料が決まります。

| 1日の取引金額合計      | 取引手数料      |
|----------------|------------|
| 100万円まで        | 0円         |
| 200万円まで        | 2,200円(税込) |
| 300万円まで        |            |
| 以降、100万円増えるごとに | 3,300円(税込) |
| 1,100円(税込)追加。  |            |

※1日の取引金額合計は、前営業日の夜間取引と当日の日中取引を 合算して計算いたします。

※一般信用取引における返済期日が当日の「いちにち信用取引」、お よび当社が別途指定する銘柄の手数料は0円です。これらのお取引は、 いちにち定額コースの取引金額合計に含まれません。

【かぶミニ™(単元未満株の店頭取引)にかかるリスクおよび費用】 ●リスクについて かぶミニ™の取扱い銘柄については市場環境等により、取扱いを停止す る場合があります。

●費用について 売買手数料は無料です。

かぶミニ™(単元未満株の店頭取引)は、当社が自己で直接の相手方 となり市場外で売買を成立させます。そのため、取引価格は買付時には 基準価格に一定のスプレッド(差額)を上乗せした価格、売却時には基 準価格に一定のスプレッド(差額)を差し引いた価格となります(1円未満 の端数がある場合、買付時は整数値に切り上げ、売却時は切り捨て)。 なお、適用されるスプレッドは当社ウェブサイトにて開示していますが、相 場環境の急変等により変動する場合があります。 ●カスタマーサービスセンターのオペレーターの取次ぎによる電話注文は、 上記いずれのコースかに関わらず、1回のお取引ごとにオペレーター取次ぎ による手数料(最大で4,950円(税込))を頂戴いたします。詳しくは取引 説明書等をご確認ください。

●信用取引には、上記の売買手数料の他にも各種費用がかかります。 詳しくは取引説明書等をご確認ください。

●信用取引をおこなうには、委託保証金の差し入れが必要です。最低 委託保証金は30万円、委託保証金率は30%、委託保証金最低維持 率(追証ライン)が20%です。委託保証金の保証金率が20%未満となっ た場合、不足額を所定の時限までに当社に差し入れていただき、委託保 証金へ振替えていただくか、建玉を決済していただく必要があります。 レバレッジ型ETF等の一部の銘柄の場合や市場区分、市場の状況等に より、30%を上回る委託保証金が必要な場合がありますので、ご注意くだ さい。

【貸株サービス・信用貸株にかかるリスクおよび費用】

(貸株サービスのみ)

●リスクについて

貸株サービスの利用に当社とお客様が締結する契約は「消費貸借契約」 となります。株券等を貸付いただくにあたり、楽天証券よりお客様へ担保 の提供はなされません(無担保取引)。

(信用貸株のみ)

●株券等の貸出設定について

信用貸株において、お客様が代用有価証券として当社に差入れている 株券等(但し、当社が信用貸株の対象としていない銘柄は除く)のうち、 一部の銘柄に限定して貸出すことができますが、各銘柄につき一部の数 量のみに限定することはできませんので、ご注意ください。

#### (貸株サービス・信用貸株共通)

#### ●当社の信用リスク

当社がお客様に引渡すべき株券等の引渡しが、履行期日又は両者が 合意した日に行われない場合があります。この場合、「株券等貸借取引 に関する基本契約書」・「信用取引規定兼株券貸借取引取扱規定第2 章」に基づき遅延損害金をお客様にお支払いいたしますが、履行期日又 は両者が合意した日に返還を受けていた場合に株主として得られる権利 (株主優待、議決権等)は、お客様は取得できません。

#### ●投資者保護基金の対象とはなりません

貸付いただいた株券等は、証券会社が自社の資産とお客様の資産を区別して管理する分別保管および投資者保護基金による保護の対象とは なりません。

●手数料等諸費用について

お客様は、株券等を貸付いただくにあたり、取引手数料等の費用をお支 払いいただく必要はありません。

●配当金等、株主の権利・義務について(貸借期間中、株券等は楽天 証券名義又は第三者名義等になっており、この期間中において、お客様 は株主としての権利義務をすべて喪失します。そのため一定期間株式を 所有することで得られる株主提案権等について、貸借期間中はその株式 を所有していないこととなりますので、ご注意ください。(但し、信用貸株で は貸借期間中の全部又は一部においてお客様名義のままの場合もあり 、この場合、お客様は株主としての権利義務の一部又は全部が保持さ れます。)株式分割等コーポレートアクションが発生した場合、自動的にお 客様の口座に対象銘柄を返却することで、株主の権利を獲得します。権 利獲得後の貸出設定は、お客様のお取引状況によってお手続きが異な りますのでご注意ください。

貸借期間中に権利確定日が到来した場合の配当金については、発行 会社より配当の支払いがあった後所定の期日に、所得税相当額を差し 引いた配当金相当額が楽天証券からお客様へ支払われます。

#### ●株主優待、配当金の情報について

株主優待の情報は、東洋経済新報社から提供されるデータを基にしており、原則として毎月1回の更新となります。更新日から次回更新日までの 内容変更、売買単位の変更、分割による株数の変動には対応しており ません。また、貸株サービス・信用貸株内における配当金の情報は、TMI (Tokyo Market Information:東京証券取引所)より提供されるデータを 基にしており、原則として毎営業日の更新となります。株主優待・配当金 は各企業の判断で廃止・変更になる場合がありますので、必ず当該企 業のホームページ等で内容をご確認ください。

●大量保有報告(短期大量譲渡に伴う変更報告書)の提出について 楽天証券、または楽天証券と共同保有者(金融商品取引法第27条の 23第5項)の関係にある楽天証券グループ会社等が、貸株対象銘柄に ついて変更報告書(同法第27条の25第2項)を提出する場合において、 当社がお客様からお借りした同銘柄の株券等を同変更報告書提出義 務発生日の直近60日間に、お客様に返還させていただいているときは、 お客様の氏名、取引株数、契約の種類(株券消費貸借契約である旨) 等、同銘柄についての楽天証券の譲渡の相手方、および対価に関する 事項を同変更報告書に記載させていただく場合がございますので、予め ご了承ください。

#### ●税制について

株券貸借取引で支払われる貸借料及び貸借期間中に権利確定日が 到来した場合の配当金相当額は、お客様が個人の場合、一般に雑所 得又は事業所得として、総合課税の対象となります。なお、配当金相当 額は、配当所得そのものではないため、配当控除は受けられません。また、 お客様が法人の場合、一般に法人税に係る所得の計算上、益金の額 に算入されます。税制は、お客様によりお取り扱いが異なる場合がありま すので、詳しくは、税務署又は税理士等の専門家にご確認ください。

2023年10月1日現在

商号等:楽天証券株式会社/金融商品取引業者 関東財務局長(金商)第195号、商品先物取引業者加入協会:日本証券業協会、一般社団法人金融先物取引業協会、日本商品先物取引協会、 一般社団法人第二種金融商品取引業協会、一般社団法人日本投資顧問業協会

●楽天証券の各取扱商品等に投資いただく際は、所定の手数料や諸経費等をご負担いただく場合があります。また各取扱商品等は、価格の変動 等によって損失が生じるおそれがあります。投資にかかる手数料等およびリスクについては、楽天証券ウェブサイトの「投資にかかる手数料等およびリスク」 ページや「契約締結前交付書面」等をよくお読みになり、内容について十分にご理解ください。

●この冊子の内容は2024年11月5日現在のものです。掲載している情報は一部、開発中の内容を含んでいます。そのため予告なく仕様などが変更 される場合があります。あらかじめご了承ください。

●掲載している情報は、証券投資一般に関する情報の提供を目的としたものであり、特定の個別銘柄や取引手法を推奨または勧誘するものではありません。また、証券投資には価格変動等により投資元本を割込む等のリスクがともないます。最終的な投資決定は、お客様ご自身の判断でなさるようお願い

いたします。

●楽天証券では、お客様からお預りした資産はすべて弊社の資産と分別保管され、株式・債券等は保管振替機構等の保管機関に、金銭は信託銀行に預けられます。